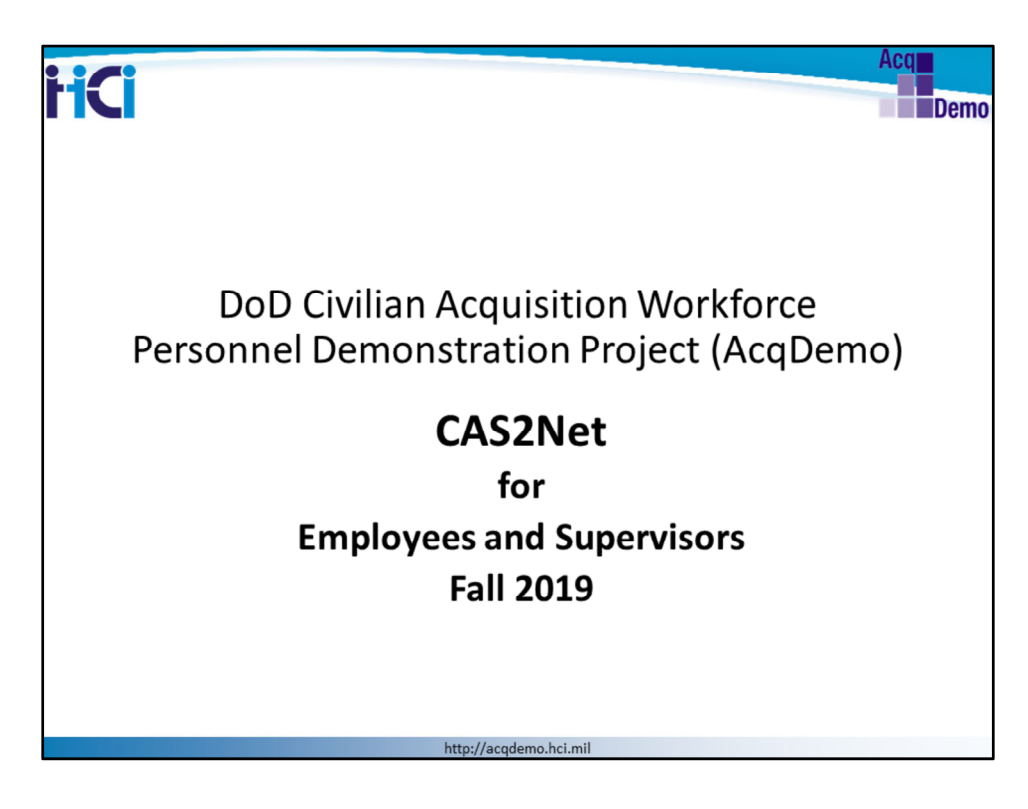

Welcome to AcqDemo CAS2Net for Employees and Supervisors.

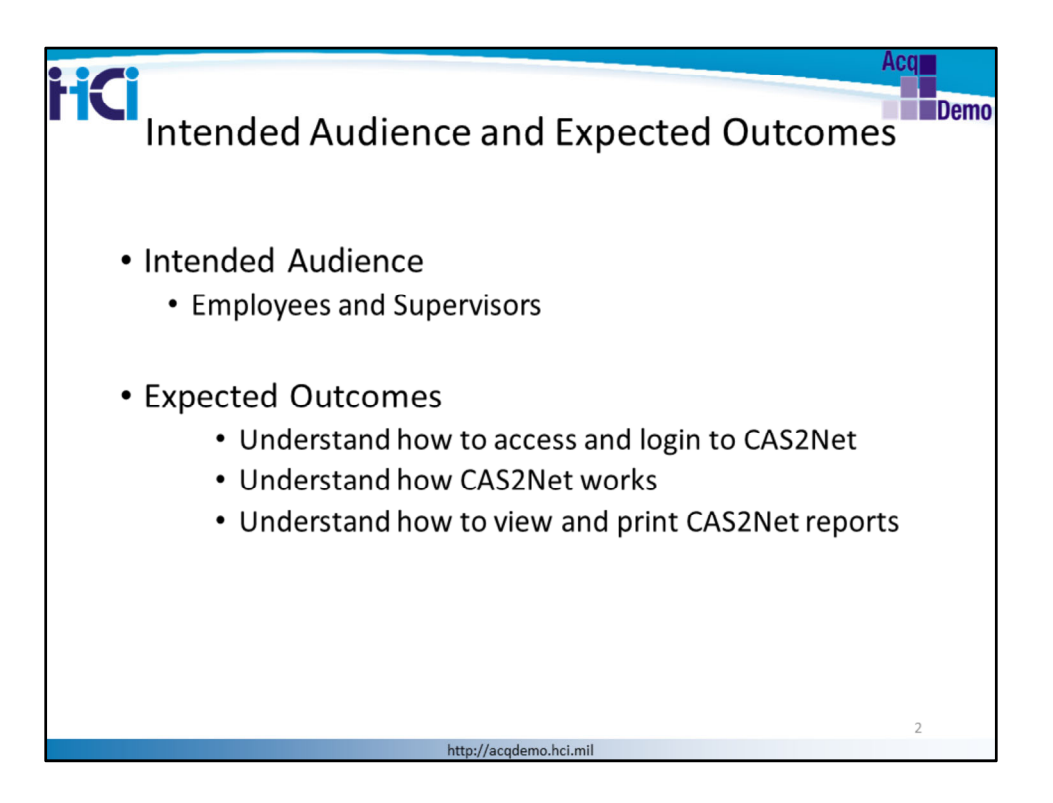

The intended audience for this course are AcqDemo employees and supervisors. This course is also intended for supervisors who are not in AcqDemo but manage AcqDemo employees.

The overall objective of this course is for both employee and supervisor to have a better understanding of:

Access and login into CAS2Net CAS2Net modules and processes CAS2Net reports

This course will cover how to use CAS2Net modules to enter individual objectives, employee self-assessments, and supervisors assessments The modules that will be described are:

- Contribution Plan
- Midpoint Review
- Annual Assessment
- Closeout Assessment
- Additional Feedback

The course will conclude with an overview of reports with examples to show both

employees and supervisors how to generate a PDF report

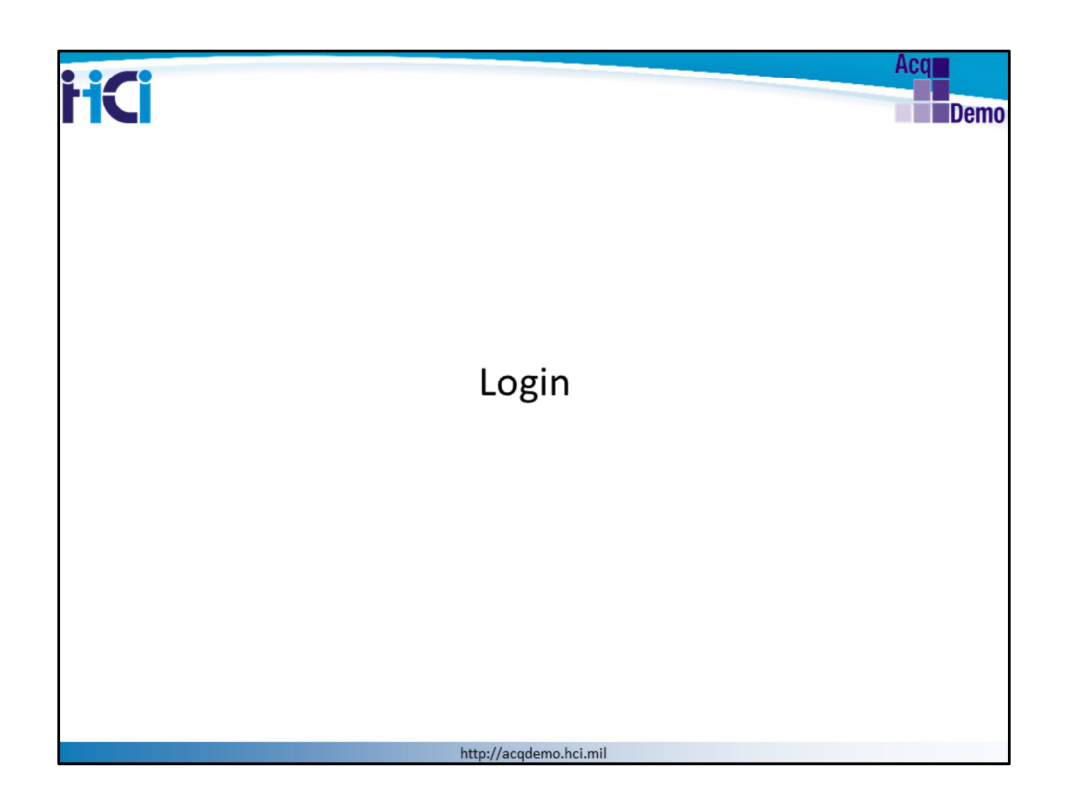

Let's go over how to login to CAS2Net and what credentials will be needed

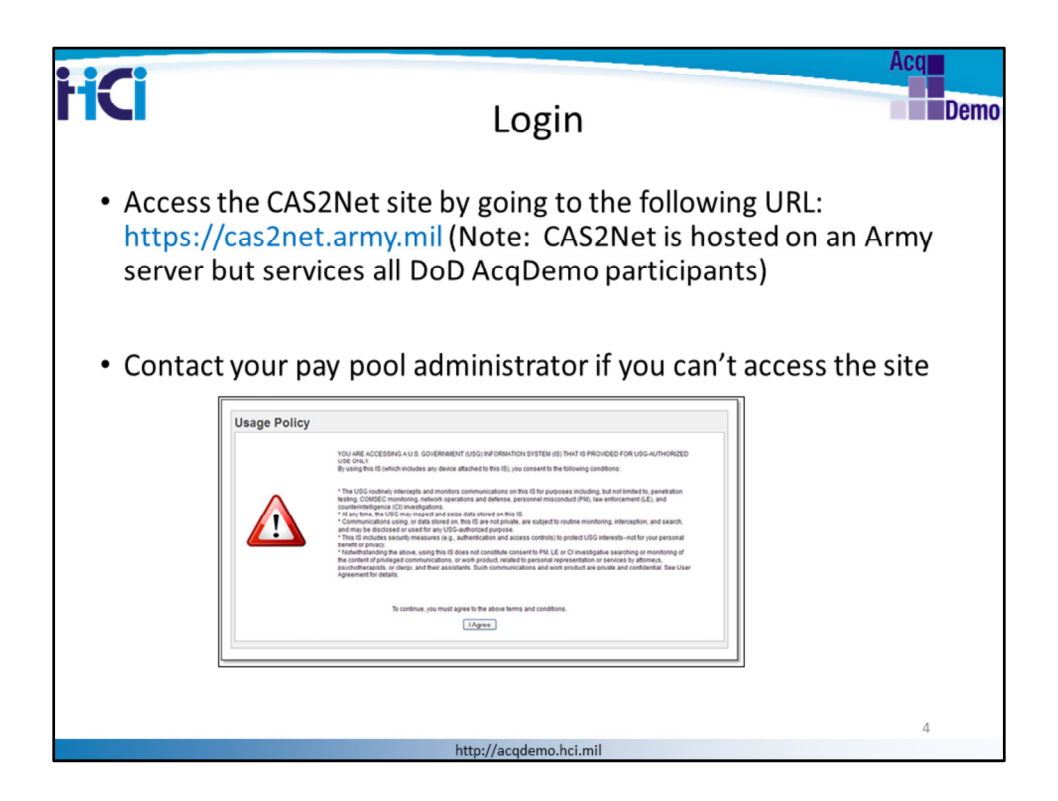

The first thing to do is access the CAS2Net site using the URL displayed on this page: https://cas2net.army.mil . You will need a CAC card to login and access CAS2Net. Review the Usage Policy statement then click "I Agree" and enter your CAC PIN on the following screen.

you're Administrator is your first level help desk. Direct your questions and issues to your local Administrator. You can see Component / Organization Points of Contact on the Contact page located under Home on the left menu navigation bar. NOTE: If you do not have access to CAS2Net, you will be redirected to a page with the Component / Organization Contact Information so they can help you gain access.

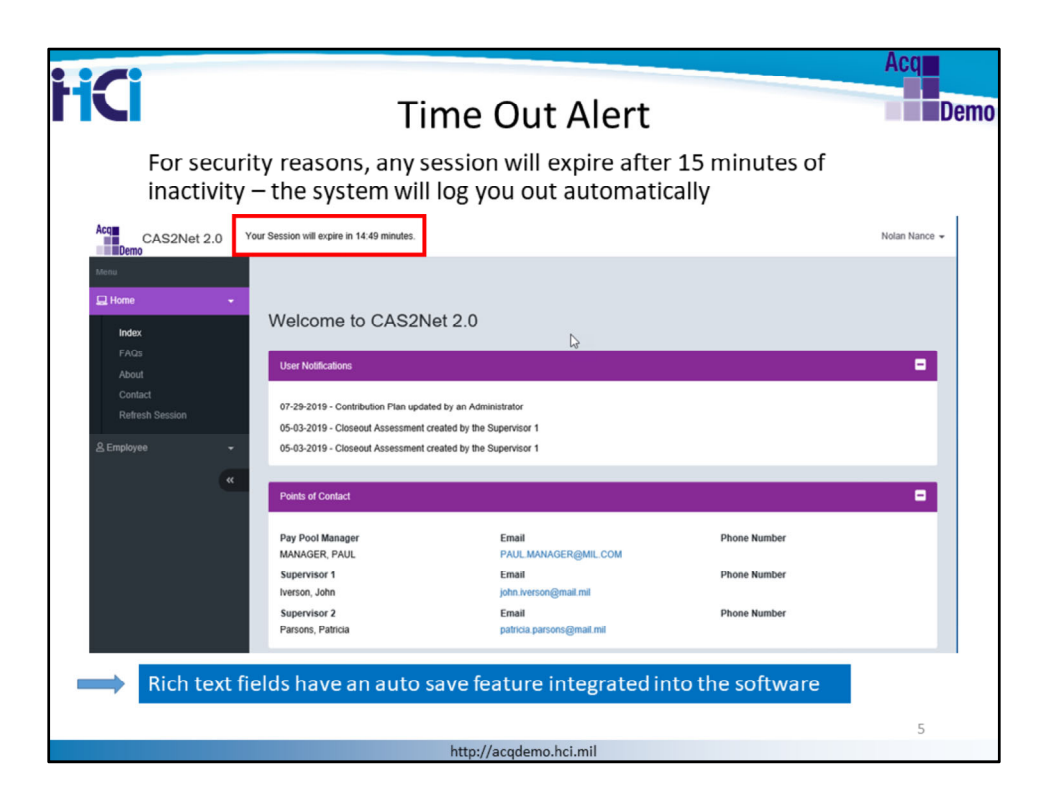

Look for the timer at the top of any page; the countdown indicates how much time is left in your session

Click on any link to reset the timer back to 15 minutes and remember to save your work often!

Note that rich text fields have an auto save feature integrated into the software. Auto Save starts once you type or paste in the rich text field. The auto save counter will count down from 300 and the system will automatically save the updated text.

|                                                                                                    | Acq                 |
|----------------------------------------------------------------------------------------------------|---------------------|
| Successful Login Screen                                                                                                    | Demo                |
| CASTNET 20  CASTNET 20  CASTNET 20  Conferencing  Conferencing  Confere | nolan Nance 🕶       |
| Index VelCome to CAS2Net 2.0 FAGs About Contact Rethesh Session Points of Contact                                                                                                    | 0                   |
| Employee     CASTNet 2.0 - Powered by ALTESS The information contained herein is covered by the Privacy Act of 1974 For Office     (*********************************                                                                                                    | ial Use Only (FOUO) |
| The Welcome screen displays various options dependent on your assigne                                                                                                    | ed role.            |

CAS2Net successfully logs the user in and displays the "Welcome" screen.

The welcome screen consists of your point of contacts for your Pay Pool structure as well as supervisor information.

The Navigation options bar is located on the left side and top right of our screen.

The left side navigation options will display available menu options dependent on user role.

- All users will see the Home menu options: Index, FAQs, About, Contact.
- If you are an "AcqDemo" employee and have no other assigned roles, you will see the "Welcome" screen with only the Employee menu option displayed on the navigation bar to the left.
- If you are an "AcqDemo" supervisor, you will see your Employee Menu, if you are in AcqDemo, as well as a Supervisor Menu on the left.

|                                                                                                    |                                                                                                    |                                                              |                                                                                             |           | Acq                                            |
|----------------------------------------------------------------------------------------------------|----------------------------------------------------------------------------------------------------|--------------------------------------------------------------|---------------------------------------------------------------------------------------------|-----------|------------------------------------------------|
| Conce logged on, including your na                                                                                                    | aintain Yo<br>you have an opp<br>me, phone num                                                         | ur Ow<br>portunity t<br>ber and e                            | n Profile<br>to edit your p<br>mail address                                                 | rofile    | Demo                                           |
| Acq CAS2Net                                                                                                    | 2.0 Your Session will expire in 13:12 mi                                                               | inutes.                                                      |                                                                                             |           | Francis Freeman 👻                              |
| More<br>More<br>More<br>FAOS<br>About<br>Contact<br>Refeats Session<br>2 a Administrator<br>User Profile - F<br>General User Information | Welcome to CA<br>User Notifications<br>Points of Contact<br>Administrator Dashboard<br>reeman, Francis | AS2Net 2.0                                                   |                                                                                             | _         | Revert to Self<br>Edit Profile<br>Log Cod<br>C |
| EDIPI<br>S00000000<br>Phone Number                                                                                                    | Prefix First Francis Phone Ext                                                                         | Middle                                                       | Last<br>Freeman<br>DEN                                                                      | Suffix    |                                                |
| Email                                                                                                    |                                                                                                    | Title                                                        |                                                                                             |           |                                                |
| edge.cd<br>Con Accesses CASHiel 2 Or<br>No. Ven<br>Can Be Supervisor                                                                     | Is Dawn Employee<br>No Vest<br>Can Be Functional Reviewer<br>No Vest                                   | Is System Owner<br>No Yes<br>Can Edit User History<br>No Yes | Is Regional Manager Is ACDP Un<br>No Yes No Y<br>Can Impersonate Restricted Users<br>No Yes | ur<br>(es | 7                                              |
|                                                                                                    | http://acc                                                                                             | demo.hci.mil                                                 |                                                                                             |           | 1                                              |

From the upper right side of the screen, click on your name

This will activate a drop down list with the options to Edit Profile or Log Out

Select Edit Profile

The Employee Profile interface will be displayed.

|                                                                                                    | Acq     |
|----------------------------------------------------------------------------------------------------|---------|
| Employee Profile                                                                                                    | Demo    |
| Acta CAS2Net 2.0 Your Session will expire in 1421 minutes. Notan                                                             | Nance 👻 |
| Menu<br>Home User Profile - Nance, Nolan                                                                                     |         |
| 4 General User Information                                                                                                   | •       |
| Organization Information Biopennicol 1 History O                                                                             |         |
| Satary Information                                                                                                    |         |
| Organization Roles                                                                                                    |         |
| Trusted Agents                                                                                                    | •       |
| Cancel                                                                                                    | ave     |
| CAS2Net 2.0 - Powered by ALTESS The information contained herein is covered by the Privacy Act of 1974 For Official Use Only | (FOUO)  |
| As an employee, you can edit some General User Information in your<br>Employee Profile                                       |         |
|                                                                                                    | 8       |
| http://acqdemo.hci.mil                                                                                                    |         |

As an employee, you can edit some General User Information, and view the following panels:

General user Information Organization Information Salary Information Organization Roles Trusted Agents

Remember that you can collapse or expand panels by clicking on the "+" sign to the right of each panel name

|                                   |                                  |                                 |                                         |               | Acq          |
|-----------------------------------|----------------------------------|---------------------------------|-----------------------------------------|---------------|--------------|
|                                   | General L                        | Jser Info                       | ormation                                |               | De           |
| Acq<br>CAS2Net 2.                 | 0 Your Session will expire in 14 | 1:03 minutes.                   |                                         | N             | olan Nance 👻 |
| Menu                              |                                  |                                 |                                         | Revert to S   | Self         |
| Home                              | •<br>Welcome to                  | CAS2Net 2.0                     | )                                       | Edit Profile  |              |
| User Profile - Nan                | ce, Nolan                        |                                 |                                         |               |              |
| General User Information          |                                  |                                 |                                         | =             |              |
| EDIPI Prefix<br>500000008         | First<br>Nolan                   | Middle                          | Last<br>Nance I                         | Suffix        | -            |
| Phone Number                      | Phone Ext                        |                                 | DSN                                     |               |              |
| Email<br>nolan.nance@mail.mil     |                                  | Title                           |                                         |               |              |
| Can Access CA S2Net 2.0<br>No Yes | No Yes                           | Is System Owner<br>No Yes       | Is Regional Manager Is ACD<br>No Yes No | P User<br>Yes |              |
| Can Be Supervisor                 | Can Be Functional Reviewer       | Can Edit User History<br>No Yes | Can Impersonate Restricted Use          | rs            |              |
| No Yes                            |                                  |                                 |                                         |               |              |
| No Yes                            |                                  | _                               |                                         |               | 9            |

When Editing your own profile, use the General User Information screen to change or add an email address and/or phone number. If you update any of your information, make sure it is entered correctly.

Remember to select the Save button after updating your information.

| C4-04-2018 C4-04-2018 C4-04-2008 C4-04-2008 C4-04-2008 C4-04-2008 C4-04-2008 C4-04-2008 C4-04-2008 C4-04-2008 C4-04-2008 C4-04-2008 C4-04-2008 C4-04-2008 C4-04-2008 C4-04-2008 C4-04-2008 C4-04-2008 C4-04-2008 C4-04-2008 C4-04-2008 |                              |
|----------------------------------------------------------------------------------------------------|------------------------------|
| Career Path Broadband Level Occupational Ser                                                                                                    |                              |
|                                                                                                    | ies                          |
| NK - Administrative Support V III V 0029 - ENVIRO                                                                                                    | NMENTAL PROTECTION ASSIST, V |
| Acquisition Career Field Certification Level Required Certification Leve                                                                                                    | el Completed                 |
| Select Option   Select Option                                                                                                    | *                            |
| Organization Level (Pay Pool / Sub-Panel) Office Symbol HRSO                                                                                                    |                              |
| GDIT-SUB1 - GDIT-SUB1-TEST Group 1    Office Symbol                                                                                                    | $\sim$                       |
| Supervisor 1 Matrix Supervisor 2 Matrix Functional Revie                                                                                                    | wer Matrix                   |
| Iverson. John 🗸 Parsons. Patricia 🗸                                                                                                    | ~                            |
| Pay Pool Manager Email Phone Number MANAGER, PAUL                                                                                                    |                              |

Review the Organization Information to ensure you are assigned to the correct pay pool or sub pay pool

Remember that some fields are not open to editing – For example, you can see the name of your organization, but cannot change it.

If you find an error, contact your Administrator; he or she has the appropriate access rights to make a change

| HCI | Salary Inform                                                                                                    | nation, Org<br>Trusted Ag                                                                                          | ganizatior<br>ents | n Roles       | Acq<br>Demo |
|-----|----------------------------------------------------------------------------------------------------|----------------------------------------------------------------------------------------------------|--------------------|---------------|-------------|
|     | Solary Information  Retained Pay Status  No Vers  Presemptive Status  S S S Co Differential Answert S S Differential Answert S S | Control Point Salary<br>S<br>Control Point Salary<br>Control Point Salary<br>S<br>Differential Effective Data<br>S |                    | •             |             |
|     | Organization Biles<br>Show 10 v entities<br>Organization<br>Showing 0 to 0 of 0 entities                                         | No date available in table                                                                                         | Search:            | Previous Next |             |
|     | Trusted Asents Trusted Users Name Ena                                                                                            | Trusted By<br>Name                                                                                                 | Sees Email         | •             |             |
|     |                                                                                                    | http://acqdemo.hc                                                                                                  | i.mil              | Cancel Save   | 11          |

Salary Information and Organization Roles are available to review.

Your Administrator will establish the correct values for your record based on information they receive from your organization.

The Organization Roles Panel will display any roles assigned to the user. List of roles consist of Administrator, Super User, and Manager.

The Trusted Agents panel will display a list of Trusted Users to work on your behalf and/or a list of Trusted by Users who have assigned you as a Trusted Agent. The trusted relationship is used if you are out of the office for an extended period of time, or cannot access CAS2Net.

A Trusted Agent role is an agent of a supervisor's role only.

A Trusted Agent's rights are established by the Administrator.

The trusted relationship may be ended by the Administrator upon your return or reestablished access.

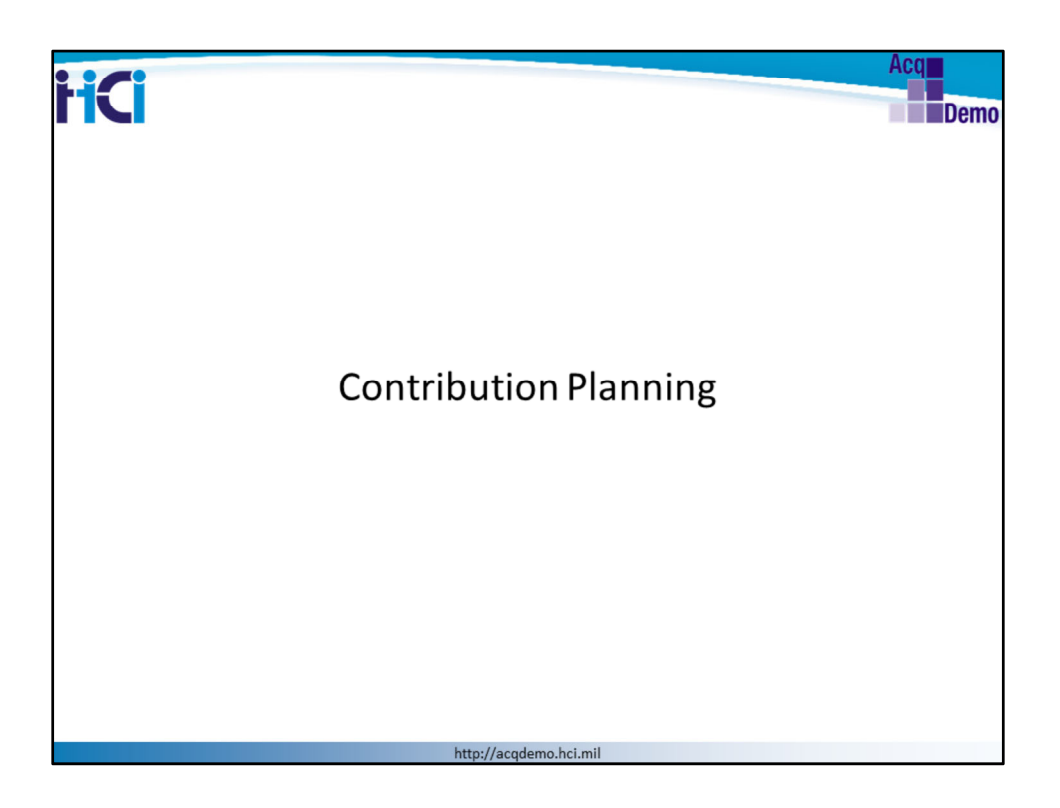

Let's now go over the Contribution Planning module.

This is the first module that you will be using during the appraisal cycle year to enter your Contribution Plan for the year.

The next slides will review the functionality of the Contribution Planning module and process for both the AcqDemo Employee and Supervisor.

The slide title will indicate whether the section is intended for "Employee" or "Supervisor" - check the leading words of the title.

The navigation menu is another indicator on who the action is intended for i.e., Employee menu or Supervisor menu.

| <image/> <image/> <image/> <image/> <image/>                                                                                                    |     |                                                                                                    | Acq |
|----------------------------------------------------------------------------------------------------|-----|----------------------------------------------------------------------------------------------------|-----|
| <ul> <li>Christopic Manager</li> <li>Christopic Manager</li> <li>Christopic Manage</li></ul>                                                                                                    | HCI | Employee: Contribution Planning                                                                                                    | Der |
| Weighter Attained<br>Weighter Attained<br>Profit       Image: State of the State of the |     | Contribution Plan for Nolan Nance (Draft) Contribution Plan for Nolan Nance (Draft) Contribution Contribution | 3   |
| With the Project Vice Marketing and the provider that model         * Access the module by clicking "Contribution Plan" from the navigation bar under the "Employee" button         * Click on "Conv Objectives from Previous Plan" to auto populate                                                                                                    |     | Operation and<br>Mojor A Research         Freed Tare:           Anotani Assessment         Supervisor Level 1:<br>Versas, John         Supervisor Level 1:<br>Parameter         Supervisor Level 1:<br>Parameter         Supervisor Level 1:<br>Parameter         Supervisor Level 1:<br>Parameter         Supervisor Level 1:<br>Parameter         Supervisor Level 1:<br>Parameter         Supervisor Level 1:<br>Parameter         Supervisor Level 1:<br>Parameter         Supervisor Level 1:<br>Parameter         Supervisor Level 1:<br>Parameter         Supervisor Level 1:<br>Parameter         Supervisor Level 1:<br>Parameter         Supervisor Level 1:<br>Parameter         Supervisor Level 1:<br>Parameter         Parameter         Parameter         Parameter         Parameter         Parameter         Parameter         Monotoper Parameter         Parameter         Parameter         Parameter         Parameter         Monotoper Parameter         Parameter         Monotoper Parameter         Parameter         Monotoper Parameter         Monotoper Parameter         Monotope                                                                                                    |     |
| ■       ■         ■       ■         ■       ■         ■       ■         ■       ■         ■       ■         ■       ■         ■       ■         ■       ■         ■       ■         ■       ■         ■       ■         ■       ■         ■       ■         ■       ■         ■       ■         ■       ■         ■       ■         ■       ■         ■       ■         ■       ■         ■       ■         ■       ■         ■       ■         ■       ■         ■       ■         ■       ■         ■       ■         ■       ■         ■       ■         ■       ■         ■       ■         ■       ■         ■       ■         ■       ■         ■       ■         ■       ■         ■       ■                                                                                                            |     | Company and a set of the set of the set      |     |
| Matching opposition:         With a big opposition:         With a big opposition                                                                                                    |     | Effective Date:<br>10-01-2018                                                                                                    |     |
| <ul> <li>Access the module by clicking "Contribution Plan" from the navigation bar under the "Employee" button</li> <li>Click on "Copy Objectives from Previous Plan" to auto populate</li> </ul>                                                                                                    |     | Kaadatory Objective:<br>DOT PP mandatory Obj<br>This is a text mandatory objective                                                                                                    | ]   |
| <ul> <li>Access the module by clicking "Contribution Plan" from the navigation bar under the "Employee" button</li> <li>Click on "Conv Objectives from Previous Plan" to auto populate</li> </ul>                                                                                                    |     | bolidad Objective:<br>日요 중 米斯 各內區 5 이 # 44 [명<br>= 7 보 日田 문편] 파동 제표 꽃 대                                                                                                    | -   |
| navigation bar under the "Employee" button                                                                                                    |     | Access the module by clicking "Contribution Plan" from the                                                                                                    | 1   |
|                                                                                                    |     | navigation bar under the "Employee" button                                                                                                    |     |
| your Individual Objectives with last year's objectives.                                                                                                    |     | your Individual Objectives with last year's objectives.                                                                                                    | 13  |

Let's start with the Contribution Plan Module as an Employee.

Access the module by clicking "Contribution Plan" from the navigation bar under the "Employee" button. CAS2Net refreshes to display the "Contribution Plan" screen .

Click on "Copy Objectives from Previous Plan" to auto populate your Individual Objectives with last year's objectives.

| Construction       Copy Coljectives Item Previous Plan O       Copy Coljectives Item Previous Plan O         Mandatory Objectives:       Image: Copy Coljectives         Individual Objectives:       Image: Copy Coljectives         Individual Objectives:       Image: Copy Coljectives         Image: Copy Coljectives:       Image: Copy Coljectives         Image: Copy Coljectives:       Image: Copy Coljectives         Image: Copy Coljectives:       Image: Copy Coljectives:         Image: Copy Coljectives:       Image: Copy Coljectives:         Image: Copy Coljective:       Image: Copy Coljective:         Image: Copy Coljective:       Image: Copy Coljective:         Image: Copy Coljective:       Image: Copy Coljective:         Image: Copy Coljective:       Image: Copy Coljective:         Image: Copy Copy Coljective:       Image: Copy Coljective:         Image: Copy Copy Coljective:       Image: Copy Coljective:         Image: Copy Copy Copy Copy Coljective:       Image: Copy Copy Copy Copy Copy Copy Copy Copy                                                                                                    | Employee: Individual Objectives                                                             |      |
|----------------------------------------------------------------------------------------------------|---------------------------------------------------------------------------------------------|------|
| Effective Date::         1001-2018           Mandatory Objectives:           OUT PP mandatory Objectives:           Maindatory Objectives:       Ministry Objectives:       Maindatory Objectives:           Ministry Objectives:       Maindatory Objectives:           Maindatory Objectives:       Image: Comparison of the state of the state of                                                                                                    | bution Planning Copy Objectives tion Previous Plan Q                                        | •    |
| Mandatory Objectives:<br>DDT PP mandatory Obj:<br>This is a sist mandatory objective<br>Individual Objectives:<br>D I I I I I I I I I I I I I I I I I I I                                                                                                    | Effective Date:<br>10-01-2018                                                               |      |
| SDIT PP mandatory Obj:         This is a test mandatory objective         Individual Objectives:         Image: Image: Image | atory Objectives:                                                                           |      |
| Individual Objectives:       Image: Section 1         Image: Section 2       Image: Section 2         Image: Section 2       Image: Section 2         Image: Section 2       Image: Section 2         Image: Section 2       Image: Section 2         Auto Save Timeout: 300       "Character count may differ from Microsoft Weet"                                                                                                    | PP mandatory Obj:<br>1 a test mandatory objective                                           |      |
| The lake Project A12 to kneetsche modeled by sopervisor and approved by sopervisor and modeled Obvectors (50000 d Auto Save Timeout 300 *Character count may differ from Microsoft Wei                                                                                                    | Aud Objectives:<br>及 参 米 物 微 氏 値 ち ご 神 姫 岡<br>I 単 注 注 言 宗 圖 天 圖                             |      |
| Characters 6/6000 a<br>Auto Save Timeout: 300 *Character count may differ from Microsoft Wen                                                                                                    | на цале подео л п.с. на линезкоте тобинео бу зифествот вла арромео бу збреттвот плет поблеб |      |
| Characters \$99000 Auto Save Timeout 300 *Character count may differ from Microsoft Won                                                                                                    |                                                                                             |      |
|                                                                                                    | Characters 99/90<br>Jave Timeout: 300 "Character count may differ from Microsoft            | Word |
|                                                                                                    |                                                                                             |      |
| Cancel Save Submit to Supervisor 1                                                                                                    |                                                                                             |      |

In this example, the administrator has configured the Contribution Plan for Individual Objectives, not by factor. You can see there is only one box labeled "Individual Objectives"

|                | Employee: Mandatory Objective                                                                                                    | Acq<br>S Demo                                       |
|----------------|----------------------------------------------------------------------------------------------------|-----------------------------------------------------|
| Contribution P | tarning Copy Objectives In                                                                                                    | om Previous Plan O                                  |
|                | Effective Date:<br>10-01-2018                                                                                                    |                                                     |
| Mandatory Ot   | ojjectives:                                                                                                    |                                                     |
| GDIT PP man    | datory Obj:<br>nandatory objective                                                                                                    |                                                     |
|                | No. Contraction of the second second s |                                                     |
|                | ×100 高氏120 つぐ(単体)1150<br>日田 七七 ■ 古七目 X131                                                                                                    |                                                     |
| ) will take    | Project XYZ to Milestone modified by supervisor and approved by supervisor then modified                                                                                                    |                                                     |
|                |                                                                                                    |                                                     |
|                |                                                                                                    |                                                     |
|                |                                                                                                    |                                                     |
| Auto Save Tim  | eout: 300 *Character count may                                                                                                    | Characters: 99/6000 _<br>differ from Microsoft Word |
|                |                                                                                                    |                                                     |
|                | Cancel Save Suit                                                                                                    | bmit to Supervisor 1                                |
| Should         | d your nay need elect to use Mandatony Objectives, ye                                                                                                    |                                                     |
| Contri         | bution Plan screen will display them                                                                                                    | 45                                                  |
| Sonth          | http://academo.hci.mil                                                                                                    | 15                                                  |

Should your pay pool elect to use Mandatory Objectives, your Contribution Plan screen will be different.

Your Contribution Planning Panel will display your pay pool's Mandatory Objectives (ready only) and Individual Objectives. The Individual Objective fields is Rich Text enabled.

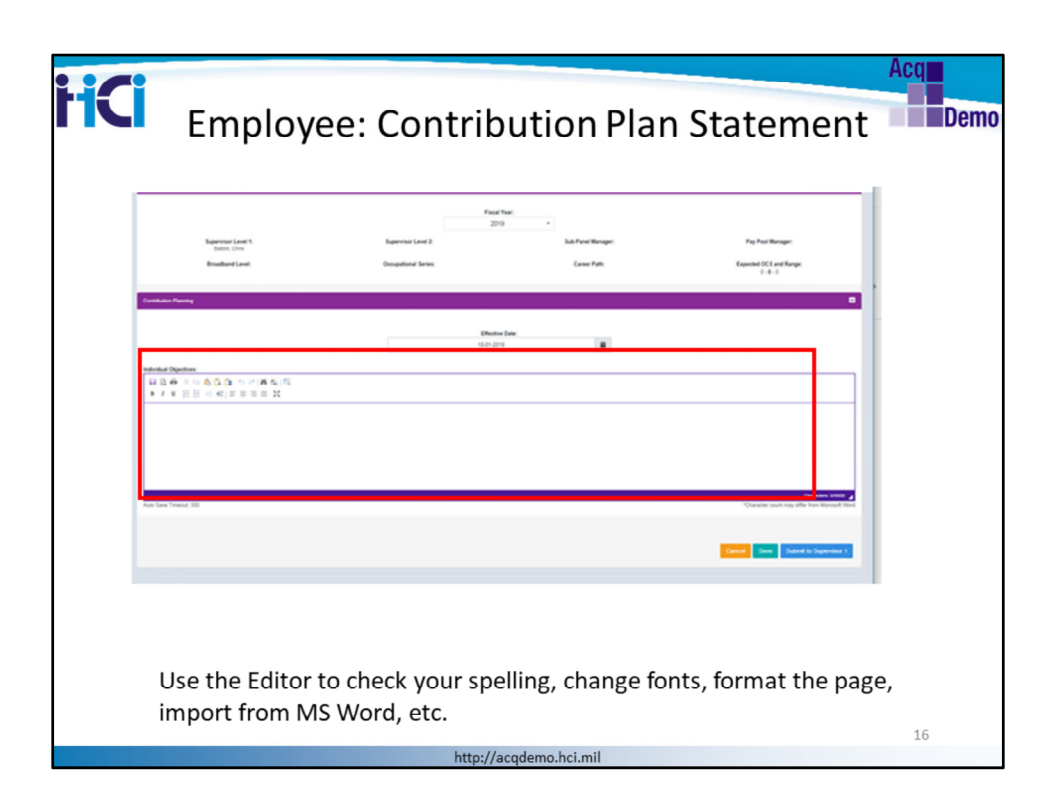

Start typing your Contribution Plan. Use the Editor to check your spelling, change fonts, and format the page.

The Individual Objective field is Rich Text enabled. This allows the following functionalities: bullet format, bold, italics, underline, and "cut and paste" from MS Word. This field also has a character limit of 6000 characters to include spaces and hidden characters in Word, such as carriage return. There is an auto save feature that activates as soon as you start typing your objectives

| HCI<br>Employe                                                                                                    | e: Cont                         | ribution Pla<br>Factor                                                | an Stater                                   | Acq<br>Demo<br>nent by                  |
|----------------------------------------------------------------------------------------------------|---------------------------------|-----------------------------------------------------------------------|---------------------------------------------|-----------------------------------------|
| Acce CAS2Net 2.0 Your Session                                                                                                    | will expire in 13.14 minutes.   |                                                                       |                                             | Nofan Nance 🛥                           |
| titere<br>☐ Home - Con<br>8. Employee -                                                                                                    | tribution Plan for Nola         | n Nance (Dratt)                                                       |                                             |                                         |
| Contribution Plan Control<br>Micipart Assessment<br>Areau Assessment                                                                                                    | ral information                 | Fiscal Ye                                                             | er:                                         | •                                       |
| Reports                                                                                                    | Supervisor Level 1:             | 2019<br>Supervisor Level 2:<br>Parsons Paticia                        | Sub-Panel Manager:                          | Pay Pool Manager:                       |
| · ·                                                                                                    | Broadband Level:                | Occupational Series:<br>0029 - Environment/A, PROTECTION<br>ASSISTANT | Career Path:<br>NK - Administrative Support | Expected OCS and Range:<br>50 - 58 - 62 |
| Con                                                                                                    | ibution Planning                |                                                                       |                                             | •                                       |
|                                                                                                    |                                 | Effective D<br>10-01-2018                                             | Me:                                         |                                         |
|                                                                                                    | b Achievement and/or Innovation | munication and/or Teamwork Mission Support                            |                                             | •                                       |
| English and English and Englis | loyee Assessment                |                                                                       |                                             |                                         |
|                                                                                                    |                                 |                                                                       |                                             |                                         |
|                                                                                                    |                                 |                                                                       |                                             | 17                                      |
|                                                                                                    |                                 | http://acqdemo.hci.mil                                                |                                             | 17                                      |

If your pay pool has objectives by factors, make sure to enter objectives for each of the 3 factors. Click on each factor tab located above the "Individual Objective" text box. Each factor has a character limit of 4000 characters to include spaces.

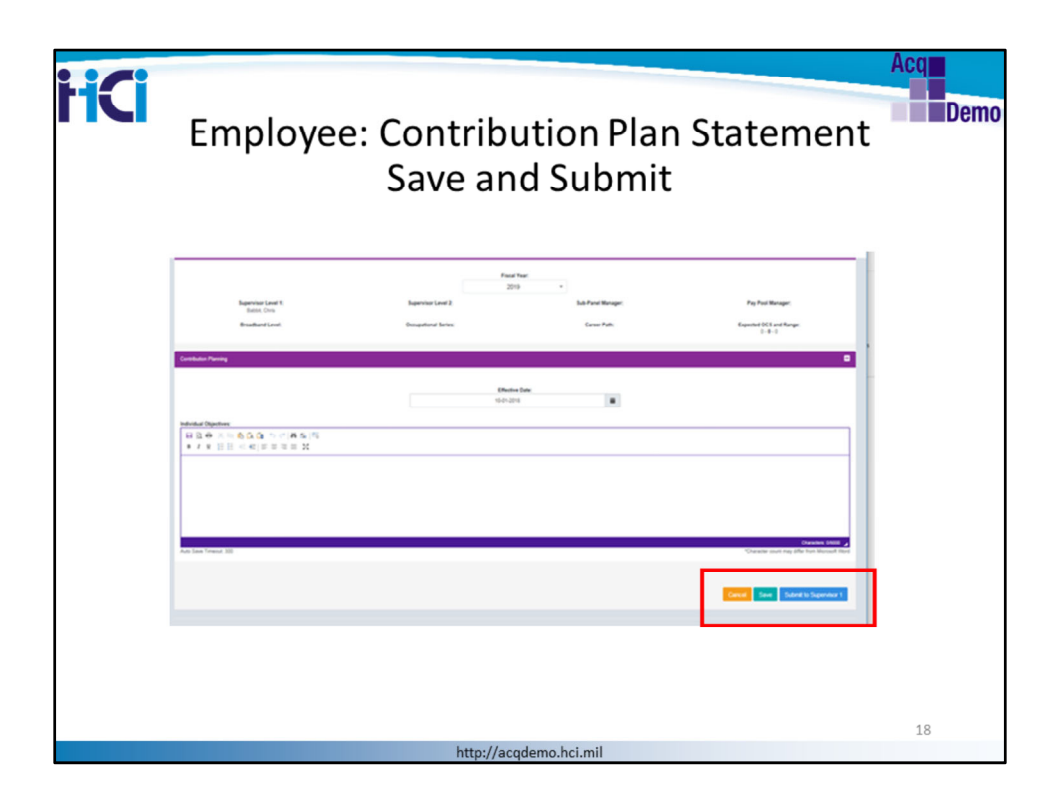

You should save your work prior to moving forward to the next factor, especially if you require more time to complete your plan. This will allow the system to keep a copy of your "draft" plan. When you have completed your plan and are ready to submit it to your supervisor, click on "Submit to Supervisor" button.

A confirmation box will appear to confirm that you are ready to submit your contribution plan for your supervisor's approval. Click "Yes".

Once you have confirmed, your Contribution Plan screen will refresh and you will see the word (submitted) near the title of the screen.

|                  |                                                          |                                                                     |                                                  |                                                                                   | Acq                                     |
|------------------|----------------------------------------------------------|---------------------------------------------------------------------|--------------------------------------------------|-----------------------------------------------------------------------------------|-----------------------------------------|
| Emple Emple      | oyee: C                                                  | ontributi                                                           | on Planr                                         | ning Displa                                                                       | ay Demo                                 |
|                  | CAS2Net 2.0                                              | our Session will expire in 14.01 minutes.                           |                                                  | 0 1                                                                               | Richie Rich                             |
|                  | tions <b>k</b> .                                         | Contribution Plan for Ri                                            | chie Rich (Approved)                             |                                                                                   |                                         |
|                  | & Employee -<br>Contribution Plan<br>Midpoint Assessment | General information                                                 | P                                                | iscal Year:<br>2019 *                                                             | -                                       |
|                  | Additional Feedback<br>Closeout Assessment               | Supervisor Level 1:<br>Iverson, John                                | Supervisor Level 2:                              | Sub-Panel Manager:<br>MANAGER, PAUL                                               | Pay Pool Manager:<br>MANAGER, PAUL      |
| When submitted   | eDocuments<br>Reports                                    | Broadband Level:<br>II                                              | Occupational Series:<br>0030 - SPORTS SPECIALIST | Career Path:<br>NH - Business Management and Technical<br>Management Professional | Expected OCS and Range:<br>75 - 78 - 82 |
| or approved, the | æ                                                        | Contribution Planning                                               |                                                  |                                                                                   | -                                       |
| is read-only.    |                                                          |                                                                     | Eff                                              | ective Date:<br>0-01-2018                                                         |                                         |
|                  |                                                          | Individual Objectives:<br>Contribution plan released by Supervisor. |                                                  |                                                                                   |                                         |
|                  |                                                          |                                                                     |                                                  |                                                                                   |                                         |
|                  |                                                          | Supervisor 1 Approval                                               |                                                  |                                                                                   |                                         |
|                  |                                                          |                                                                     | Method(s) of Communication<br>Face to Face       | Date Communicated<br>11-09-2018<br>Communicated By<br>Iverson, John               |                                         |
|                  |                                                          | This record is read-only because it has been a                      | sproved.                                         |                                                                                   | Generate PDF                            |
|                  |                                                          |                                                                     |                                                  |                                                                                   | Cancel<br>19                            |
|                  |                                                          | http://acqdem                                                       | o.hci.mil                                        |                                                                                   |                                         |

The Contribution Plan will be Read Only once the Employee submits to their Supervisor, and will remain Read Only when approved.

This screen shows how the Contribution Plan will be displayed to the employee. Once submitted or approved, the employee cannot initiate any changes.

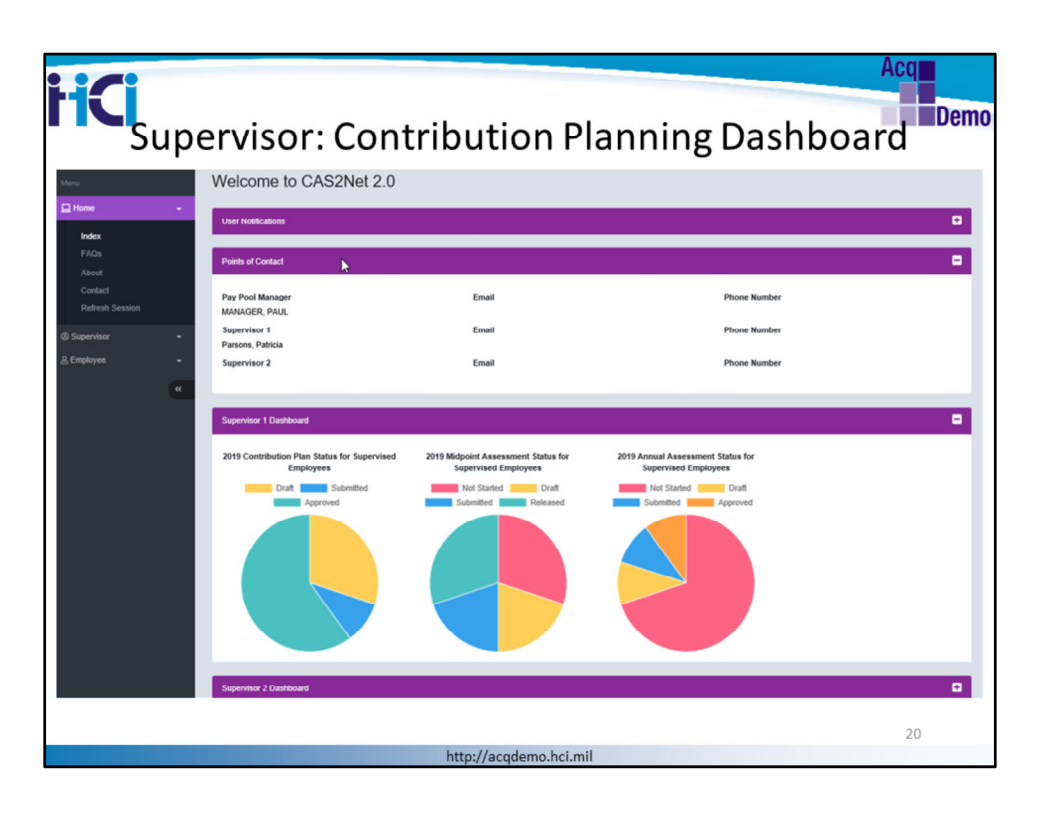

Now let's review Contribution Plan Module in the Supervisor's role.

Supervisors have access to view the contribution planning status of assigned employees in the Supervisor Dashboard.

To access the dashboard, click on the "Home" button from your menu to display the "Index" option. Click "Index" to display the "Welcome" screen which includes the Supervisor Dashboard. The screen will display a panel titled "Supervisor I Dashboard" and "Supervisor 2 Dashboard" (if applicable). The dashboard will display pie charts with the status of your employees through the CCAS cycle.

When you click any of the colored sections of the Contribution Plan Status pie chart, a count of employees will be displayed ;

The color code is:

- Red: Not Started
- Yellow: Draft
- Green: Approved
- Blue : Submitted

The status code is:

- Not Started = (not created) {does not exist}
- Draft = (created but not submitted to supervisor/ exist but not submitted)
- Submitted = (sent to supervisor)
- Ready for Supervisor2 approval = Pending Supervisor approval

• Approved = (Contribution Plan Approved)

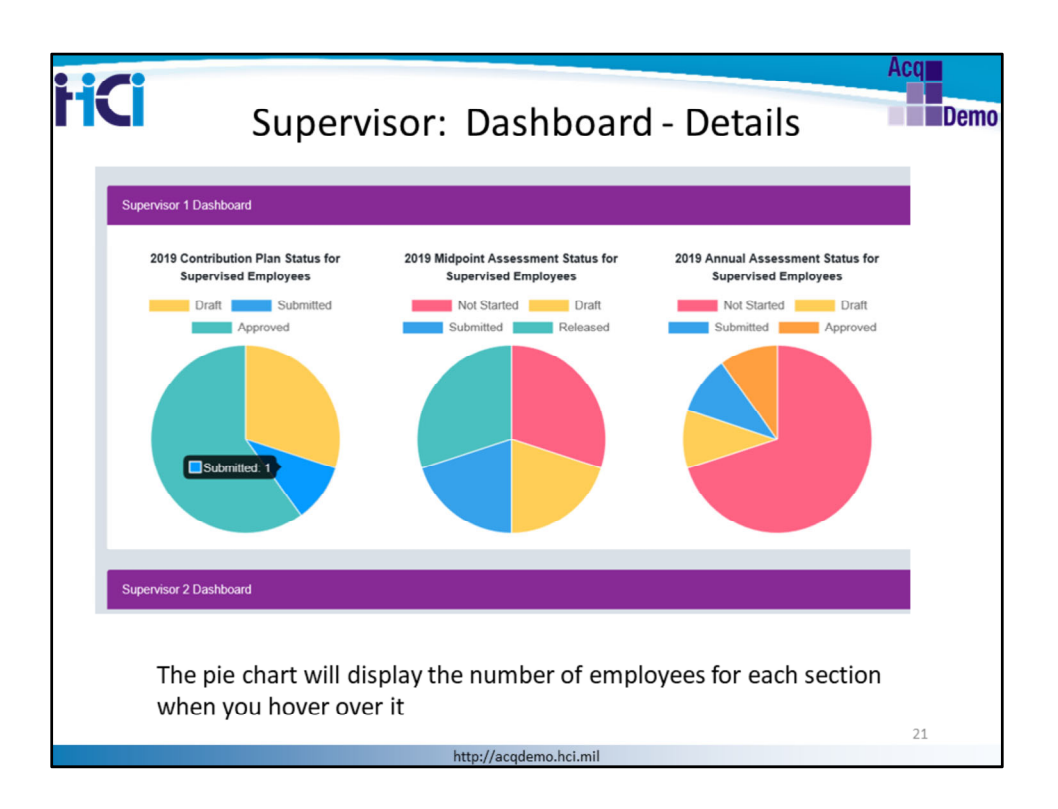

When you hover over the pie chart, it will display the count of employees within each colored section.

In this case, the Submitted section (in blue) represents 1 employee whose contribution plan was submitted

| HCI | Supervisor: Dashboard Status                                                                                                    | Acq<br>Demo |
|-----|----------------------------------------------------------------------------------------------------|-------------|
|     | r Session will express 7.74 minutes<br>Contribution Plans - Submitted                                                                |             |
|     | Welcome Search:                                                                                                    |             |
|     | User Nathcathe                                                                                                    |             |
|     | Peerts of Costs Showing 1 to 1 of 1 entries Previous 1 Next                                                                          |             |
|     | Supervisor 1 Da                                                                                                    |             |
|     | 2019 Contribution Plan Status for 2019 Midpoint Assessment Status for Supervised Employees Supervised Employees Supervised Employees |             |
|     | Dualt Submitted Not Started Dualt Hot Started Dualt Approved Submitted Released Submitted Approved                                   |             |
|     |                                                                                                    |             |
|     |                                                                                                    | 22          |

When you click on a colored section, you will see a table displayed with contact information by employee:

- Name of employee
- Phone Number
- Phone Extension
- Phone DSN
- Email Address

You can click on the email address if you need to email the employee.

You can also click on the employee's name (or row) to go directly to the contribution plan for the employee selected.

| CASENEL 20       Your Session will appie in 14.13 minutes.         Image: Session Will appie in 14.13 minutes.         Image: Session Will appie in 14.13 minute                                                                                                    | HCI                                                                                     | Supervi                                   | sor: Back to [   | Dashboard                | Acq                 | Demo           |
|----------------------------------------------------------------------------------------------------|-----------------------------------------------------------------------------------------|-------------------------------------------|------------------|--------------------------|---------------------|----------------|
| Rome   Rome                                                                                                    | Acque CAS2Net 2.0 Yo                                                                    | vur Session will expire in 14:13 minutes. |                  |                          |                     |                |
| Output down Praim         Morpiel Zassamment         Actional Planta         Actional Planta         Actional Planta         Brow         Brow<                                                                                                    | Hone<br>Index<br>FACIL<br>About<br>Central<br>Hertren bassion                           | Employee Contributio                      | on Plans         |                          | Fiscal Year<br>2020 | •              |
| Close of Assessments         Status         Name         Email         Email         Effective Dit           ACCP Assessments         ACCP Assessments         Email         Effective Dit         Effective Dit <th>Contribution Plana<br/>Midpoint Assessments<br/>Annual Assessments<br/>Additional Feedback</th> <th>Employee Contribution Plans - Superv</th> <th>sor 1</th> <th></th> <th></th> <th></th> | Contribution Plana<br>Midpoint Assessments<br>Annual Assessments<br>Additional Feedback | Employee Contribution Plans - Superv      | sor 1            |                          |                     |                |
| Net Samed         BARRY, DREW         DREW BARRY@MAIL.MIL           Roporb         Net Samed         ELVOR, BEAU         BEAU BELVOR IgMAIL.MIL           & Employee         Net Samed         Bewing Miket         BEAU BELVOR IgMAIL.MIL           Met Samed         Dowing Miket         miket bowing@mail.mil         Democration           Met Samed         DANCY, DANERT         DANERT DANCY@OUT COM         Democration           Net Samed         DOCKN, KEVIATERT         MEXTERT DANCY@OUT COM         Democration           Net Samed         FROST. JAN         JAN.FROST@MIL.COM         Democration                                                                                                    | Closeout Assessments<br>ACDP Assessments                                                | Status                                    | Name             | Email                    | 0                   | Effective Date |
| Reports         Net Staned         BELVOR, BEAU         BEAU BELVOR, IgMAL, ML           & Employee         Mct Staned         Bowing, Miket         miket bowing@mail.ml           Mct Staned         DANCY, DANERT         DANERT DANCY@DOTT.COM           Net Staned         DXCN, KEVYATERT         KEVYATERT DANCY@MAIL.ML           Net Staned         FROST. JAN         JAN.FROST@MIL.COM                                                                                                    | eDocuments                                                                              | Not Started                               | BARRY, DREW      | DREW.BARRY@MAIL.MIL      |                     |                |
| S Employee         Not Stand         Bowing, Miket         miket bowing@mail.mi           Mich Stand         DANCY, DANERT         DAMERT DANCY@GOT COM           Not Stand         DXCN, KEYYATERT         MEXYATERT DANCY@GUT, COM           Not Stand         DXCN, KEYYATERT         MEXYATERT DANCY@GUT, COM                                                                                                    | Reports                                                                                 | Not Started                               | BELVOIR, BEAU    | BEAU.BELVOIR.II@MAIL.MIL |                     |                |
| Net Stand         DANCY. DANERT         DANERT CANCY@GOT.COM           Net Stand         DXXXN. KEYYATERT         MEXYATERT         MEXYATERT           Net Stand         FROST. JAN         JAN.FROST@MIL.COM         MEXATERT                                                                                                    | 은 Employee 👻                                                                            | Not Started                               | Bowling, Mikert  | mkert.bowing@mail.mi     |                     |                |
| Net Samed         DIXON, KENYATERT         KENYATERT DIXON GMAL.ML.           Not Samed         FROST. JAN         JAN (ROST@ML.COM)                                                                                                    | (K)                                                                                     | Not Started                               | DANCY, DANERT    | DANERT.DANCY@GDIT.COM    |                     |                |
| Net Stand FROST, JAN JAN FROST@ML.COM                                                                                                    |                                                                                         | Not Started                               | DIXON, KENYATERT | KENYATERT.DIXON@MAIL.MIL |                     |                |
|                                                                                                    |                                                                                         | Not Started                               | FROST, JAN       | JAN FROST@MIL.COM        |                     |                |
| 23                                                                                                    |                                                                                         |                                           |                  |                          | 23                  |                |

To view the Supervisor dashboard at any time, go to "Home" and click on "Index" to view

| S2Net 2.0 Year Session will expire                                                                                                    | n 12 50 minutes.                    |                                       |                      |                 | 0435              |
|----------------------------------------------------------------------------------------------------|-------------------------------------|---------------------------------------|----------------------|-----------------|-------------------|
| -                                                                                                    | Contribution Plans                  |                                       |                      |                 |                   |
| Employee                                                                                                    |                                     |                                       |                      |                 |                   |
|                                                                                                    |                                     |                                       | Fixed Year<br>2020 * |                 |                   |
| A Pars Employee Control<br>Execution 20<br>Control 20<br>Control 20<br>Con | anties                              |                                       |                      |                 | facet             |
| essents Status                                                                                                    | * Name                              | * Enal                                | Effective Date       | Supervisor 1    | j Supervisor 2    |
| Not Stand                                                                                                    | BARRY, DREW                         | DREW BARRY @MAIL MIL                  |                      | BABBIT, CHRIS   |                   |
| Not Danted                                                                                                    | BELVOR, BEAU                        | BEAU BELVOR ROMAL ML                  |                      | * lwerson, John | BABBIT, CHRIS     |
| Not Started                                                                                                    | Bowing Mikert                       | mkatboulog@wai.mi                     |                      | * lueson, John  | Parsons, Patricia |
| <ul> <li>Not Darted</li> </ul>                                                                                                    | DANCY, DANERT                       | DANERT DANCY@GOT.COM                  |                      | * lverson, John | Pasons, Patricia  |
| Not Started                                                                                                    | DOIDN, KENNATERT                    | KENNATERT DIXON@MAIL.ML               |                      | * lverson, John | Parsons, Patricia |
| Not Started                                                                                                    | FROST, JAN                          | JAN FROST@ML.COM                      |                      | BABBIT, CHRIS   | Iverson, John     |
| Not Started                                                                                                    | HOAND, TONERT                       | TONERT HOAND&CSRA.COM                 |                      | * lverson, John | Pasons, Patricia  |
| Not Started                                                                                                    | Kane, Denise                        | 6k@pnal.con                           |                      | * ToKane, Supv  |                   |
| the Property                                                                                                    | tere was die                        | agtion                                |                      | * lverson, John | Bowing, Mikert    |
| The s<br>Plan                                                                                                    | supervisor can<br>ning effort for e | easily visualize th<br>each employee. | ne progress o        | of the Cont     | ribution          |

Another option to view your employee's contribution plan status is by clicking on "Contribution Plans" from the Supervisor menu, the supervisor will see a list of employees assigned to him or her.

The supervisor can easily visualize the progress of the Contribution Planning effort for each employee.

The table displays a status for each employee's contribution plan; which could be: Not Started, Draft, Submitted, Ready for Supervisor Approval, or Approved

Supervisor can click on an employee's name from the list to work on their employee's Contribution Plan.

Note: Ensure you are on the current Fiscal Year listed in the General Information Section.

|                            |                                                                                                    | Acq                                                              |
|----------------------------|----------------------------------------------------------------------------------------------------|------------------------------------------------------------------|
| <b>FICI</b> Superviso      | r: Contribution Plans Screen                                                                                                    | Demo                                                             |
|                            | Contribution Plan for Mikert Bowling (Submitted)                                                                                                  |                                                                  |
|                            | General Information                                                                                                    | -                                                                |
|                            | Fiscal Year:<br>2019 =                                                                                                    |                                                                  |
|                            | Supervisor Level 1: Supervisor Level 2: Sub-Panel Manager:<br>Nerson, John Parsons, Patricia                                                      | Pay Pool Manager:                                                |
|                            | Broadband Level: Occupational Series: Career Park<br>N 1515 - OPERATIONS RESEARCH NH- Business Management Portestional<br>Management Portestional | Expected OCS and Range:<br>81 - 84 - 88                          |
| Depending on the status    | Contribution Flaming                                                                                                    |                                                                  |
| of the Contribution Plan   |                                                                                                    |                                                                  |
| selected, the employees    | Effective Date:<br>1001-2018                                                                                                    |                                                                  |
| screen will have different | Mandatory Objectives:                                                                                                    |                                                                  |
| options                    | tedividual Objectives:<br>日日日本人工作の自由した日本の155                                                                                                    |                                                                  |
|                            | • 7 x [E] = = = X []                                                                                                    |                                                                  |
|                            | CP is modified by supervisor                                                                                                    |                                                                  |
|                            |                                                                                                    |                                                                  |
|                            |                                                                                                    |                                                                  |
|                            | Auto Save Timeout 300 "Oharach                                                                                                    | Characters: 26/6000 🖌<br>er count may differ from Microsoft Word |
|                            | Supervise 1 Approval                                                                                                    | 0                                                                |
|                            |                                                                                                    |                                                                  |
|                            | Careod Save Red                                                                                                    | um to Employee Approve                                           |
|                            |                                                                                                    | 25                                                               |
|                            | http://acqdemo.hci.mil                                                                                                    |                                                                  |

Dependent on the status of the Contribution Plan selected, the employee's screen will have different options.

Selecting a "Submitted" record, the screen will display the last saved text for the selected employee. The supervisor edits and enters text as needed for any objectives (individual or factor).

"Save" button will save changes to the "Contribution Planning" form.

Notes:

For Not Started, a confirmation box will confirm you want to initiate an employee contribution plan and save for employee to review.

For Draft, supervisor can start to type in the Rich Text field as required/needed and save changes.

| HCI            | Supervisor: Contribution Planning<br>Approval                                                                                                    | Acq<br>Demo |
|----------------|----------------------------------------------------------------------------------------------------|-------------|
|                | Constant Constant Con |             |
|                | Water Dar.           Water Dar.           Water Dar.           Image: Dar State Dar.           Image: Dar State Dar State Dar.           Image: Dar State Dar State                                                                                                    |             |
|                | Dow News, MA                                                                                                    |             |
|                | Control Same Endem to Englision Approx.                                                                                                    |             |
| Or<br>do<br>pr | nce communication with employee has occurred and is<br>ocumented in CAS2Net, the supervisor clicks "Approve" to<br>oceed.                                                                                                    |             |
|                | http://agadama.hsi.mil                                                                                                    | 26          |

When the Contribution Plan is ready for approval, the supervisor goes over the final version with the employee and indicates the communication method and the date it was performed.

The supervisor clicks "Approve" to proceed.

However, If more changes are still needed by Employee, the supervisor clicks "Return to Employee" instead.

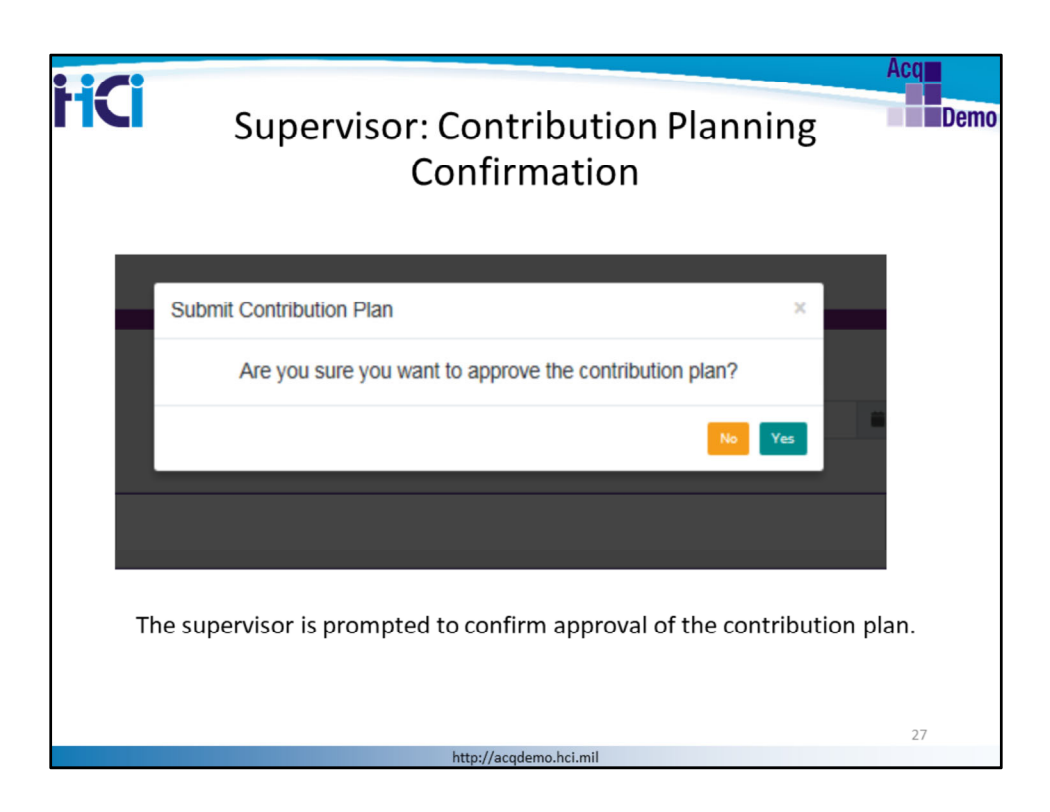

The supervisor is prompted to confirm approval of the contribution plan

## Click YES

Screen will then update the Screen page title with the word (Approved)

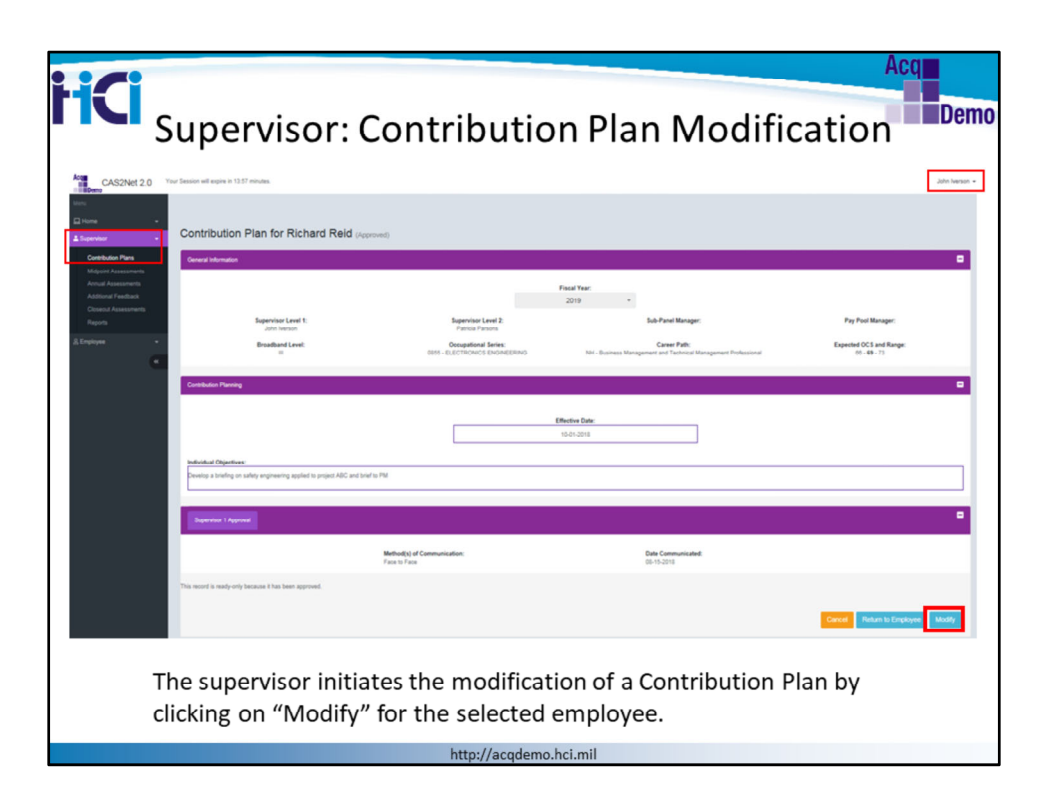

The Contribution Plan can be modified at any time after approval. Only supervisors can initiate a contribution plan modification.

A modification to a contribution plan could be due to changes to the employee's duties or assignments. The contribution plan should reflect current assignments and can be changed up to 90 days prior to the end of the cycle. In other words no later than July 3<sup>rd</sup>.

The supervisor initiates the modification of a Contribution Plan by clicking on "Modify" for the selected employee.

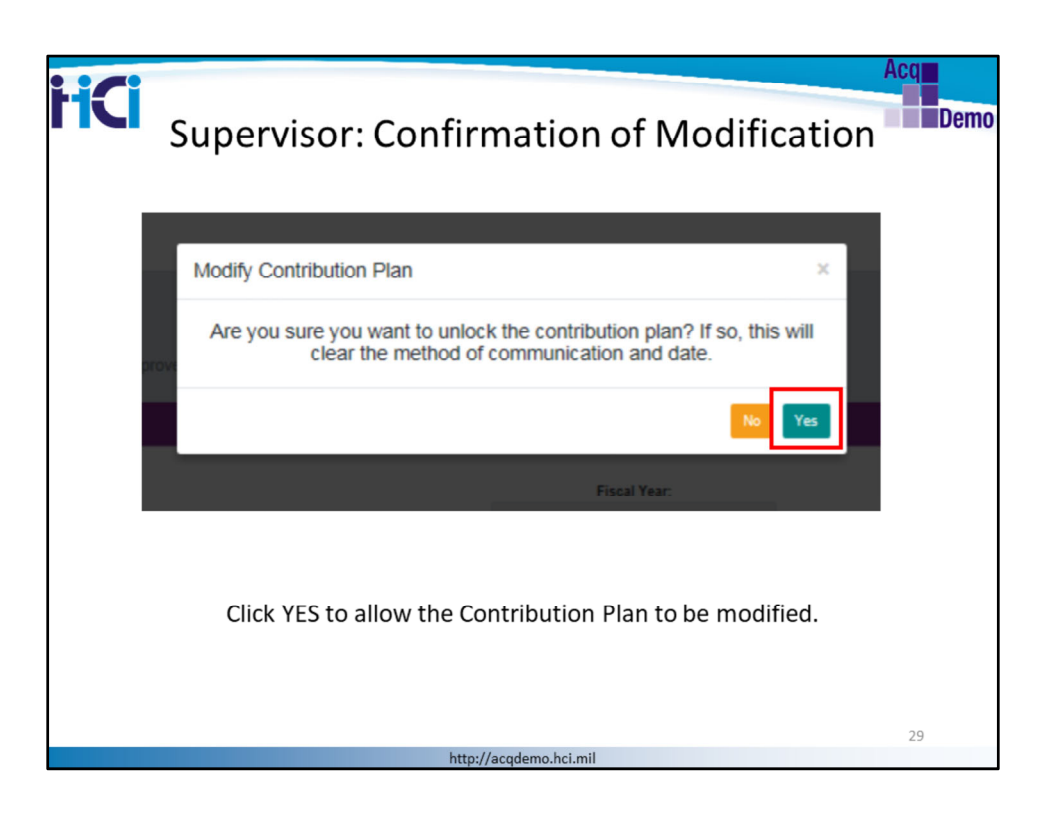

CAS2Net will prompt the supervisor to confirm the modification process of the contribution plan

Click YES to allow the Contribution Plan to be modified.

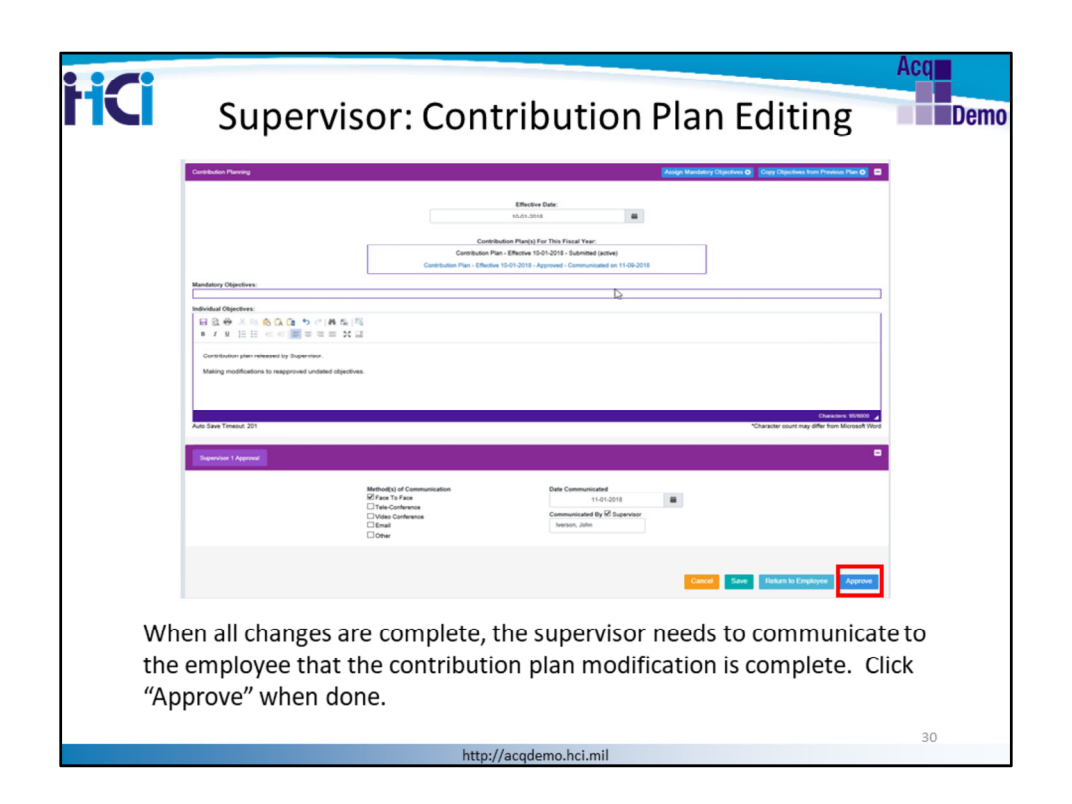

The supervisor can now make changes to the Contribution Plan.

Look at the editor text box – remember you can use the editor functionality to change fonts, color and formatting style.

Click SAVE at any time to save your work. Click "Return to Employee" if you want to allow the employee to update their objectives

When all changes are complete, the supervisor needs to communicate to the employee that the contribution plan modification is complete.

Select a method of communication and date it was performed and click "Approve".

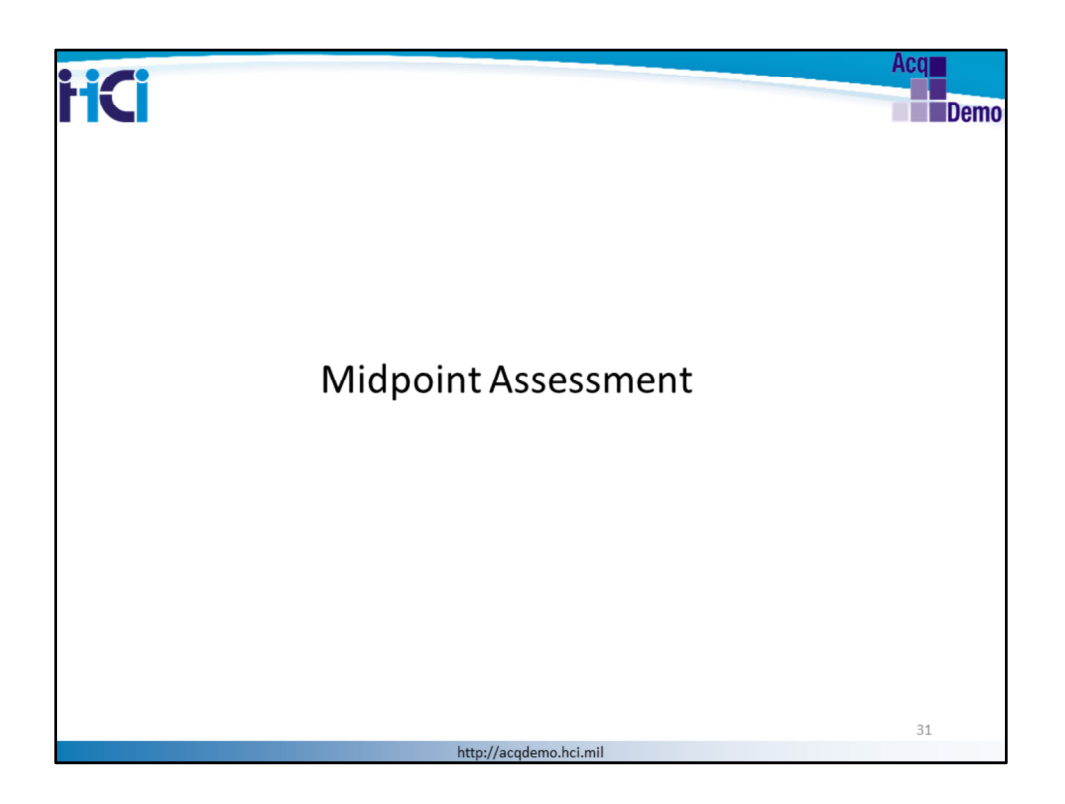

Let's now go over the Midpoint Assessment module.

Some of the next slides are intended for AcqDemo employees and some for supervisors. We'll review the functionality of the Midpoint Assessment module and process for both the AcqDemo Employee and Supervisor.

The slide title will indicate whether the section is intended for "Employee" or "Supervisor" - check the leading words of the title.

The navigation menu is another indicator of the action owner; i.e., Employee menu or Supervisor menu

| Acque CAS2Net 2.0                                                                                              | Employees:<br>Your Session will expire in 12:18 minutes.                                          | Midpoint                                                                          | Assessme                                                            | ent Demo                                                               |
|----------------------------------------------------------------------------------------------------|---------------------------------------------------------------------------------------------------|-----------------------------------------------------------------------------------|---------------------------------------------------------------------|------------------------------------------------------------------------|
| Menu<br>Home -                                                                                                 | Midpoint Assessment f                                                                             | for DORA RAMIREZ (Dr                                                              | aft - Returned)                                                     | •                                                                      |
| Contribution Plan Contribution Plan Midpoint Assessment Annual Assessment Actional Feedback eDocuments Reports | Supervisor Level 1:<br>BABIT, CHPIS<br>Broadband Level:                                           | Fiscal<br>2011<br>Supervisor Level 2:<br>Occupational Series:                     | Year:<br>9 *<br>Sub-Panel Manager:<br>MANAGER, PAUL<br>Career Path: | Pay Pool Manager:<br>MANAGER, PAUL<br>Expected OC5 and Pange:<br>0-0-0 |
|                                                                                                    | Job Achievement and/or Innovation                                                                 | Communication and/or Tearmoork M                                                  | ission Support                                                      | Save Submit to Supervisor 1                                            |
| Access th<br>navigatic<br>display th<br><b>Reme</b>                                                            | ne module by clicking<br>on bar under the "Em<br>ne "Midpoint Assess<br><b>ember: the Midpoin</b> | g "Midpoint Asso<br>nployee" button.<br>ment" screen.<br><b>t Assessment is a</b> | essment" from<br>CAS2Net refres<br>a <b>required step</b>           | the<br>shes the to<br><b>in AcqDemo</b> <sub>32</sub>                  |

The midpoint assessment is a highly encouraged step in AcqDemo. Check your local business rules on completion of the employee mid-point self-assessments. It occurs about halfway through the cycle year, around April or May. The midpoint assessment gives a chance for employees to share with their supervisor their own assessment on how they are doing on the job and to receive supervisor feedback. Employees provide a narrative for each of the 3 factors, and the supervisor enters and communicates a narrative assessment (no rating) to their employees.

Access the module by clicking "Midpoint Assessment" from the navigation bar under the "Employee" button. CAS2Net refreshes to display the "Midpoint Assessment" screen. On this screen, you can see 3 tabs where you can enter your Midpoint Self-Assessment by Factor (See "Job Achievement and/or Innovation", "Communication and/or Team Work " and "Mission Support" tabs. ). You can also open the "Contribution Planning" panel by clicking the "+" button on the panel header to see and refer to your current Contribution Plan.

Let's now start writing our self-assessment for each factor.

| HCI   | Employee: Entering a Midpoint Self-<br>Assessment                                                                                                    | Acq<br>Demo |
|-------|----------------------------------------------------------------------------------------------------|-------------|
|       | Midpoint Assessment for DORA RAMIREZ (Diat)                                                                                                    |             |
|       | Fiscal Year:<br>2019 -                                                                                                    |             |
|       | Supervisor Level 1: Supervisor Level 2: Sub-Panel Manager: Pay Pool Manager:<br>BABBIT, CHRIS MANAGER, PAUL MANAGER, PAUL<br>Broadband Level: Occupational Series: Career Path: Execcted OCS and Range:<br>0.0.0. |             |
|       | Contribution Planning                                                                                                    |             |
|       | Jok Achievement and/or treevation Communication and/or Teamvent Mession Support                                                                                                    |             |
|       | Employee Assessment<br>日及会議協議協会で構築[現<br>ョアル日日(※第三章目記録<br>my set assessment                                                                                                    |             |
|       | Characters: 194000                                                                                                    |             |
| Enter | Auto Save Timeout 300 "Character count may differ from Microsoft Wood"<br>r a self-assessment for each of the three factors in the                                                                                |             |
| appro | opriate textbox.                                                                                                    | 33          |
|       | http://acgdemo.hci.mil                                                                                                    |             |

Employees enter their midpoint assessments for each factor in the "**Employee Assessment**" text box. The text box allows formatting. Employees can write into the text box directly or copy and paste from a Word document. Remember to save often and pay attention to the *"Session will expire in ... min"* countdown at the top of the page.

A countdown timer will start for each factor once you begin typing your narrative. CAS2Net will automatically save your information after 300 seconds.

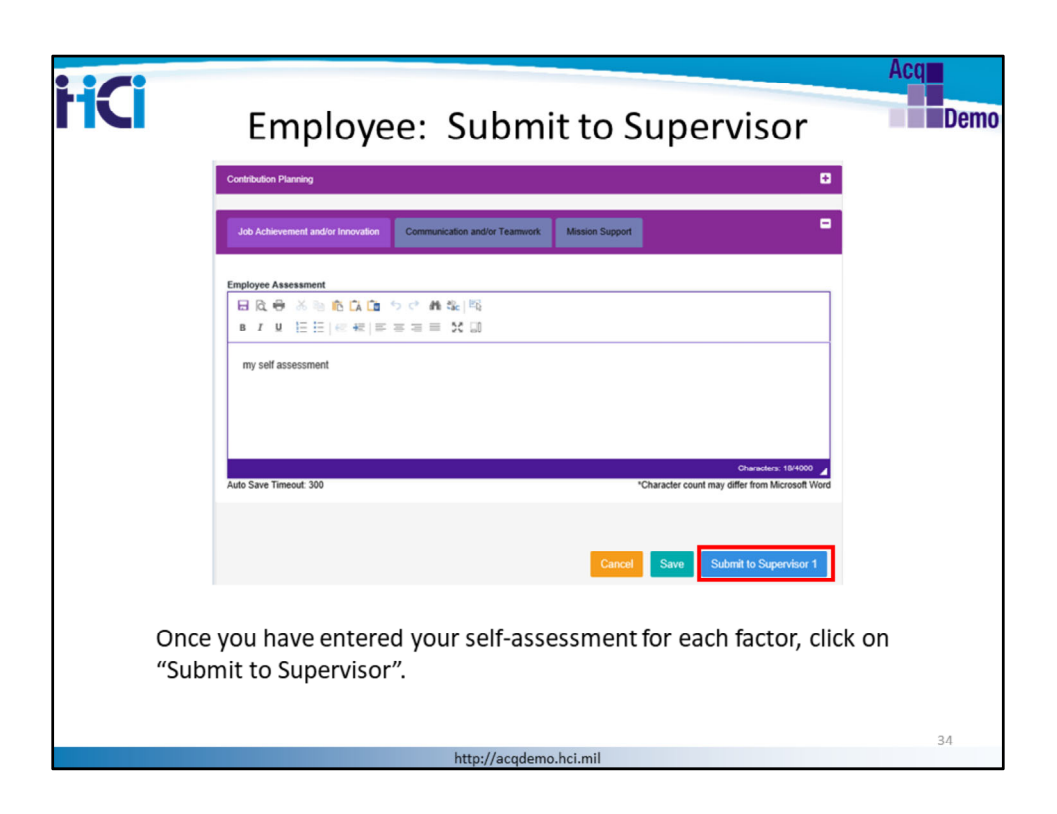

Once you have entered your self-assessment for each factor, click on "**Submit to Supervisor**".

You do not need to enter the entire self-assessment in just one session. Click "Save" to not lose your work and come back to it later.

When done, click "Submit to Supervisor". Once you do, the self-assessment becomes Read-Only, so make sure you are satisfied with the self-assessment before you click Submit.
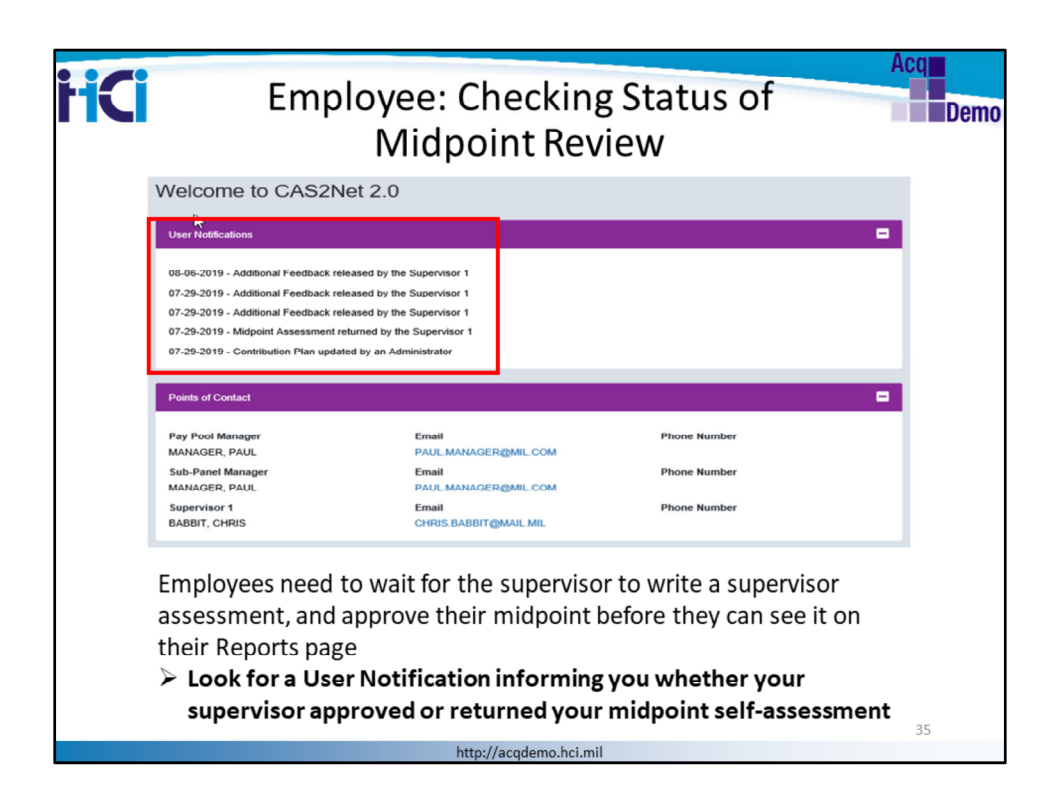

At this time, employees need to wait for the supervisor to write a supervisor assessment and approve the midpoint before they can see it in their Reports page. The supervisor could decide to:

- (1) return the self-assessment to the employee for further edits
- (2) write a supervisor assessment and approve the mid-point

Employees receive a User Notification informing them that the supervisor has returned the midpoint self-assessment. When employees login to CAS2Net, they can review messages by reading the "User Notifications" section at the top of the Home page. The notifications include a date stamp "07/29/2019" and the content of the message "Midpoint Assessment Returned by Supervisor 1". The employee will also receive an email notification.

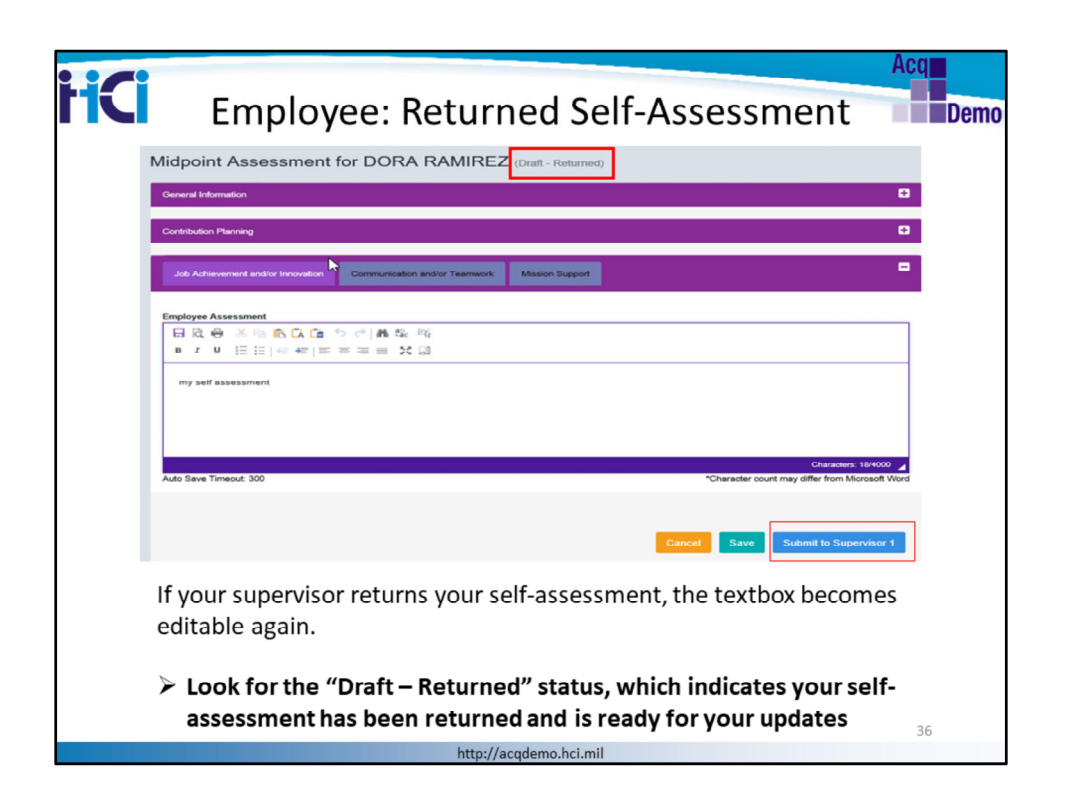

This slide shows the midpoint self-assessment has been returned for changes. Employees can still click on the "Save" button to save their work at any time, if they cannot complete the self-assessment in one session.

As before, once employees feel satisfied with the completed changes, they click on the "Submit to Supervisor" button to send the write up back to the supervisor for review.

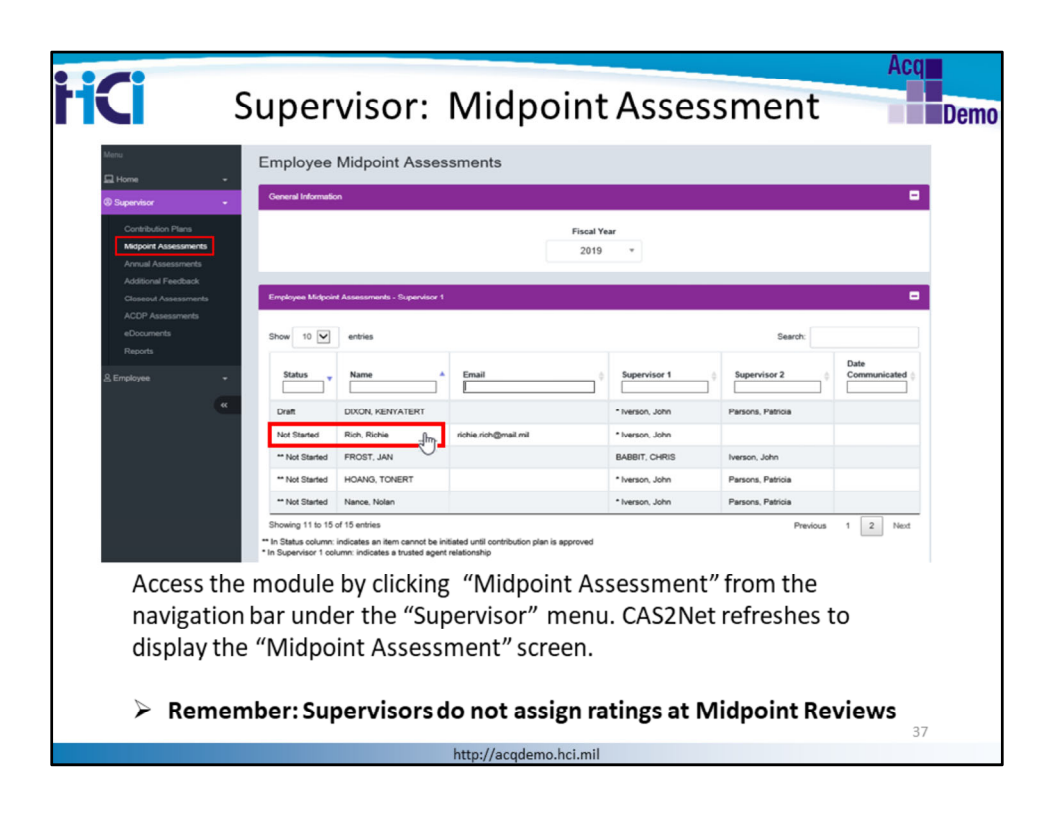

The midpoint assessment by the supervisor is a required step in AcqDemo

Access the module by clicking "Midpoint Assessment" from the navigation bar under the "Supervisor" button. CAS2Net refreshes to display the "Midpoint Assessment" screen.

Click on an employee's name – Select one that shows a "not started" status. In our example, the employee's last name is "Rich" and first name is "Richie". The supervisor will NOT be able to initiate an Employee assessment if the Pay Pool configures the system to require employees to initiate, or if they see a "\*\*" beside the status indicating the employee needs an approved contribution plan.

| <b>FICI</b> Supervisor: Er                                                                                                    | Acq<br>Inter Midpoint Assessment                                                                                                    | no |
|----------------------------------------------------------------------------------------------------|----------------------------------------------------------------------------------------------------|----|
| Initiate Midpoint Assessment × Are you sure you want to initiate a midpoint assessment for Rich, Richie?                                                   | Midpoint Assessment for Richie Rich (Insti) Covers Minnets Coverse Minnets Coverse Minnets Cov                                                                                                    |    |
| CAS2Net will confirm if the<br>Supervisor would like to<br>initiate the Midpoint<br>Assessments.                                                           | Celebidud Pice Strekets Date<br>[ 104-2018<br>Celebidud Strekets Passi<br>Celebidud Strekets Passi<br>Celebidud Strekets Passi<br>Celebidud Pice (Steel 2013-2014- Acquest Celebidud 1112-12018)<br>Celebidud Pice (Steel 2014-2014)<br>Celebidud Strekets Passi<br>Celebidud Strekets Pice (Steel 2014)<br>Celebidud Strekets Pice (Steel 2014)<br>Celebidud Strekets Pice (Steel 2014)<br>Celebidud Strekets Pice (Steel 2014)<br>Celebidud Strekets Pice (Steel 2014)<br>Celebidud Steel 2014<br>Celebidud Strekets Pice (Steel 2014)<br>Celebidud Steel 2014<br>Celebidud Steel 2014<br>Celebidud St |    |
| Supervisors view the<br>Employee's Contribution Plan<br>and any Employee<br>Assessment as they enter<br>their assessment for each of<br>the three factors. | Advanced adda facestart     Central adda facestart     Central adda facestart       Party Compton       Type A session         Central Signific Assessment         Image: Dispersive Assessment         Image: Dispersive Assessment                                                                                                    |    |
|                                                                                                    | 38<br>http://acqdemo.hci.mil                                                                                                    |    |

Previous slide notes said select one where self-assessment is not started. When a Supervisor selects an assessment with status "Not Started"; CAS2Net will verify if the Supervisor would like to initiate an assessment?" Selecting YES will allow the supervisor to enter their Supervisor Assessment portion.

CAS2Net displays the employee's contribution plans, any mandatory objectives, and the current individual objectives. This helps the supervisor review the employee's contribution planning objectives as they enter their assessment for each of the three factors in the appropriate textbox. Note that the text boxes benefit from the online formatting function.

| Supervisor: Complete Midpoint<br>Assessment                                      |                                                                                  |  |  |  |
|----------------------------------------------------------------------------------|----------------------------------------------------------------------------------|--|--|--|
| Midpoint Assessment for Richie Rich                                              | Midpoint Assessment for Richie Rich (Dat)                                        |  |  |  |
| Corrent Internation C                                                            | Ceneral Internation                                                              |  |  |  |
| Combution Proving                                                                | Constantion Parenteg                                                             |  |  |  |
| 2.2 Advected and in Recention. Communication and/or Teamwork. Mission Support    | Jah Achievenet andre Neverales Communication andre Teamwork Masset Support       |  |  |  |
| Factor Description                                                               | Factor Description                                                               |  |  |  |
| Overall Supervise Assessment                                                     | Overall Superviser Assessment                                                    |  |  |  |
| 日立今×≒6000 5 ( 440 1%<br>  + 7 x 日日 (4 ()) 第三章 (2 ) (2 )                          |                                                                                  |  |  |  |
| Supervisor Assessment for Communication Under Jub Achievement and/or Innovation. | Employee has chosen not to submit a Mid-Point Self-Assessment                    |  |  |  |
|                                                                                  | Supervisor Assessment for Communication Under Job Achievement and/or Innovation. |  |  |  |
| Charanter H1000 🔒                                                                | Openion 11400 J                                                                  |  |  |  |
| Auto Save Timeout 208 "Character count may differ from Microsoft Word            | Aus Save Timeout 201 "Character court may offer from Morseet Work                |  |  |  |
| Control Same Schericht Samerbard 1                                               | Submit Midmint Assessment × Cond See Same 5                                      |  |  |  |
|                                                                                  | Are you sure you want to submit michoint assessment for supervisor 1             |  |  |  |
|                                                                                  | approval?                                                                        |  |  |  |
|                                                                                  | ₿ <b>10</b>                                                                      |  |  |  |
| Once you have entered your                                                       | If the employee chooses not to submit                                            |  |  |  |
| assessment for each factor, click                                                | his /how calf account of CAC2Nat                                                 |  |  |  |
| "Save" until the Employee                                                        | nis/ner self-assessment; CASZNet                                                 |  |  |  |
| submits his/her self-assessment                                                  | allows supervisor the ability to                                                 |  |  |  |
|                                                                                  | complete the Mid-Point process; click                                            |  |  |  |
|                                                                                  | "Submit to Supervisor 1."                                                        |  |  |  |
|                                                                                  | 39                                                                               |  |  |  |
| http://acqde                                                                     | mo.hci.mil                                                                       |  |  |  |

Comment: Still on the not started by employee process.

When the employee has not started his or her self-assessment, the options available to the supervisor are "Cancel", "Save", or "Submit to Supervisor 1". The supervisor can start writing the Midpoint Assessment and "Save" it pending input from the employee. If the Employee chooses not to provide their self-assessment, from this window the supervisor has the option to Submit to Supervisor 1 to complete the Mid-Point Assessment.

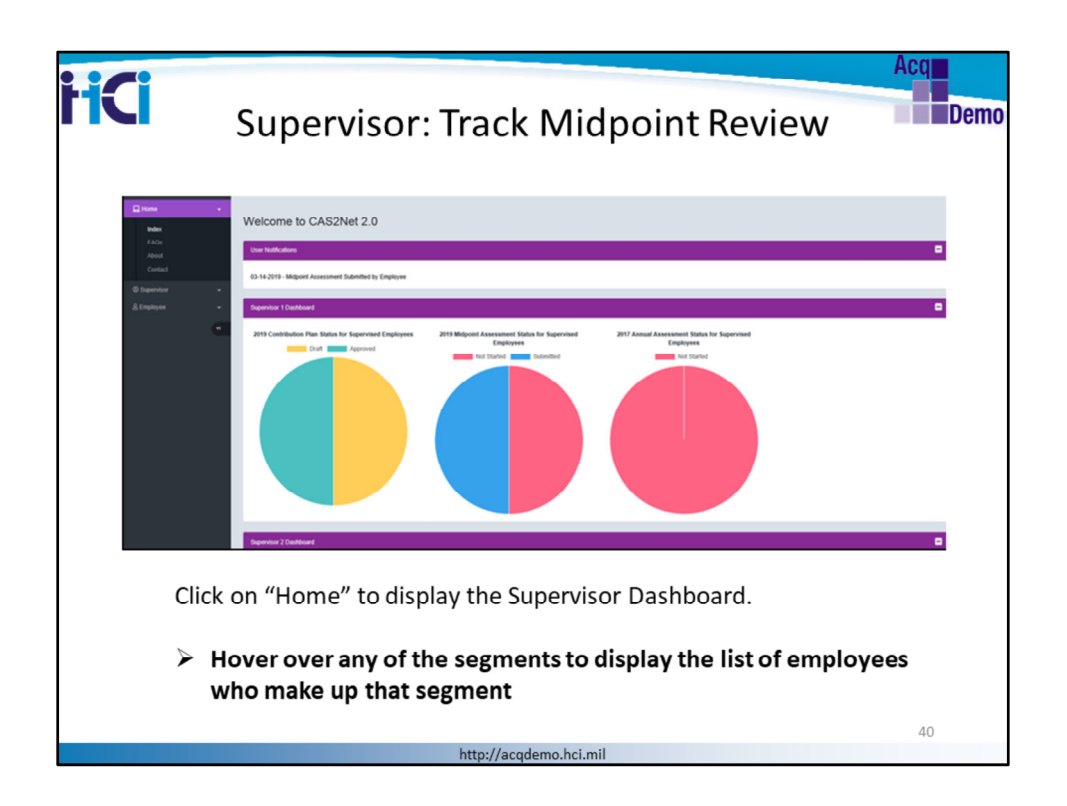

Supervisors access their Dashboard from the Home button on their supervisor menu. They refer to their dashboard to visualize the status of their midpoint assessment process. In the example above, half of the supervisor's employees have submitted their midpoint self-assessment and half have not started it. By hovering over any of the segments within the midpoint assessment status pie chart, supervisors access a list of employees whose names make up that segment, along with their phone number and email address

| lidpoint Assessme         | ents - Not Started |           |           |                          |
|---------------------------|--------------------|-----------|-----------|--------------------------|
|                           |                    |           |           | Search:                  |
| Name                      | A Phone Number     | Phone Ext | Phone Dsn | Email                    |
| Bowling, Mikert           |                    |           |           | mikert.bowling@mail.mil  |
| DIXON, KENYATERT          |                    |           |           | KENYATERT.DIXON@MAIL.MIL |
| HOANG, TONERT             |                    |           |           | TONERT.HOANG@CSRA.COM    |
| kane, mary alice          |                    |           |           | a@b.com                  |
| Nance, Nolan              |                    |           |           | nolan.nance@mail.mil     |
| Reid, Richard             |                    |           |           | richard.reid@mail.mil    |
| Rich, Richie              |                    |           |           | richie.rich@mail.mil     |
| owing 1 to 7 of 7 entries |                    |           |           | Previous 1 Next          |
|                           |                    |           |           | 0                        |
|                           |                    |           |           | 0                        |

In this example, employees have **not yet started** their self-assessments. Selecting another status would match employees whose midpoint assessment is in the selected status.

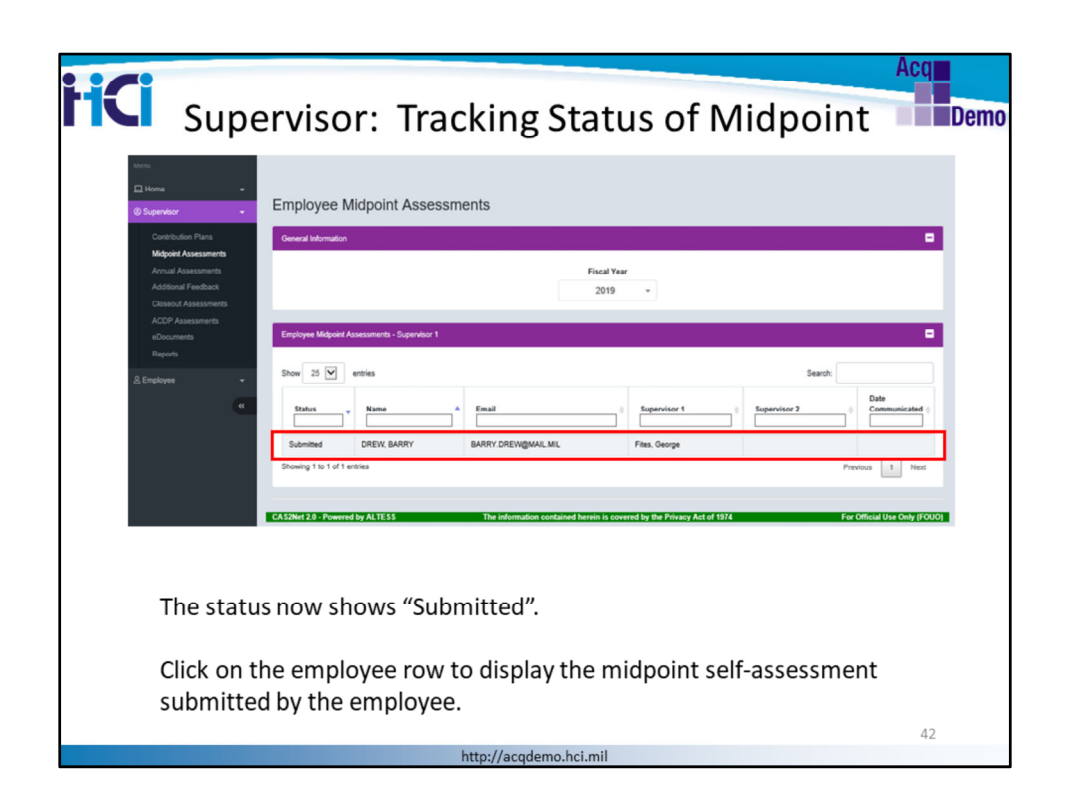

The status shows "Submitted"

Click on employee row to display the midpoint self-assessment submitted by the employee

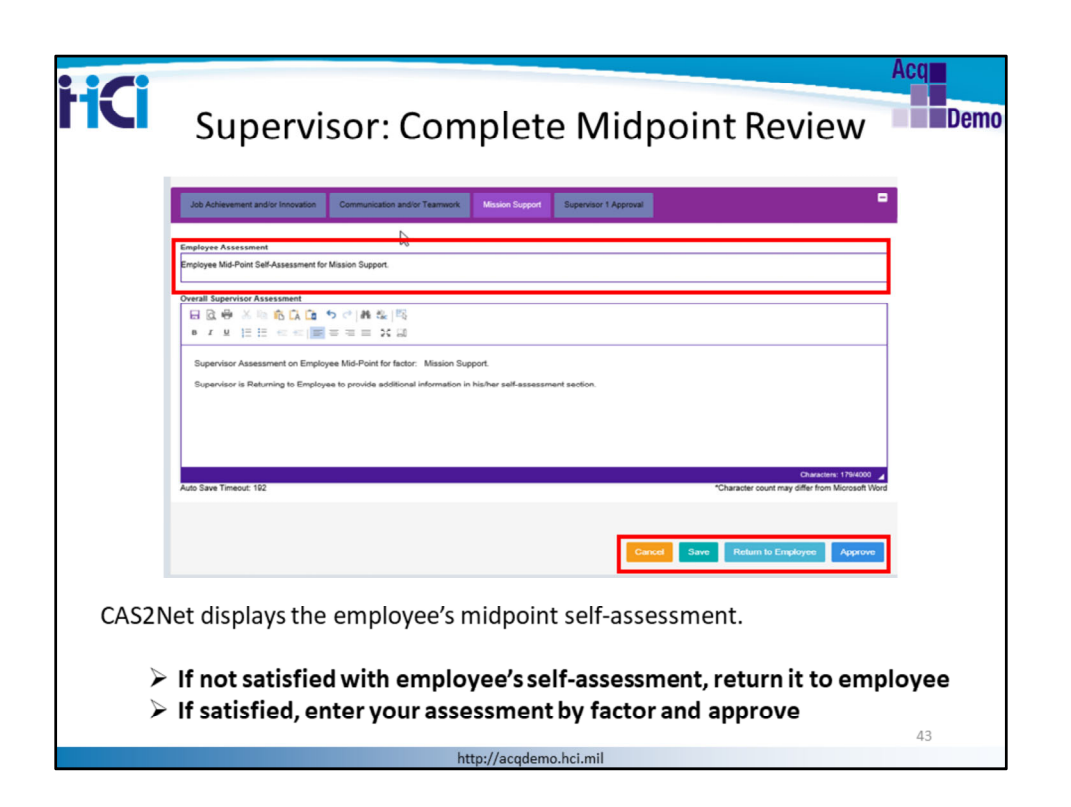

The screenshot corresponds to the step where the supervisor has clicked on the name of an employee who has submitted a midpoint self-assessment.

The supervisor reviews the employee's assessment and enters an assessment for each of the 3 factors.

Supervisors have now four choices:

"Cancel": system returns to previous page without saving updates

"Save": system saves input for future sessions when write-up cannot be completed in one session

"Return to Employee": supervisor wants employee to make changes to their midpoint selfassessment

"**Approve**": supervisor completes the midpoint review process by approving it. Requires communication with employee about the assessment, recording the method of communication and date it occurred.

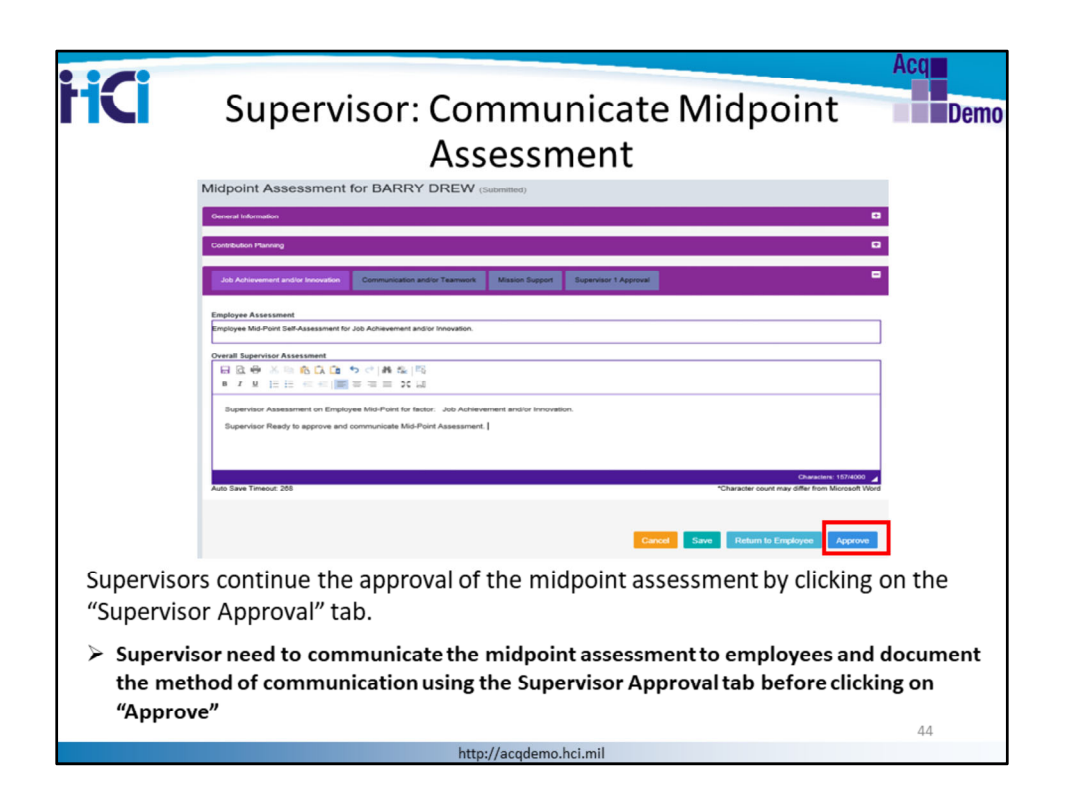

When satisfied with his/her midpoint assessment write up and with the employee's midpoint self-assessment, the supervisor approves the midpoint assessment. The supervisor documents the method of communication and the date in the "Supervisor 1 Approval" tab.

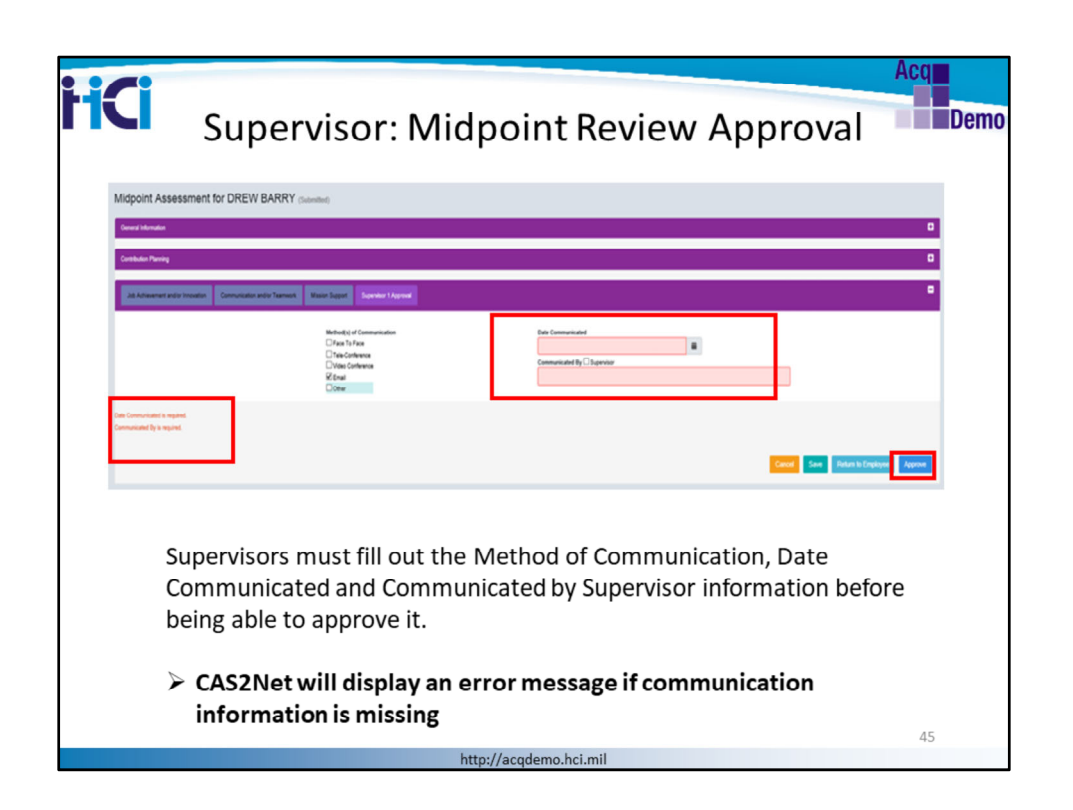

This slide shows the Method of Communication, Date Communicated, and Communicated by Supervisor. Supervisors must fill out the boxes with the appropriate information before clicking on the "Approve" button. Missing data will come back as error messages. When the approval is successful, the assessment is released to the employee in view-only mode. Any change after this approval step will require a modification. See next section for how to modify a midpoint review.

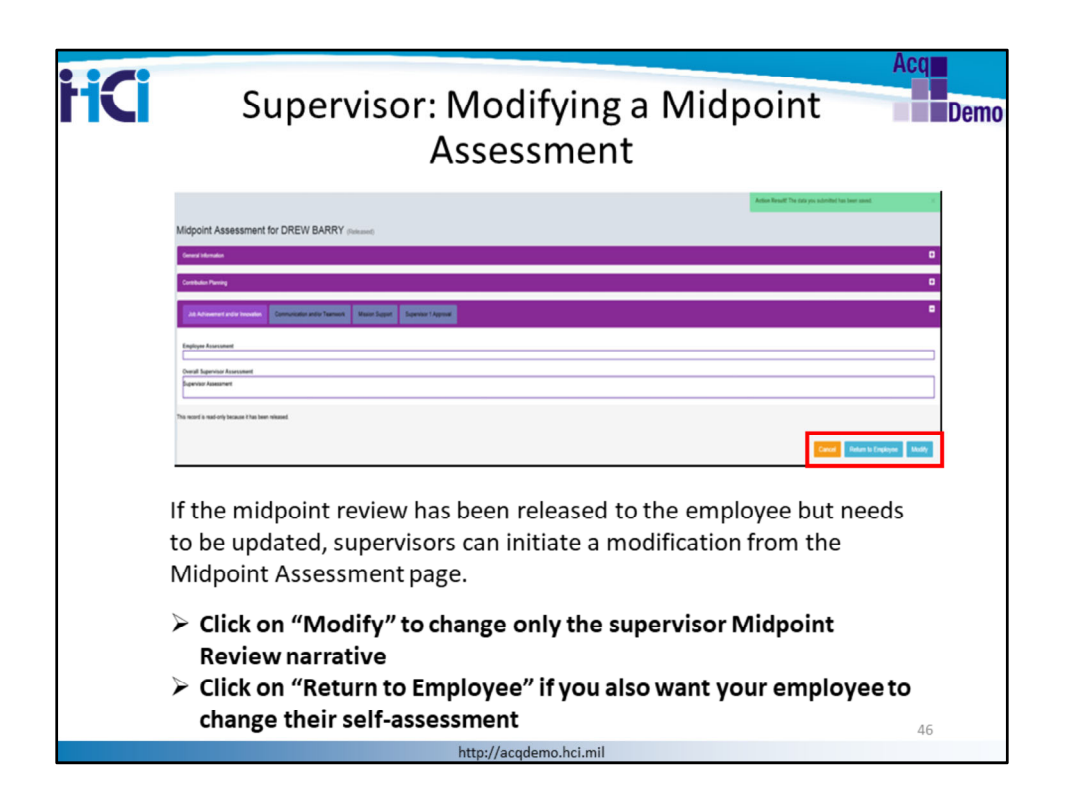

If the midpoint review has been released to the employee but needs to be updated, supervisors can initiate a modification from the Midpoint Assessment page. Only the supervisor can initiate an update.

The supervisor has 3 options:

Cancel: returns to the previous page

**Return to Employee:** supervisors need employee to change the self-assessment **Modify**: supervisor wants to change their assessment, but does not need employee to update the self-assessment

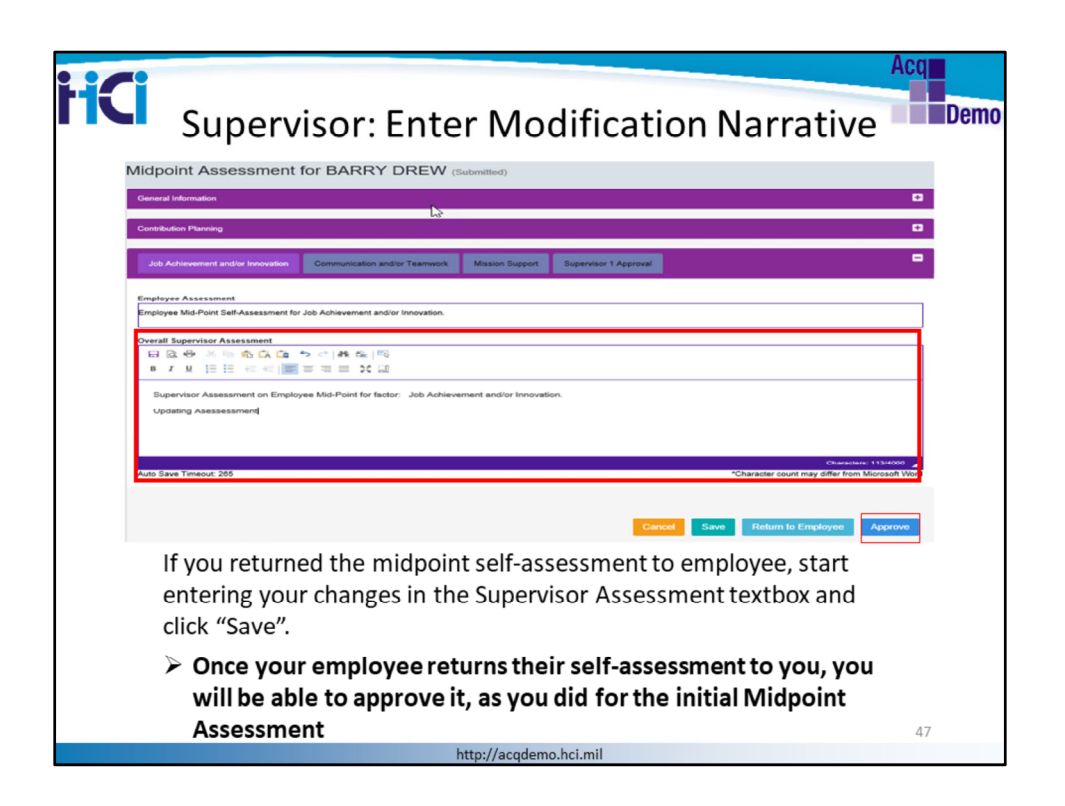

If you choose to "Return to Employee", you can start entering changes to your midpoint assessment narrative since the supervisor's midpoint assessment text box is now in edit mode; remember to "Save" as often as needed to not lose work.

However, you will need to wait for the employee to resubmit their self-assessment before you can approve it again.

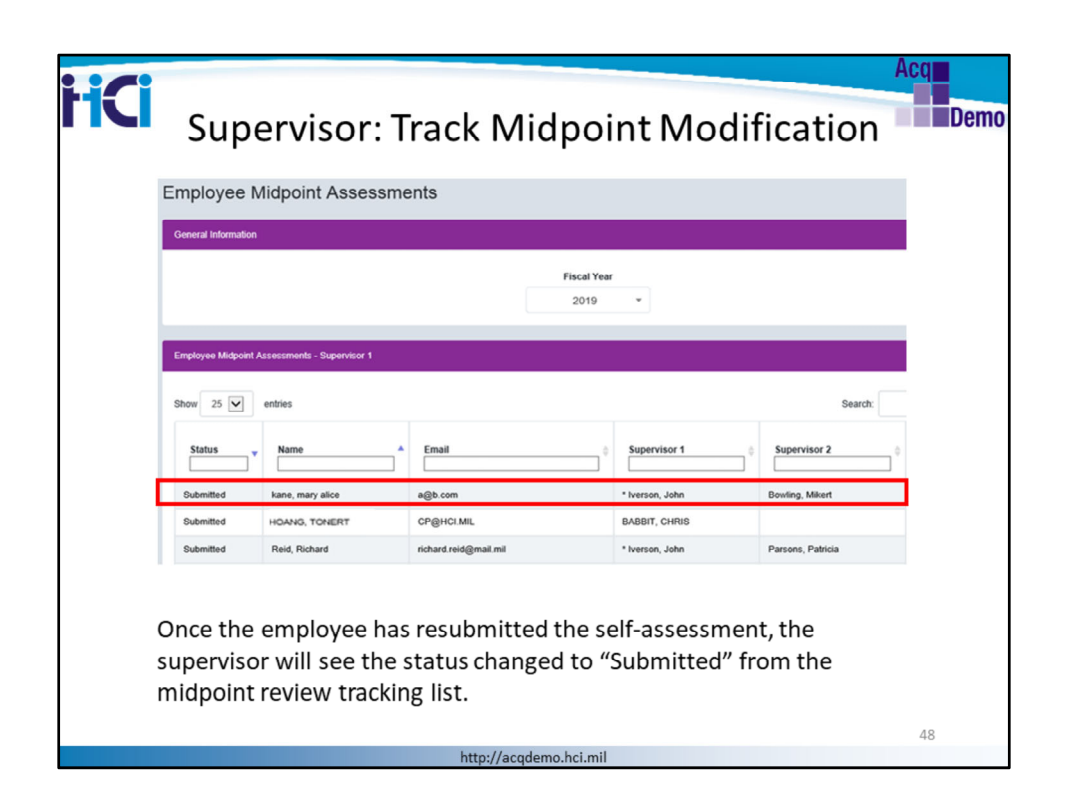

Once the employee has resubmitted the self-assessment, the supervisor will see the status changed to "Submitted" from the midpoint review tracking list.

Click on the row for the appropriate employee to open their midpoint assessment

| HCI              | Supervisor: Approve Midpoint<br>Modification                                                                                                    | Acq<br>Demo |
|------------------|----------------------------------------------------------------------------------------------------|-------------|
|                  | Califolds Paring D                                                                                                    |             |
|                  | I Support Resolution  Support Resolution  Support Resolution  Support Resolution  Support Resolution  Support Resolution  Support Resolution  Support  Support  Suppo |             |
|                  | Experior Harsener           EX         EX                                                                                                    |             |
|                  | Data San Troud 30                                                                                                    |             |
| lf you<br>see ti | I had returned the Midpoint Assessment to your employee, you we<br>he updated employee self-assessment and the option to approve.                                                                                                    | buld        |
| lf you<br>see ti | I had chosen to only change your supervisor assessment, you woul he option to approve.                                                                                                    | d           |
|                  | http://acqdemo.hci.mil                                                                                                    |             |

If you had returned the Midpoint Assessment to your employee, you would see the updated employee self-assessment and the option to approve.

If you had chosen to only change your supervisor assessment, you would also see the option to approve.

Either way, you need to communicate the modified midpoint assessment to your employee and enter the method of communication and date communicated. When done, click "Approve" .

This completes the modification process of the Midpoint Assessment.

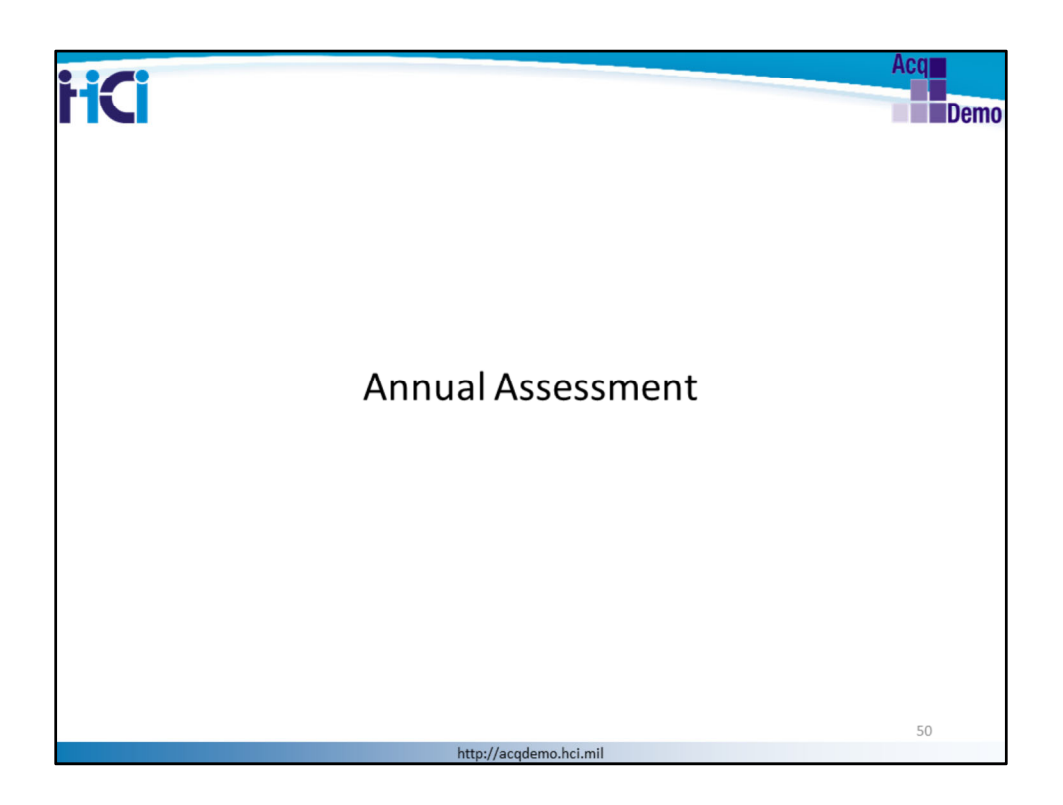

Let's now go over the Annual Assessment module.

The next slides are intended for AcqDemo employees and some will be for supervisors. We will review the functionality of the Annual Assessment module and process for both the AcqDemo Employee and Supervisor.

The slide title will indicate whether the section is intended for "Employee" or "Supervisor" - check the leading words of the title.

The navigation menu is another indicator on who the action is intended for i.e., Employee menu or Supervisor menu.

| Employee: Annual Assessment                                                                                                    | mo |
|----------------------------------------------------------------------------------------------------|----|
| CAS2Net 2.0 Your Season will agrin in 14.37 minutes. Million Touristics Cases and agrin in 14.37 minutes. Million Touristics Cases and agr |    |
| Additional Production Processional     Additional Processional     Additional Procesional     Additional Procesing Processional     Addit      |    |
| Connet Contribution Plan Details Contribution Plan Effective Date:                                                                                                    |    |
| Milippin Ansessment Professor Yane Milippin Ansessment Professor Yane Chester Ansessment () Fair Fiscal Yan: Cleared Assessment () Fair Fiscal Yan: Cleared Assessment () Fair Fiscal Yan: Additional Tendback (Fiscal Yane) Additional Tendback (Fiscal Yane) Additional Tendback (Fiscal Yane)                                                                                                    |    |
| The employee's annual self-assessment is part of the CCAS end-of-<br>cycle process.                                                                                                    |    |
| To enter a self-assessment into CAS2Net, click on "Annual<br>Assessment" from the Employee Menu                                                                                                    |    |
| http://acqdemo.hci.mil                                                                                                    |    |

Employee's annual self-assessment is part of the CCAS end-of-cycle process. Employees have the opportunity to enter a narrative into CAS2Net that will be reviewed by their supervisor and the management team during the pay pool panel process. While it is not mandatory, it is strongly recommended that employees write an annual self-assessment.

Click on the employee menu "Annual Assessment" link to access the self-assessment page.

|                                                                    | -                                                  |                                                                                                    |
|--------------------------------------------------------------------|----------------------------------------------------|----------------------------------------------------------------------------------------------------|
| Annual Assessment for Mil                                          | kert Bowling (Draft)                               |                                                                                                    |
| General Information                                                |                                                    | •                                                                                                    |
| Current Contribution Plan Details                                  |                                                    | Copy Assessment Narratives from Midpoint O                                                                                                    |
| Job Achievement and/or Innovation Comm                             | sunication and/or Tearswork Mission Support        | •                                                                                                    |
| Factor Description                                                 | D                                                  |                                                                                                    |
|                                                                    | A 54 (昭<br>三 35 回                                  | ]                                                                                                    |
| Employee completes self assessment for F                           | actor: Job Achievement and/or Innovation.          |                                                                                                    |
|                                                                    |                                                    |                                                                                                    |
|                                                                    |                                                    |                                                                                                    |
|                                                                    |                                                    |                                                                                                    |
| Auto Save Timeout: 300                                             |                                                    | Character: 82/600 🖌<br>*Character court may differ from Microsoft Word                                                                                                    |
| Auto Save Timeout 300                                              |                                                    | Creases \$24000 a<br>"Character court may differ from Morstell Word                                                                                                    |
| Auto Save Timeout: 300                                             |                                                    | Oversons Saladdi 🖌<br>*Character court may differ from Morasolf Word                                                                                                    |
| Auto Save Timeout 300                                              |                                                    | Creases 64000 /<br>*Character court may differ from Moraset Wood                                                                                                    |
| Auto Sava Tensous 300<br>Enter a narrative 1                       | for each of the three fa                           | Control of the second second s |
| Ant Saw Trease: 300<br>Enter a narrative functionality and         | for each of the three fa<br>can hold up to 4000 ch | Concern States<br>Charace court may diffe from Marcale Water<br>Courts; textboxes offer edit<br>aracters.                                                                                                    |
| Auto Save Timesot 300<br>Enter a narrative of<br>functionality and | for each of the three fa<br>can hold up to 4000 ch | Concern 2002<br>Charace courting differ from Muscal War<br>Courts; textboxes offer edit<br>aracters.                                                                                                    |

Employees enter a narrative for each of the 3 factors by clicking on each tab. Click on the "Factor Description" hot link to display the factor descriptors and discriminators

Use the editing functionality to check spelling and/or add formatting details to the narrative. Each factor's text box can hold up to 4,000 characters and employees may choose to cut and paste from a Word document. Note that the actual number of Word characters will be limited to about 3,600 to account for spaces and hidden characters generated in Word.

The employee's Annual Assessment page offers 3 option buttons at the bottom right:

- Cancel: returns to the previous page without saving
- Save: click on "Save" often to avoid losing your work
- Submit to Supervisor: when satisfied with narrative, click to submit to supervisor for review

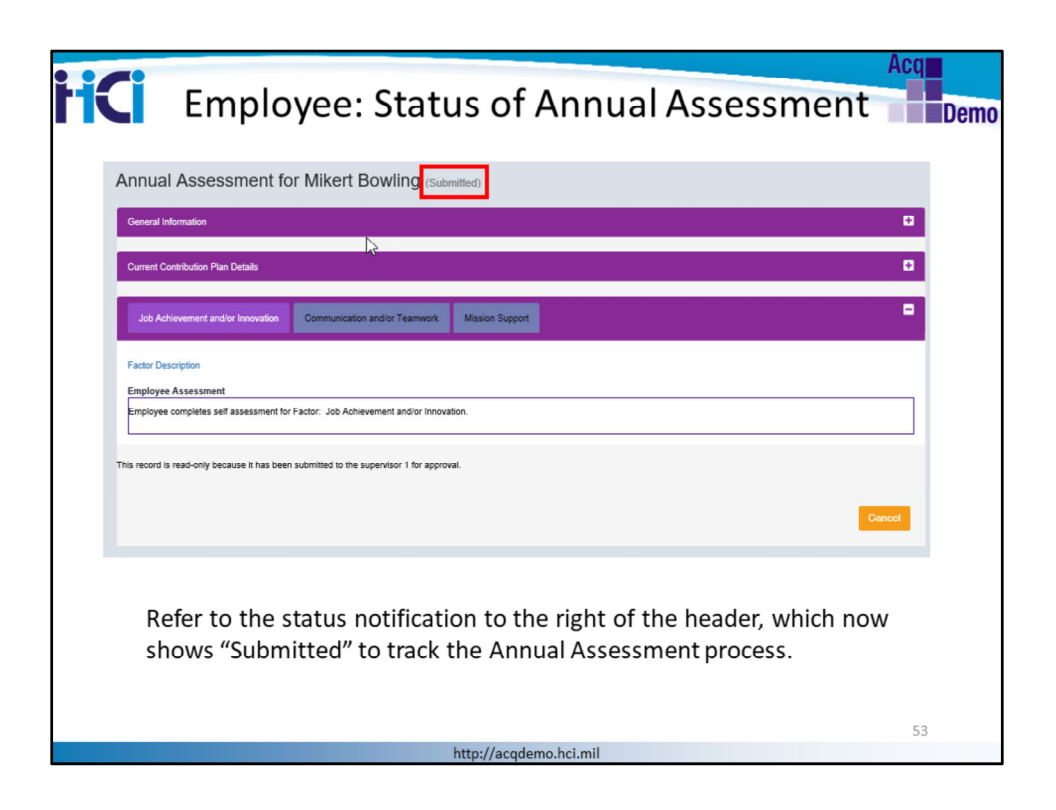

Once employees submit their self-assessment to their supervisor, the status notification changes from "Draft' to "Submitted" and the page changes to Read Only mode.

When supervisors review the employee's self-assessment, they may choose to send it back to the employee for updates. If that happens, the status notification changes from "Submitted" to "Draft-Submitted" and the page changes back to edit mode to allow employees to enter changes to their self-assessment.

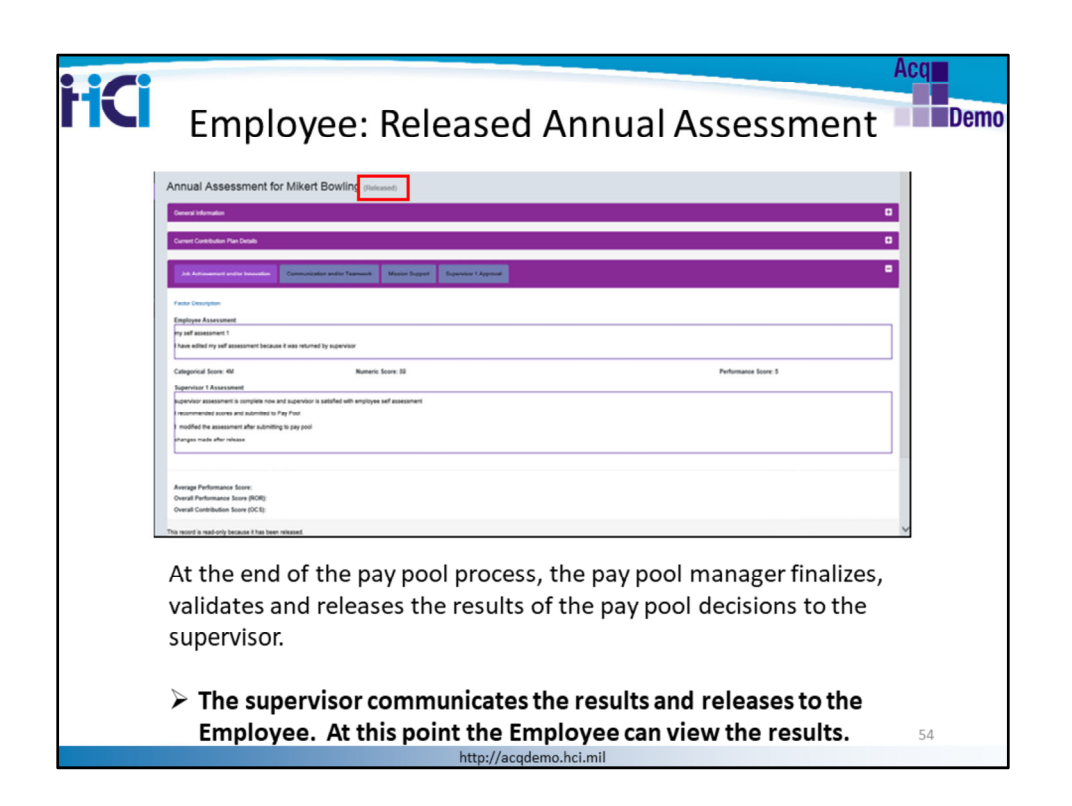

At the end of the pay pool process, the pay pool manager finalizes and releases the results of the pay pool decisions to the supervisor. The supervisor will communicate the results and release the assessment to the employee. The status of the annual assessment changes to "Released"

Employees can see the final scores and narratives in the Annual Assessment page, and print a Salary Appraisal Form from their Reports page.

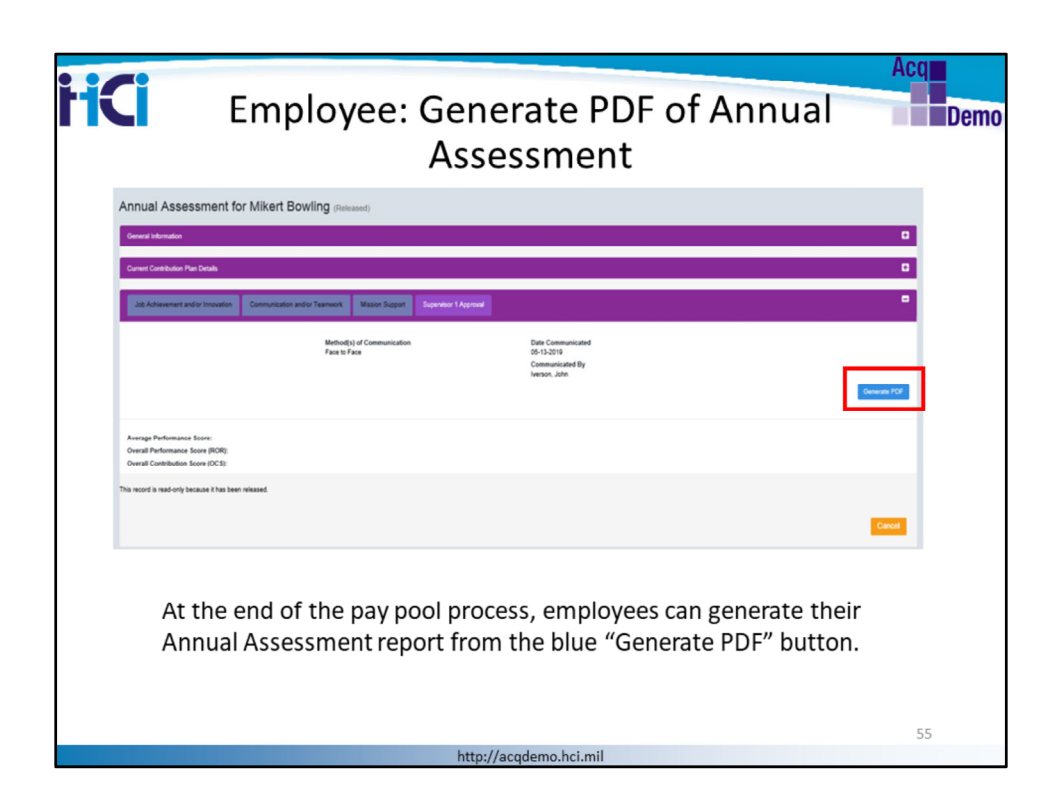

They can also generate a report from the "Reports" menu.

They can generate a PDF from the blue "Generate PDF" button. This completes the Annual Assessment process for employees

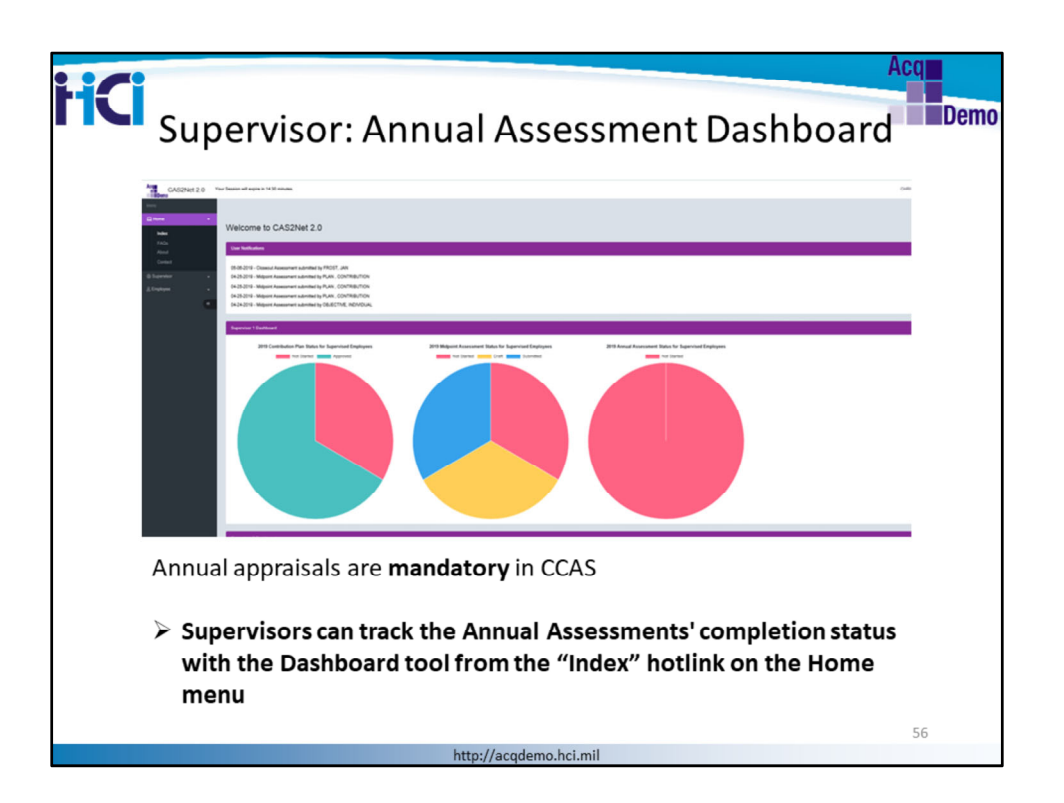

Annual appraisals done by supervisors are mandatory in CCAS. They are conducted once a year, during the end of cycle period which is between 1 October and January of the next year, before the first pay day in the new calendar year.

Accessed from the "Home" link of the supervisor's menu, the supervisor's dashboard example shows no annual assessments started. The "Annual Assessment for Supervised Employees" status shows "Not Started".

| <image/> <image/> <form><form><form></form></form></form>                                                                                                    |                             |                                                                                              |                                                                                                    |                         |                 |                   | Acq               |
|----------------------------------------------------------------------------------------------------|-----------------------------|----------------------------------------------------------------------------------------------|----------------------------------------------------------------------------------------------------|-------------------------|-----------------|-------------------|-------------------|
| <form><form><form><form></form></form></form></form>                                                                                                    |                             | S                                                                                            | upervis                                                                                                    | or: Track Ar            | nual Ass        | essment           | De                |
| State         State                                                                                                    |                             | •                                                                                            |                                                                                                    |                         |                 |                   |                   |
| <form><form><form><form></form></form></form></form>                                                                                                    |                             |                                                                                              |                                                                                                    |                         |                 |                   |                   |
| <complex-block><complex-block></complex-block></complex-block>                                                                                                    | CAS2Net 2.0 Year            | r Session will expire in 14.17 mit                                                           | ules.                                                                                                    |                         |                 |                   | CHR               |
| <form><form><form></form></form></form>                                                                                                    |                             |                                                                                              |                                                                                                    |                         |                 |                   |                   |
| Image: set to to to the set to to the set to the set to t                                |                             | Employee Annu                                                                                | ual Assessments                                                                                                    |                         |                 |                   |                   |
| <complex-block><complex-block></complex-block></complex-block>                                                                                                    | • •                         |                                                                                              |                                                                                                    |                         |                 |                   |                   |
| Image: Section of the "Annual Assessment" link on the Supervisor menu to display an employee table.                                                                                                    | uton mara<br>el Assessmento | General Information                                                                          |                                                                                                    |                         |                 |                   |                   |
| <complex-block><complex-block></complex-block></complex-block>                                                                                                    | Assessments                 |                                                                                              |                                                                                                    |                         | Fiscal Year     |                   |                   |
| Image: control of the second second secon                                | eut Assessments             |                                                                                              |                                                                                                    |                         | 2019 *          |                   |                   |
| Image: A contract of the state of the state of the s                                | Assessments                 | Contrast Local Local                                                                         | ente - Europeiner I                                                                                                    |                         |                 |                   |                   |
| <form><form><form></form></form></form>                                                                                                    |                             |                                                                                              |                                                                                                    |                         |                 |                   |                   |
| Image: A contract of the state of the state of the s                                |                             | Show 25 💌 entrie                                                                             |                                                                                                    |                         |                 |                   | Search            |
| Image: A product of the state of the state of the s                                 |                             | Status                                                                                       | Name                                                                                                    | Enal                    | Supervisor 1    | Supervisor 2      | Date Communicated |
| Image: market in the state of the state of the state                                |                             | Comment.                                                                                     | Realize Minut                                                                                                    | wheel has been dead and | Therease below  | Trans Balan       |                   |
| Image: A contract of the state of the state of the s                                |                             | Dust                                                                                         | BELVOR, BEAU                                                                                                    | BEAU BELVOR IDMAL ML    | * Serson, John  | BABBT, CHRIS      |                   |
| Image: Distribution of the state of the state of the                                |                             | Approved                                                                                     | MANADER, PAUL                                                                                                    | PAUL MANAGERIGME. COM   | * Iwenson, John | Parsona, Patricia |                   |
| Image: A contract of the state of the state of the s                                |                             | Not Started                                                                                  | DANCY, DANERT                                                                                                    | DANERT DANCY BODIT COM  | * Iverson, John | Passes, Parkia    |                   |
| Image: All of the first of the first of                                |                             | Not Started                                                                                  | DOIDN, KENVIKTERT                                                                                                    | KENVATERT DOON&MAIL MIL | * leenan, John  | Parson, Patrica   |                   |
| Image: Second second second                                |                             | Not Started                                                                                  | kane, many alloe                                                                                                    | a@b.con                 | * Iverson, John | Sowing, Miket     |                   |
| Image: Section of the section of the section of th                                |                             | Not Danted                                                                                   | Red, Robert                                                                                                    | nhard-seldgesal-sil     | * herson, John  | Parsona, Pathia   |                   |
| Image: Contract of the second second seco                                |                             | Not Started                                                                                  | Ruh, Richie                                                                                                    | ntrie ntr@mail.ml       | * herson, John  |                   |                   |
| Click the "Annual Assessment" link on the Supervisor menu to display an employee table.                                                                                                    |                             | - Not Started                                                                                | HONNO, TONERT                                                                                                    | TONERT HOAVINGCSRA.COM  | - nerson, John  | Paston, Partia    |                   |
| ** States and a state and a state of a state of a state |                             | - Not started                                                                                | Nance, Notan                                                                                                    | ioar.raiosginar.ne      | - 148750A, 2010 | Pasini, Parca     |                   |
| Click the "Annual Assessment" link on the Supervisor menu to display an employee table.                                                                                                    |                             | <ul> <li>In Status column: indicates</li> <li>* In Supervisor 1 column: indicates</li> </ul> | n jonenn nun i i cun nunnn)<br>an llem cannot be intered unti somthution plan is appro-<br>ales a trusted agent relationship | ed.                     |                 |                   | Previews          |
| Click the "Annual Assessment" link on the Supervisor menu to display an employee table.                                                                                                    |                             | "In opposite 1 source, con                                                                   | ann a suam agus mannang                                                                                                    |                         |                 |                   |                   |
| employee table.                                                                                                    | Click                       | the "A                                                                                       | nnual Assess                                                                                                    | sment" link on the      | e Supervisor me | enu to displav a  | in                |
| employee table.                                                                                                    |                             |                                                                                              |                                                                                                    |                         |                 | ,                 |                   |
| 57                                                                                                    | empl                        | loyee ta                                                                                     | able.                                                                                                    |                         |                 |                   |                   |
| 57                                                                                                    | •                           | ,                                                                                            |                                                                                                    |                         |                 |                   |                   |
| 57                                                                                                    |                             |                                                                                              |                                                                                                    |                         |                 |                   |                   |
| 57                                                                                                    |                             |                                                                                              |                                                                                                    |                         |                 |                   |                   |
| 57                                                                                                    |                             |                                                                                              |                                                                                                    |                         |                 |                   |                   |
|                                                                                                    |                             |                                                                                              |                                                                                                    |                         |                 |                   | 57                |
|                                                                                                    |                             |                                                                                              |                                                                                                    | has the state           | L. 1            |                   |                   |

To initiate the Annual Assessment process, supervisors click on "Annual Assessments" button from the Supervisor menu.

- "Not Started" status indicator preceded by a double asterisk "\*\*" indicates that a Contribution Plan must first be completed and approved.
- "Not Started" status indicator preceded by a single asterisk "\*" indicates a trusted agent relationship.

Click on an employee's name with a "Not Started" status. Some Pay Pools require employees to initiate. In this case, the supervisor will not be able to initiate an Annual Assessment.

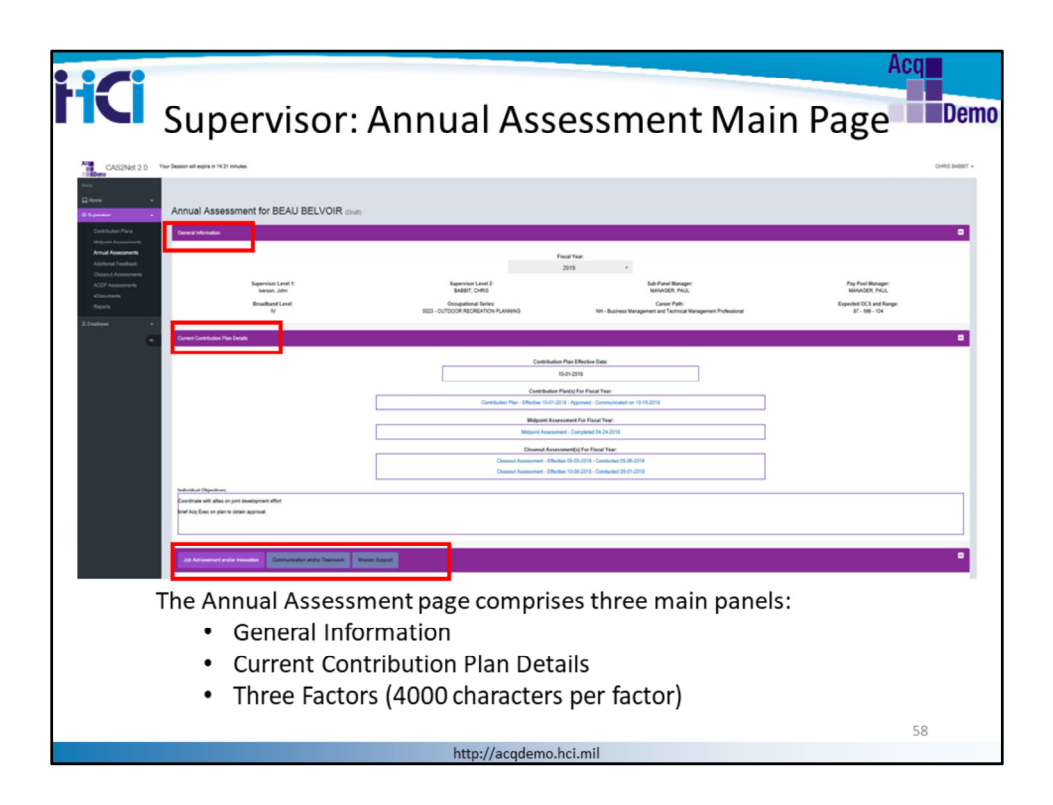

CAS2Net opens the Supervisory Annual Assessment page for the employee showing General Information, Contribution Plan Details, and by Factor sections.

Supervisor can enter up to 4000 characters for each factor. Note that the actual number of Word characters will be limited to about 3,600 to account for spaces and hidden characters generated in Word.

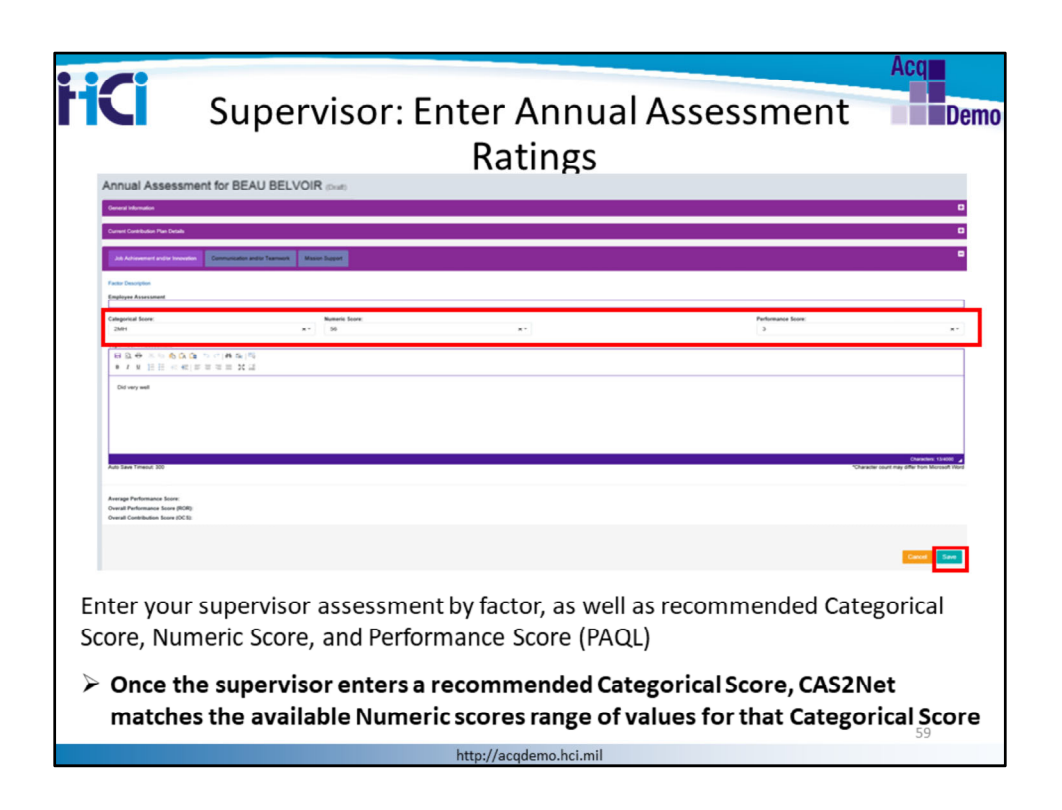

The by Factor panel displays the employee's self-assessment for each of the three factors. Click on each factor tab to enter the supervisor assessment by factor, as well as a recommended Categorical Score, a recommended Numeric Score (if this is part of the process for your pay pool) and a Performance Appraisal Quality Level (PAQL) score.

Click "**Save**" when done. Note that this does not release the Annual Assessment to the employee. The results of the pay pool process won't be released until approved by the Pay Pool Manager.

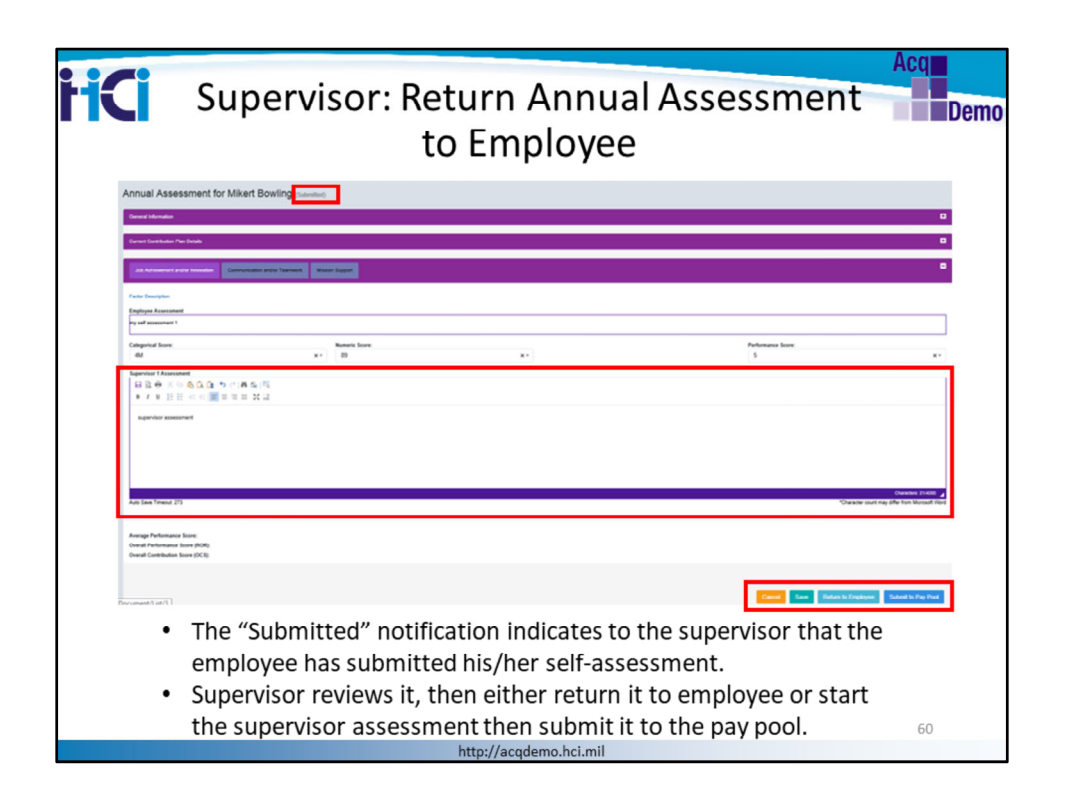

Once an employee submits their self-assessment to the supervisor, CAS2Net 2.0 offers supervisors the following options:

- **Cancel :** returns to previous screen
- Save: click often to avoid losing your work
- **Return to Employee:** sends the self-assessment back to employee for further changes
- Submit to Pay Pool: makes the annual assessment narrative, along with rating recommendations available to the sub-panel or pay pool panel members

Click "Return to Employee" to send the self-assessment back to the employee.

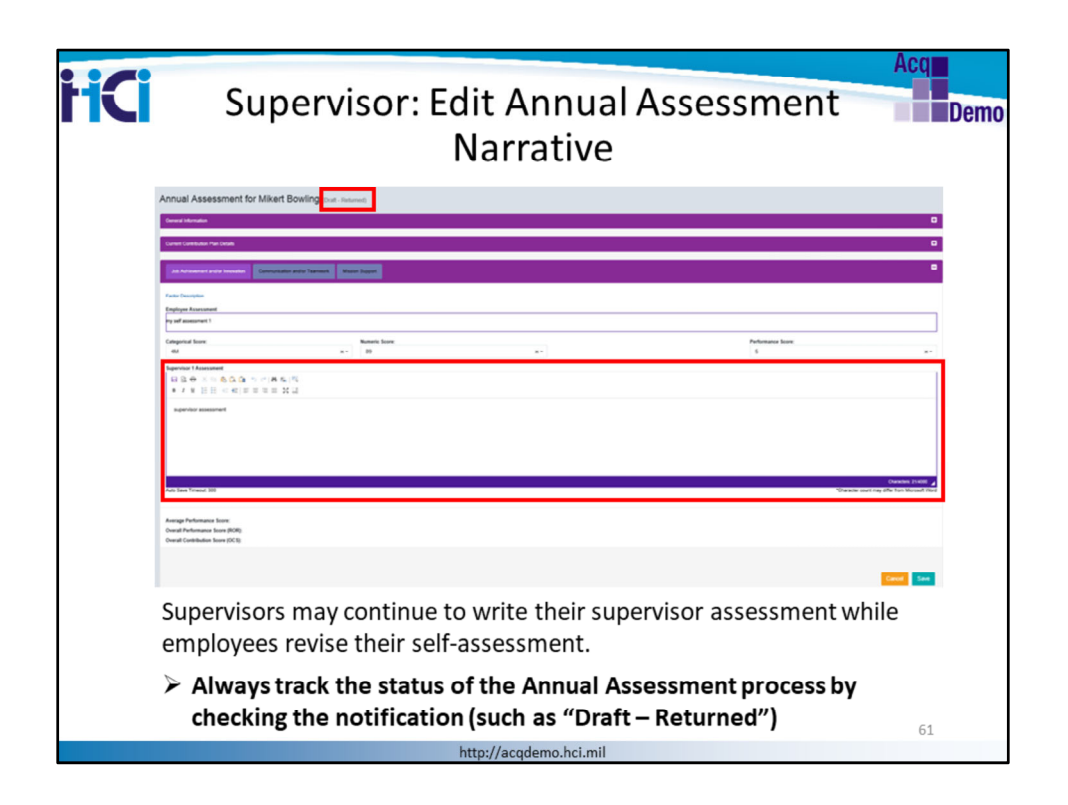

When supervisors return the self-assessment to employees for revisions, supervisors may keep on completing their assessment narrative while their employee updates their self-assessment.

When the employee resubmits, the Annual Assessment status changes to "Draft-Returned". It is the same status that the employee will see next to the Annual Assessment header from their Employee page.

| HCI | Acq<br>Supervisor: Submit Annual Assessment<br>to Pay Pool                                                                                                    |
|-----|----------------------------------------------------------------------------------------------------|
|     | Annual Assessment for Mikert Boutine                                                                                                    |
|     | leveral tensities Constraints Constraints        |
|     | Advantational Environment                                                                                                    |
|     | And Insular<br>Spitter Annual<br>Mandal Landon (and the dual the dual th |
|     | Comparison         Name State         Pointume State         Pointume State           00         0.0         0.0         0.0         0.0         0.0           0.0         0.0         0.0         0.0         0.0         0.0         0.0                                                                                                    |
|     |                                                                                                    |
|     | na kao ilay 1000 - 1000 - 1000       |
|     | Ange Netstans fan<br>Fand Netstans fan 2010                                                                                                    |
|     |                                                                                                    |
| Th  | e notification status changes to "Submitted" to indicate to the supervisor                                                                                                    |
| tha | at the employee has submitted his/her revised self-assessment.                                                                                                    |
|     | 62                                                                                                    |
|     | http://acqdemo.hci.mil                                                                                                    |

Check the status of the Annual Assessment: it has now changed to "Submitted", which indicates that the employee has submitted their changes to their self-assessment. Supervisors will review the self-assessment, complete the supervisor assessment narrative, enter scores, and submits for sub-panel or pay pool panel review. For each of the three factors, supervisors recommend the following scores:

- o Categorical Score
- o Numeric Score (if this is the process for your pay pool)
- o Performance Score

Click "Submit to Pay Pool" when satisfied with narratives and your score recommendations.

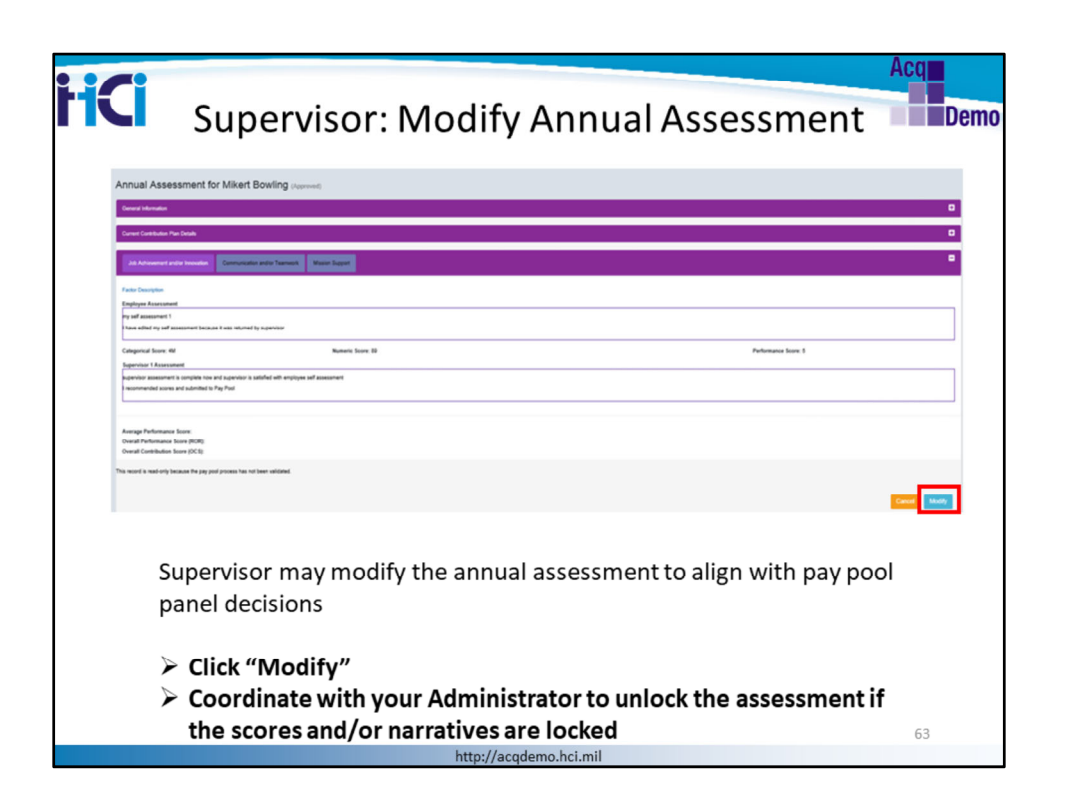

Supervisors may still modify the annual assessment narrative and scores recommendation after submitting to the pay pool. This could happen after pay pool deliberations result in a request for changes to the supervisors' recommendations.

Click "Modify"

Coordinate with your Administrator to unlock the assessment if the scores and/or narratives are locked.

| Super                                                                                             | vicor: Sub                         | mit Madifi         | sation to Pay         | Pool               |
|---------------------------------------------------------------------------------------------------|------------------------------------|--------------------|-----------------------|--------------------|
| Annual Assessment for Miker                                                                       |                                    |                    | Lation to Pay         | 1001               |
| General Information                                                                               |                                    |                    |                       | •                  |
| 28 Advanced actor broads                                                                          | dal actor Teamers. Masor Sugart    |                    |                       |                    |
| Factor Description<br>Employee Associated                                                         |                                    |                    |                       |                    |
| l hann adlact ny self assessment because it was return<br>Categorical forces                      | ef by superviser<br>Nutseric Score |                    | Performance Source    |                    |
| er<br>Specie Userstet<br>DO DE DO DE DO DE DO DE DO                                               | x+] [ #                            | **                 | 5                     | **                 |
| B / X II II                                                                                       | 20 III                             |                    |                       |                    |
| Lincommended scores and autoritied to Pay Po<br>Li modified (in assessment after submitting to pa | el<br>ny prosi                     |                    |                       |                    |
|                                                                                                   |                                    |                    |                       |                    |
| Auto Seven Timesus 200                                                                            |                                    |                    | Quarter so.           | Crawsen (Boold)    |
| Average Performance Score:<br>Overall Performance Score (ROR)<br>Overall Contribution Score (ROR) |                                    |                    |                       |                    |
|                                                                                                   |                                    |                    |                       | Submit to Pay Fund |
| Supervisor                                                                                        | s enter change                     | s to the narrative | and/or recommende     | ed                 |
| scores and                                                                                        | submit back to                     | pay pool when d    | lone.                 |                    |
|                                                                                                   |                                    |                    |                       |                    |
| Textbox                                                                                           | es change to e                     | dit mode to allow  | <i>i</i> modification |                    |
|                                                                                                   | 0                                  |                    |                       |                    |

The Annual Assessment status changes to "Submitted" once the Supervisor has clicked on "**Modify**" assessment. Supervisors enter changes to the narrative and/or recommended scores and submit back to pay pool when done.

Click "**Return to Employee**" if changes by employee are needed as well. This will reopen the self-assessment for employee's edits. (The employee will not see the supervisor's recommended ratings.)

Click "Submit to Pay Pool" when all changes are done.

Only when the pay pool manager approves the results of the pay pool can results be released. At that time, supervisors can print the Annual Assessment report and discuss results with employees.

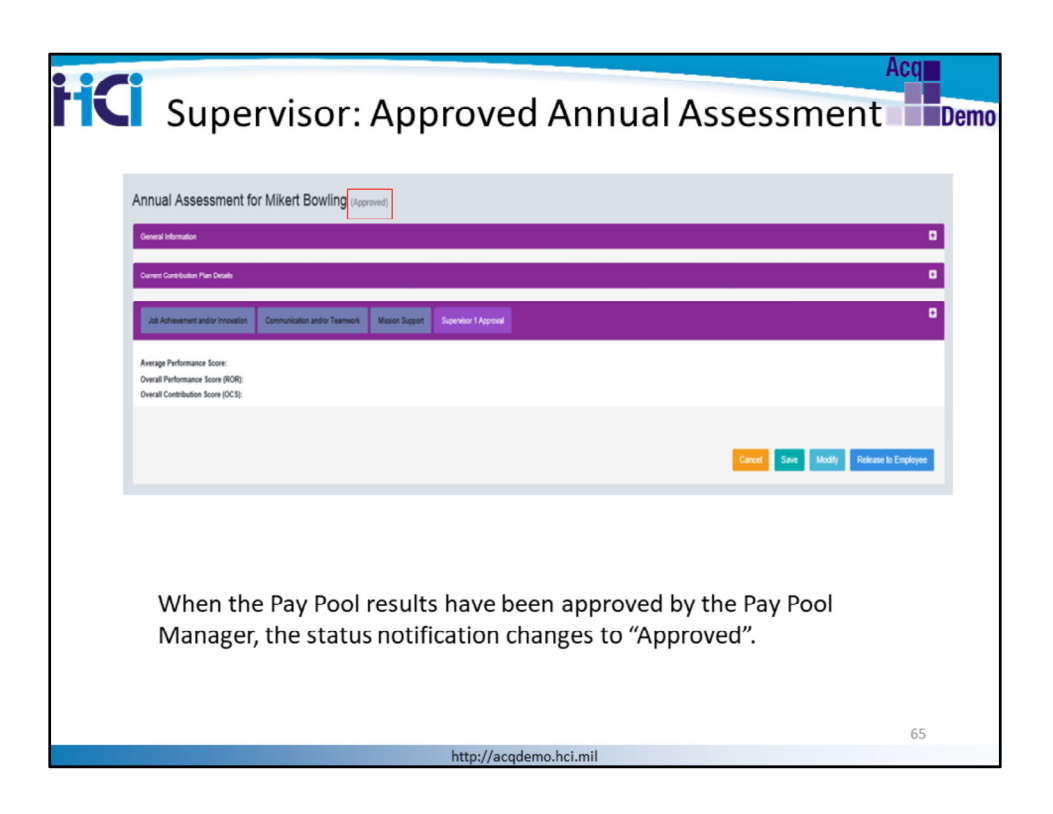

The example above shows that the Annual Assessment has been approved by the pay pool manager. Supervisors must wait for the annual appraisals to be released in order to provide the results to the employee. The Annual Assessment status shows "Approved", so the results are now available for the supervisors to communicate with their employees.

|                                                                                                 | 00  |
|-------------------------------------------------------------------------------------------------|-----|
| A                                                                                               | icq |
|                                                                                                 |     |
| Supervisor, Deleased Appuel Accessment                                                          | Dor |
| Supervisor: Released Annual Assessment =                                                        | DCI |
|                                                                                                 |     |
|                                                                                                 |     |
|                                                                                                 |     |
| Annual Assessment for Mikert Bowling (Released)                                                 |     |
|                                                                                                 |     |
| General Internation                                                                             |     |
|                                                                                                 |     |
| Current Contribution Plan Details                                                               |     |
|                                                                                                 |     |
| Alt Altrement and a Monadam Communication and or Teamwork Masion Support Supervisor 1 Approval  |     |
|                                                                                                 |     |
| Factor Description                                                                              |     |
| Englisve Assessment                                                                             |     |
| ny sel assessment 1                                                                             | 1   |
| have adred my self assessment because it was returned by supervisor                             |     |
|                                                                                                 | 1   |
| Categorical Score: 64 Numeric Score: 59 Performance Score: 5                                    |     |
| Supervisor 1 Assessment                                                                         |     |
| supervisor assessment is complete now and supervisor is satisfied with employee self assessment |     |
| Procommended scores and submitted to Pay Pool                                                   |     |
| I modified the assessment after submitting to pay pool                                          |     |
| changes made after release                                                                      |     |
|                                                                                                 | ·   |
|                                                                                                 |     |
| Average Performance Soore:                                                                      |     |
| Overall Performance Score (ROB):                                                                |     |
| Overall Contribution Score (DC 5):                                                              |     |
| This record is read-only because it has been reliased.                                          |     |
|                                                                                                 |     |
|                                                                                                 |     |
|                                                                                                 |     |
| A "Poloacod" status indicatos results of pay pool desisions have been                           |     |
| A Released status indicates results of pay pool decisions have been                             |     |
| released to employees                                                                           |     |
| released to employees.                                                                          |     |
|                                                                                                 |     |
|                                                                                                 | ~ ~ |
|                                                                                                 | 66  |
| http://academo.hci.mil                                                                          |     |

Once the supervisor has released the Annual Assessment to the employee, the status changes to "*Released*".

A <u>released</u> assessment displays the final approved scores and narratives, which can be viewed by employees

Click on the "Supervisor Approval" tab to document the method of communication, the date it occurred and the name of the supervisor who conducted the communication.

| HCi                                                                                                    | Supervisor: Generat<br>Assessn                                                                                                    | te PDF of Annual<br>nent                                          | Acq<br>Demo   |  |  |
|----------------------------------------------------------------------------------------------------|----------------------------------------------------------------------------------------------------|-------------------------------------------------------------------|---------------|--|--|
| Insure     Contribution Flares     Contribution Flares     Molpart Assessments     Antimum Franklass     Control Assessments     Control Assessments     Control Assessme | Annual Assessment for Mikert Bowling (Holdword)<br>General Information<br>Connect Control on Price Scale<br>2011 Advancement allow Income. Masses Support Cognetion 1 August |                                                                   | a<br>a        |  |  |
| Repris<br>& Engineer -<br>a                                                                                                    | Mindel of Committation<br>Facts First                                                                                                    | Data Communicated<br>06-13/219<br>Communicated By<br>Verses, John | General 157   |  |  |
|                                                                                                    | Owned Construction for (02)                                                                                                    |                                                                   | Cancel Modery |  |  |
| Click on "Generate PDF" to generate the Annual Assessment report.                                                                                                    |                                                                                                    |                                                                   |               |  |  |
|                                                                                                    | http://acqdemo                                                                                                    | .hci.mil                                                          | 67            |  |  |

Both supervisors and employees may generate an Annual Assessment report from the released Annual Assessment page.

Click on "Generate PDF" to generate the Annual Assessment report

Supervisors and employees may choose the "Reports" functionality from the menu to generate in a PDF format either a released Annual Assessment or the Salary Appraisal Form.

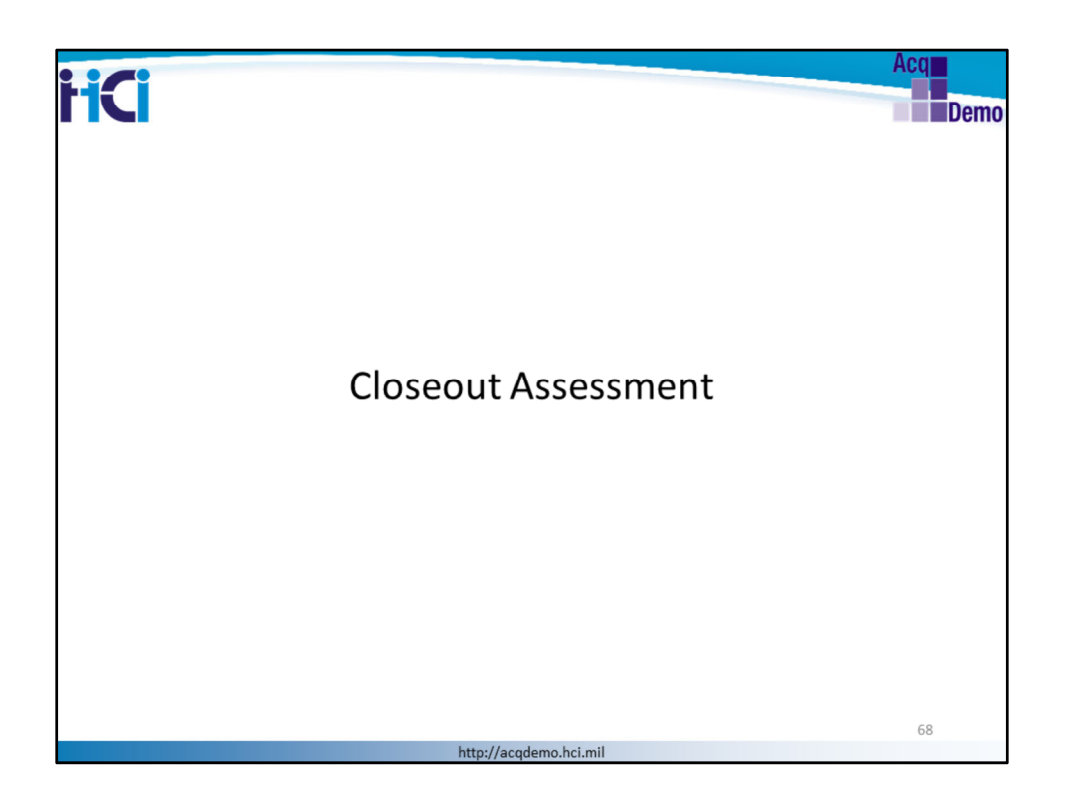

Let's now go over the Closeout Assessment module.

The next slides are intended for AcqDemo employees and some will be for supervisors. We'll review the functionality of the Closeout Assessment module for both the AcqDemo Employee and Supervisor.

The slide title will indicate whether the section is intended for "Employee" or "Supervisor" - check the leading words of the title.

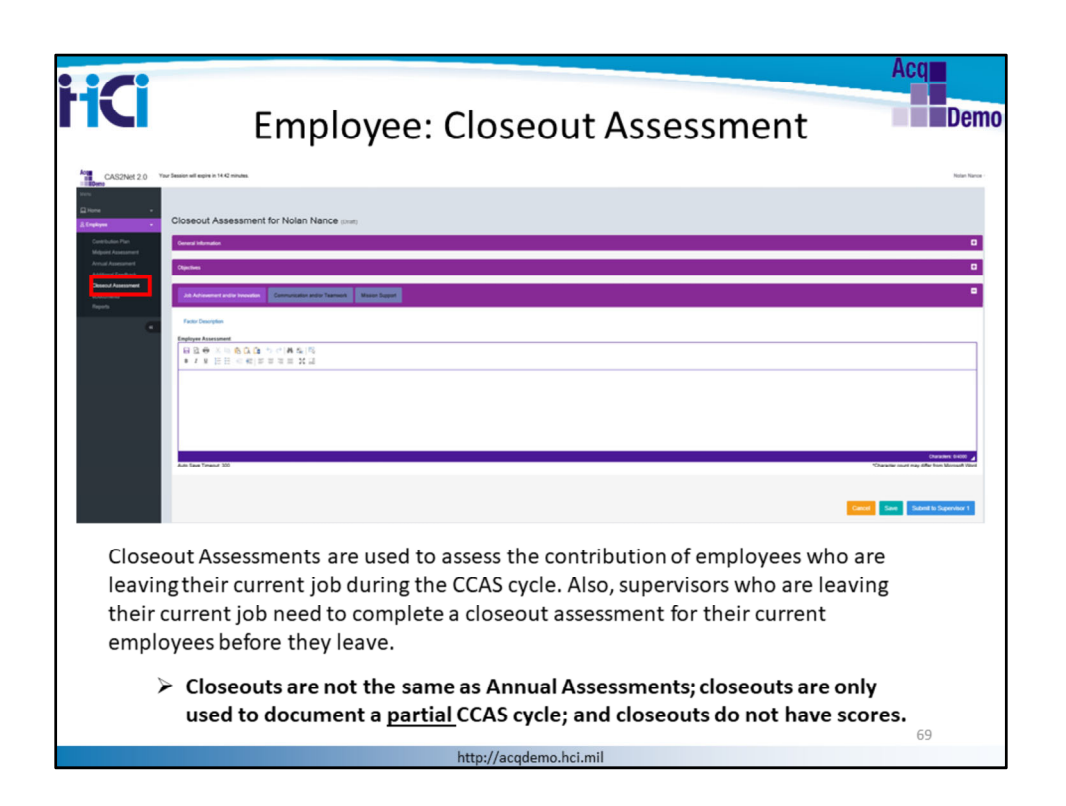

Employees do not initiate the Closeout Assessment process. Supervisors develop a closeout assessment for employees who are leaving their current job, either within the same pay pool or to another pay pool. Supervisors who are leaving the organization also must prepare a closeout assessment for their current employees to help the new supervisor determine their end of cycle ratings.

The Closeout Assessment is activated for the Employee Menu when the supervisor initiates the closeout.

Click the "Closeout Assessment" hot link from the employee's menu to access the Closeout Assessment page.

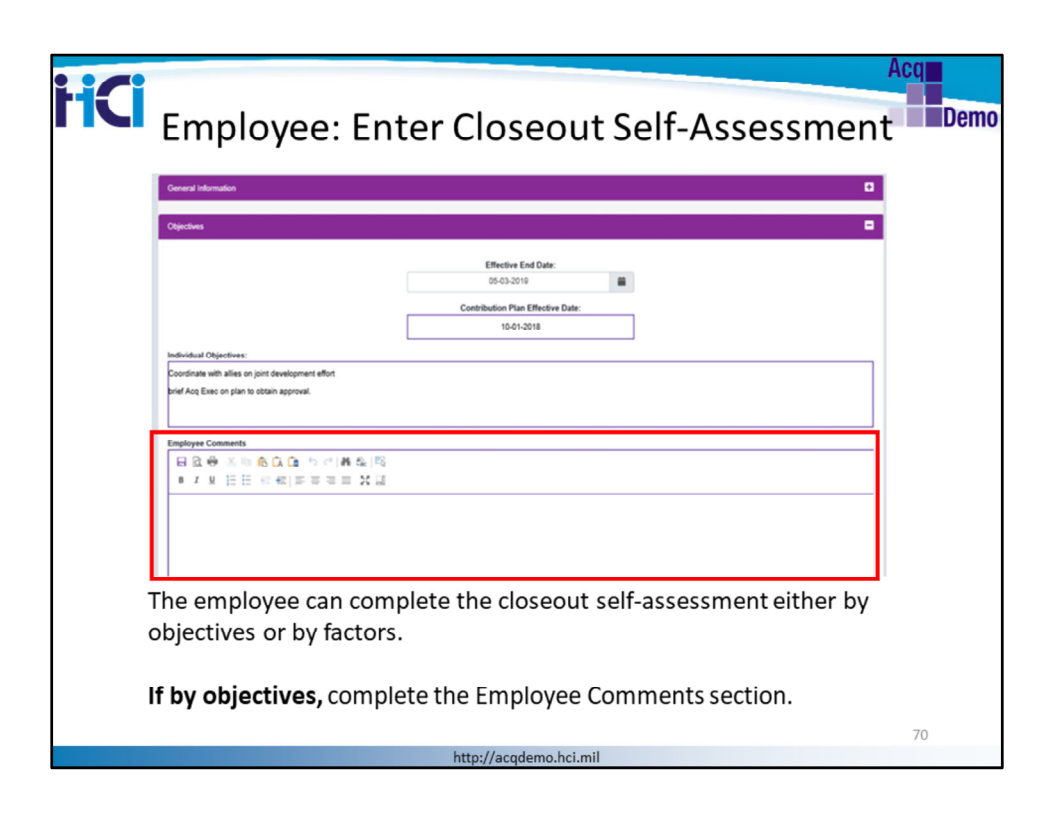

Employees can complete the self-assessment with by objectives or by factors. To enter a closeout self-assessment against individual objectives, employees enter comments into the textbox below the "Individual Objectives". The text box shown is ready for input and has formatting functionality.
| Acq<br>Employee: Enter Closeout Self-Assessment                                             | Demo |
|---------------------------------------------------------------------------------------------|------|
| Job Achievement and/or Innovation Communication and/or Teamwork Mission Support             |      |
| Factor Description                                                                          |      |
| Engloyee Assessment<br>답요 응 조직 용값을 5 위해 등값을<br># 7 보 변문 문제(故言故言 옷값)                         |      |
| Cancel Save Submit to Supervisor 1                                                          |      |
| If by factors, enter your self-assessment into the textbox below each of the three factors. |      |
| Click on each Factor Tab to display the textbox                                             |      |
| http://acqdemo.hci.mil                                                                      |      |

Employees enter self-assessments by factors in each of the textbox. Make sure to enter your narrative for each of the three factors

When working on your closeout self-assessment, you have 3 options:

**Cancel:** returns to previous page

**Save:** click on "Save" often to avoid losing your work **Submit to Supervisor**: when satisfied with your comments, click "Submit to Supervisor"

In our example, we'll click "Submit to Supervisor"

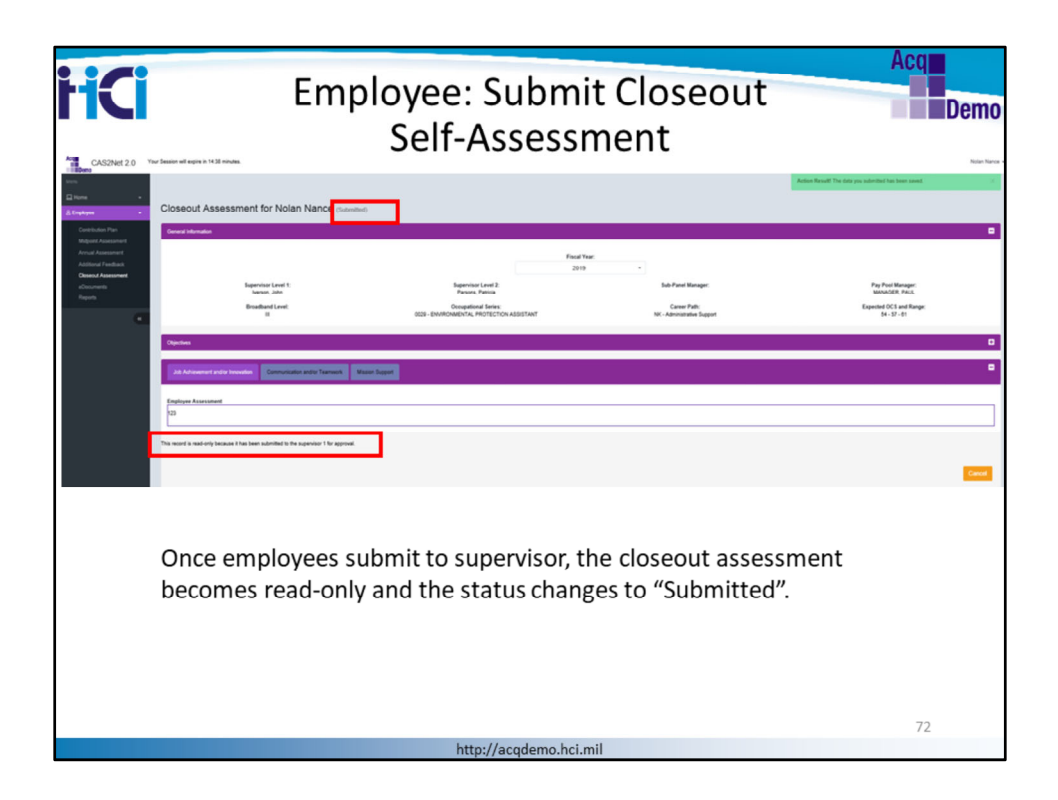

Once employees submit to supervisor, the closeout assessment becomes read-only and shows a status of "*Submitted*". That means it is important to make sure you are satisfied with your write-up before submitting to your supervisor.

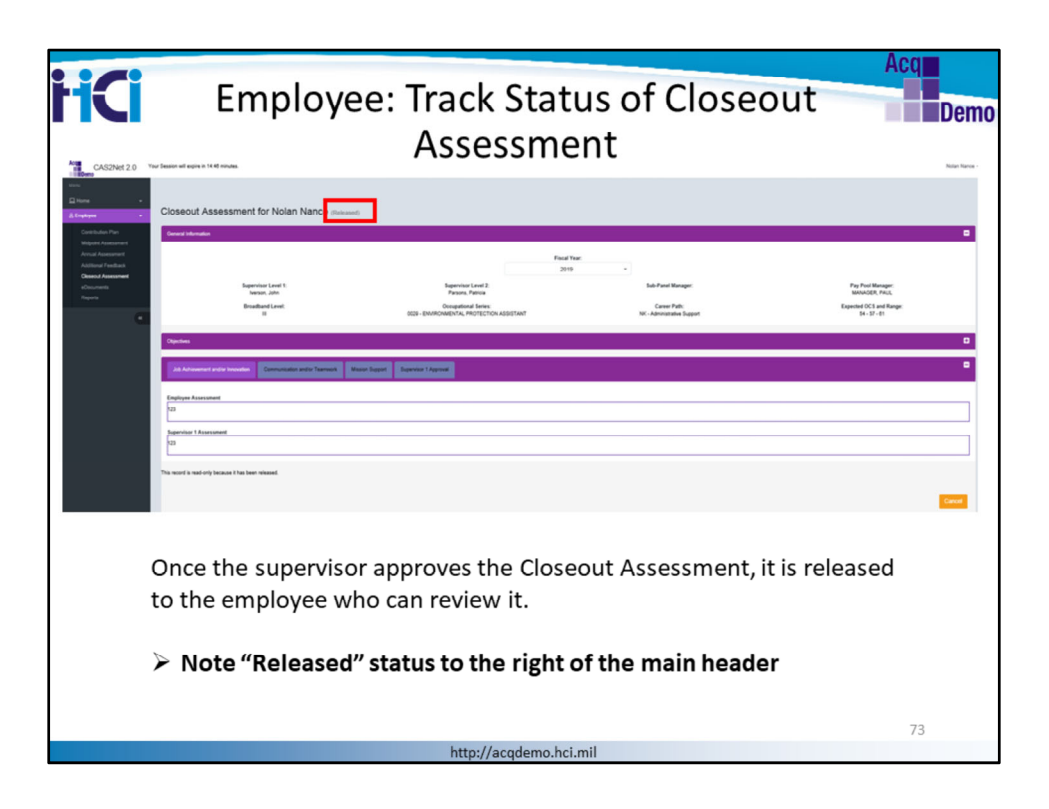

Once the supervisor approves the Closeout Assessment, it is released to the employee, who can review it by clicking on the Closeout Assessment link from the employee menu and the Closeout Assessment with a status of "*Released*".

Employees can also review their closeout assessment by generating a Closeout Assessment Report

This completes the Closeout Assessment process for employees

| <image/> <image/>                                                                                                    |                                            |                                                       |                                                                   |                                                                           |                                                  |                                            | Acq                                              |
|----------------------------------------------------------------------------------------------------|--------------------------------------------|-------------------------------------------------------|-------------------------------------------------------------------|---------------------------------------------------------------------------|--------------------------------------------------|--------------------------------------------|--------------------------------------------------|
| Weekeekeek         Weekeekeek         Weekeekeek         Weekeekeek         Weekeekeekeekeekeekeekeekeekeekeekeekeek                                                                                                    |                                            | Sι                                                    | Ipervisor                                                         | : Track Clos                                                              | eout Ass                                         | essmen                                     | t Demo                                           |
| <complex-block><complex-block></complex-block></complex-block>                                                                                                    | CAS2Net 2.0                                | Your Session will expire in 14.44 m                   | itules.                                                           |                                                                           |                                                  |                                            | CHRIS BADBIT                                     |
| Image: Control       Image: Control       Image: Contro       Image: Control       Image:                                                                                                    | urra<br>⊒ Hane •                           | Employee Clos                                         | seout Assessments                                                 |                                                                           |                                                  |                                            |                                                  |
| Image: Substrain the same pay pool or to another pay pool.         Supervisors who are leaving the organization must prepare a closeout assessment for their current employees.                                                                                                    | © Supervisor -                             | Employee olda                                         | ood Assessments                                                   |                                                                           |                                                  |                                            |                                                  |
| <image/> <complex-block></complex-block>                                                                                                    | Midpoint Assessments<br>Annual Assessments | General Information                                   |                                                                   |                                                                           | and Year                                         |                                            | -                                                |
| Image: Supervisors develop a closeout assessment for employees who are leaving their current job, either within the same pay pool or to another pay pool.         Supervisors who are leaving the organization must prepare a closeout assessment for their current employees.                                                                                                    | Additional Feedback                        |                                                       |                                                                   |                                                                           | 2019 -                                           |                                            |                                                  |
| (member of the state of the state of the | Closend Assessments<br>ACCP Assessments    |                                                       |                                                                   |                                                                           |                                                  |                                            |                                                  |
| Image: Supervisors develop a closeout assessment for employees who are leaving their current job, either within the same pay pool or to another pay pool.         Supervisors who are leaving the organization must prepare a closeout assessment for their current employees.                                                                                                    | eCourrents<br>Reports                      | Employee Closeouts - Sup                              | evisor 1                                                          |                                                                           |                                                  |                                            | Indiate Disseout for All Engloyees   Supervise 0 |
| Image: Image:                            | & Engloyee -                               | Show 25 💌 entrie                                      |                                                                   |                                                                           |                                                  |                                            | Search                                           |
| Image: Note of the image of the image of the im                    | •                                          | Status                                                | Name                                                              | final                                                                     | Effective Date                                   | Supervisor 1                               | Supervisor 2                                     |
| Image         Image         Image <th< td=""><td></td><td>Submitted</td><td>FROST, JAN</td><td>JAN FROST@ML.COM</td><td>05-06-2019</td><td>BABBT, CHRIS</td><td>lverson, John</td></th<>                                                                                                    |                                            | Submitted                                             | FROST, JAN                                                        | JAN FROST@ML.COM                                                          | 05-06-2019                                       | BABBT, CHRIS                               | lverson, John                                    |
| <ul> <li>Supervisors develop a closeout assessment for employees who are leaving their current job, either within the same pay pool or to another pay pool.</li> <li>Supervisors who are leaving the organization must prepare a closeout assessment for their current employees.</li> </ul>                                                                                                    |                                            | Released                                              | BELVOR, BEAU                                                      | BEAU BELVOR I MAIL ML                                                     | 05-05-2019                                       | * Iverson, John                            | BABBIT, CHRIS                                    |
| <ul> <li>Supervisors develop a closeout assessment for employees who are leaving their current job, either within the same pay pool or to another pay pool.</li> <li>Supervisors who are leaving the organization must prepare a closeout assessment for their current employees.</li> </ul>                                                                                                    |                                            | Paleased                                              | BELVOR, BEAU                                                      | BEAU BELVOR I GMAL ML                                                     | 10-06-2018                                       | * Iverson, John                            | BABBIT, CHRIS                                    |
| <ul> <li>Supervisors develop a closeout assessment for employees who are leaving their current job, either within the same pay pool or to another pay pool.</li> <li>Supervisors who are leaving the organization must prepare a closeout assessment for their current employees.</li> </ul>                                                                                                    |                                            | Released                                              | Bowing, Mikert                                                    | niket.bowing@mai.ml                                                       | 05-05-2019                                       | * liverson, John                           | Parsons, Patricia                                |
| <ul> <li>Supervisors develop a closeout assessment for employees who are leaving their current job, either within the same pay pool or to another pay pool.</li> <li>Supervisors who are leaving the organization must prepare a closeout assessment for their current employees.</li> </ul>                                                                                                    |                                            | Patrased                                              | Nance, Noten                                                      | nien nanoe@mail.ml                                                        | 05-05-2019                                       | * Iverson, John                            | Parsena, Patricia                                |
| <ul> <li>Supervisors develop a closeout assessment for employees who are leaving their current job, either within the same pay pool or to another pay pool.</li> <li>Supervisors who are leaving the organization must prepare a closeout assessment for their current employees.</li> </ul>                                                                                                    |                                            | Nor Started                                           | BARRY, DREW                                                       | DREW BARRY @MAIL ML                                                       |                                                  | BABBIT, CHRIS                              |                                                  |
| <ul> <li>Supervisors develop a closeout assessment for employees who are leaving their current job, either within the same pay pool or to another pay pool.</li> <li>Supervisors who are leaving the organization must prepare a closeout assessment for their current employees.</li> </ul>                                                                                                    |                                            | Not Started                                           | BELVOR BEAU                                                       | BEAU BELVOR I MAIL ML                                                     |                                                  | * lverson, John                            | BABBIT, CHRIS                                    |
| <ul> <li>Supervisors develop a closeout assessment for employees who are leaving their current job, either within the same pay pool or to another pay pool.</li> <li>Supervisors who are leaving the organization must prepare a closeout assessment for their current employees.</li> </ul>                                                                                                    |                                            | Not Started                                           | Bowing Miker                                                      | mkert bowing@mail.ml                                                      |                                                  | * lverson, John                            | Parsona, Patricia                                |
| <ul> <li>Supervisors develop a closeout assessment for employees who are leaving their current job, either within the same pay pool or to another pay pool.</li> <li>Supervisors who are leaving the organization must prepare a closeout assessment for their current employees.</li> </ul>                                                                                                    |                                            | Not started                                           | Kane, Denoe                                                       | exggnation                                                                |                                                  | * Tofane, bupy                             |                                                  |
| closeout assessment for their current employees.                                                                                                    |                                            | <ul> <li>Sup<br/>are<br/>to a</li> <li>Sup</li> </ul> | pervisors deve<br>leaving their<br>another pay p<br>pervisors who | lop a closeout asso<br>current job, either<br>ool.<br>are leaving the org | essment for er<br>within the sa<br>ganization mu | mployees wh<br>me pay pool<br>st prepare a | o<br>or                                          |
| 14                                                                                                    |                                            | CIOS                                                  | seout assessm                                                     | ient for their curre                                                      | nt employees                                     |                                            | 74                                               |
|                                                                                                    |                                            |                                                       |                                                                   |                                                                           |                                                  |                                            | /4                                               |

Closeout assessments are initiated by supervisors. Closeouts are used to assess contribution for a partial CCAS cycle. The Closeout assessment is different from the Annual Assessment and they cannot be used interchangeably. Closeout assessments do not include with contribution ratings or performance ratings. The closeout assessments will help the incoming supervisor to complete the annual appraisal at the end of the rating cycle.

The reasons to develop a closeout assessment are:

- an employee is leaving his/her current job

- a supervisor is leaving the organization.

To initiate a Closeout Assessment, click on the "Closeout Assessments" hot link from the supervisor menu.

View Status from Employee Closeout – Supervisor list. Options are:

**Not Started**: Supervisor has not yet initiated the Closeout process for that employee **Draft**: Supervisor has created a draft closeout for the employee and supervisor to start writing their assessments

**Submitted**: Employee has submitted draft for supervisor's review, or the Supervisor submits on behalf of the Employee

**Draft – Returned**: after submitting, Supervisor has returned to employee for updates **Released**: Supervisor has completed and approved the assessment. Supervisor recorded the Method of Communication, the Date Occurred, and their name in the "Approval"

section of the closeout assessment.

Once a Closeout is released, the Closeout Assessment process is completed. Click on employee name "Mikert Bowling"

| Add           | Closeout                            |                                                          |                               | ×   |
|---------------|-------------------------------------|----------------------------------------------------------|-------------------------------|-----|
|               | User                                | Bowling, Mikert                                          | *                             |     |
|               | Reason                              | Employee is Transferring                                 | Ŧ                             |     |
|               | End Date                            | 05-03-2019                                               | #                             |     |
|               |                                     |                                                          | Cancel                        | Add |
| CAS2<br>emplo | Net prompts the<br>oyee who needs a | supervisor to select the na<br>a closeout assessment and | ame of the<br>I to select the |     |

CAS2Net prompts the supervisor to select the reason and date for the closeout for the selected employee. Select from options below:

Employee is transferring Other Supervisor is transferring

Click "Add"

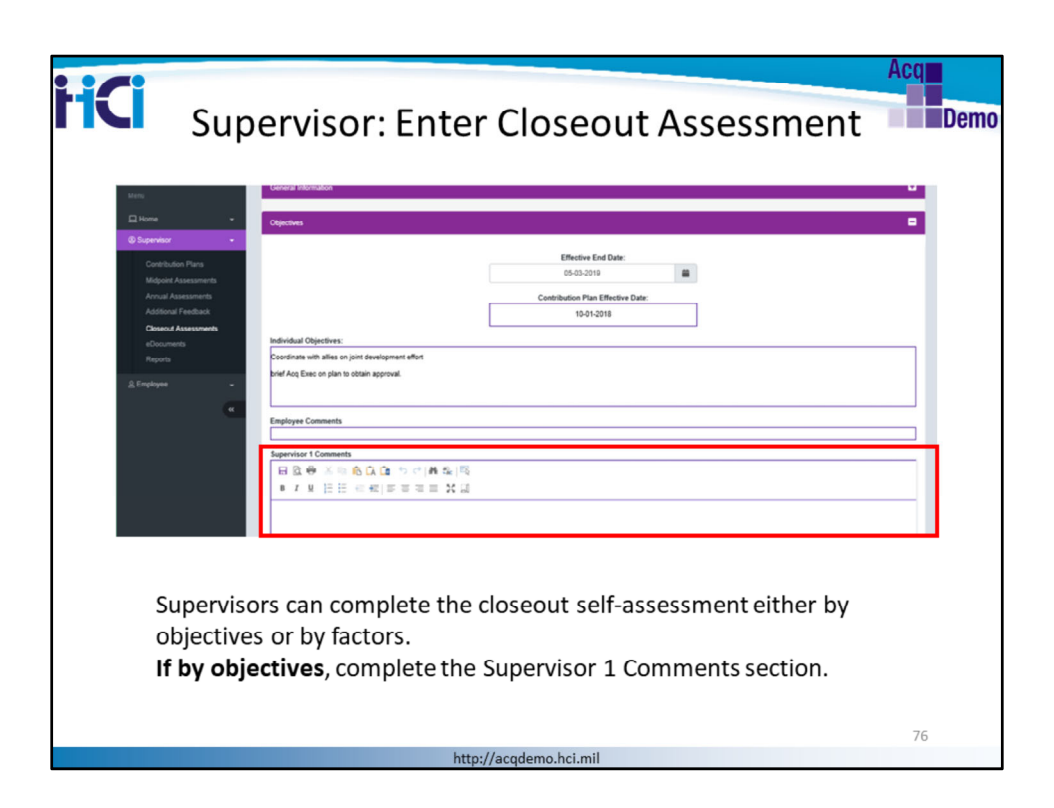

The Objectives section of the Closeout Assessment page displays:

- Effective End Date
- Contribution Plan Effective Date
- Individual Objectives
- Any Mandatory Objectives
- Employee's Comments (read-only)
- Supervisor's Comments (editable)

Review the displayed information. Supervisors can complete the closeout self-assessment either by objectives or by factors. if the closeout is by objectives, complete the Supervisor 1 Comments section.

Click "Save" at the bottom of the page as often as possible to avoid losing your work.

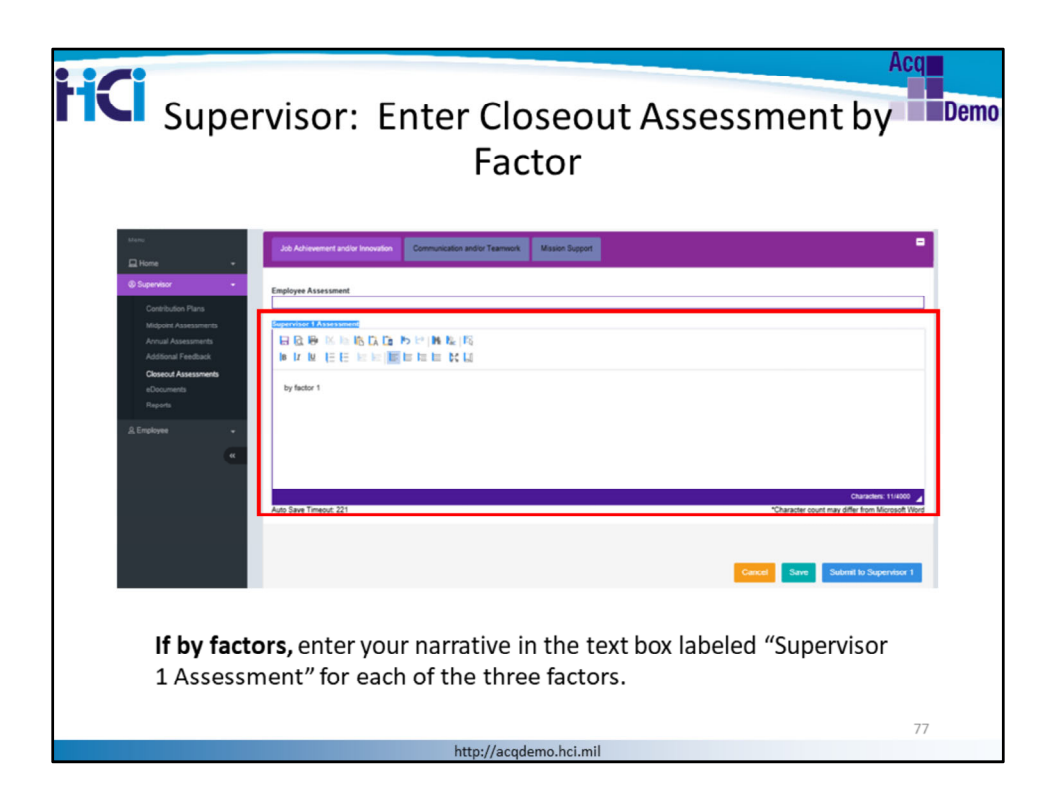

If by factors, use the text box in the Factor section to enter your supervisor assessment. **Supervisors must enter a narrative for each of the 3 Factors:** 

If supervisors enter a narrative by Objective, they do not need to also enter a narrative by factor

If supervisors enter a narrative for one factor, they must enter a narrative for all 3 factors

Check your organization's business rules for more guidance on these options. Click "**Submit**"

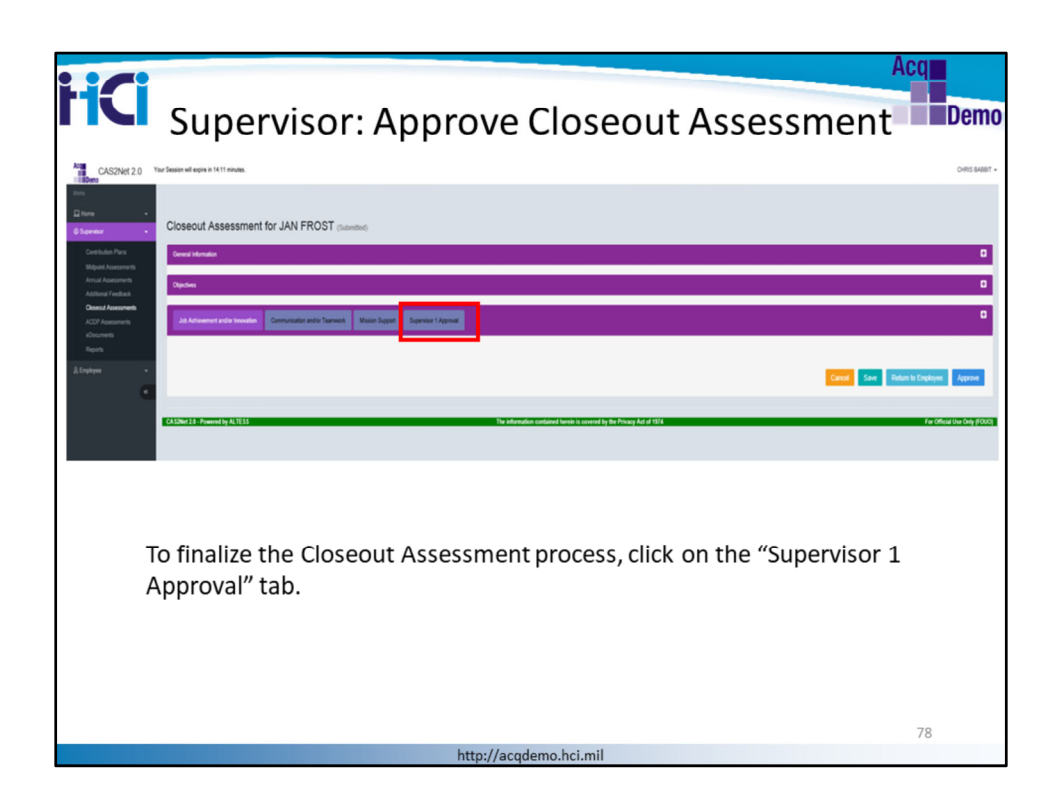

Supervisors have the options to

Cancel: returns to the previous page without saving

Save: click "Save" as often as possible to avoid losing your work

**Return to Employee**: this option sends the Closeout to employee for updates; choose this option to enable employee to update their closeout self-assessment. It changes the status to "Draft- Returned".

Approve: this option finalizes the Closeout Assessment process

Supervisors choose this option when they are satisfied with the content and format of the Closeout Assessment

Supervisors click on "Supervisor Approval" tab to enter a Method of

Communication, Date Communicated and Communicated by Supervisor's name

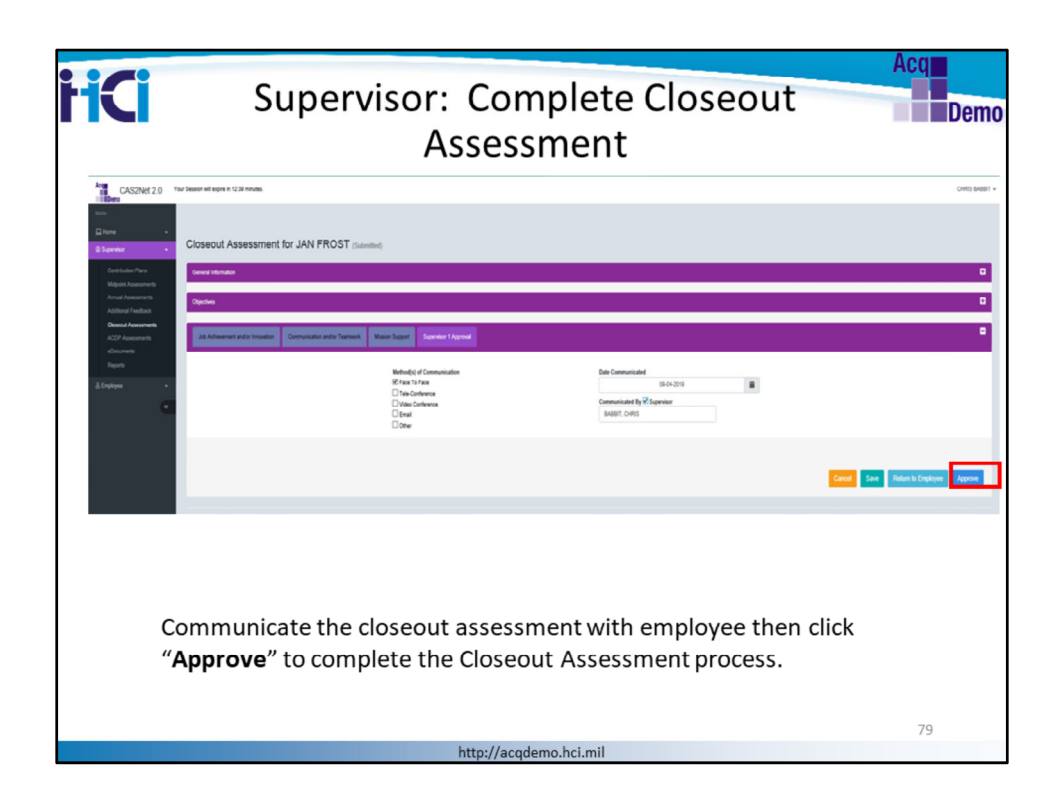

Communicate the closeout assessment with employee then click "**Approve**" to complete the Closeout Assessment process

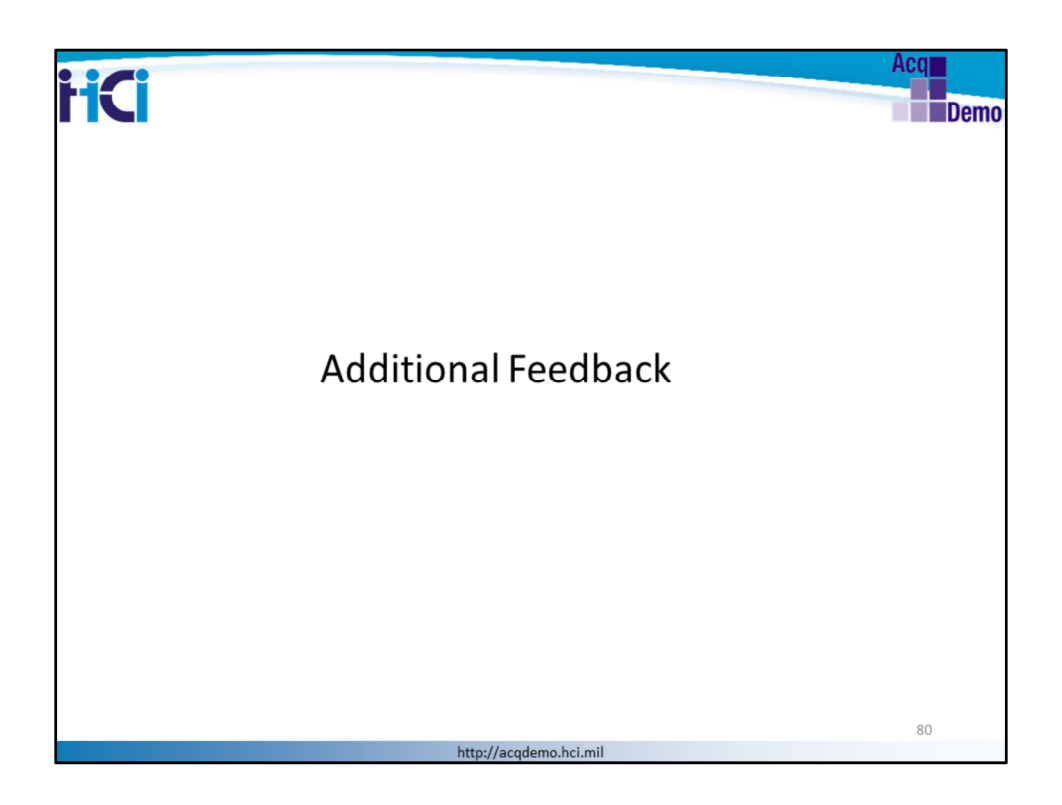

Let's now go over the Additional Feedback module.

Only supervisors can initiate the Additional Feedback and employees do not enter any Additional Feedback narrative. Additional Feedback allows the supervisor to provide additional guidance throughout the contribution rating period, to document declining contribution, or to recognize good contribution.

The next slides are intended for AcqDemo employees and some will be for supervisors. We'll review the functionality of the Additional Feedback module for both the supervisor and employee.

The slide title will indicate whether the section is intended for "Supervisor" or "Employee" - check the leading words of the title.

The navigation menu is another indicator on who the action is intended for i.e., Supervisor menu or Employee menu.

| •                                         |                   |                                                               |             |                | Acq                 |
|-------------------------------------------|-------------------|---------------------------------------------------------------|-------------|----------------|---------------------|
| Er                                        | nployee: A        | Additional                                                    | Feedb       | ack            | De                  |
| Your Session will expre in 14.55 minutes. |                   |                                                               |             |                | 00% %               |
| -                                         | ark.              |                                                               |             |                |                     |
| General Information                       |                   |                                                               |             |                |                     |
|                                           |                   | Final Year<br>2019 -                                          | ]           |                |                     |
| Additional Freedback                      |                   |                                                               |             |                |                     |
| Stev 25 🕑 artiss                          |                   |                                                               |             |                | Dearth.             |
| Effective Date                            | Date Communicated |                                                               | envisor 1   | s Supervisor 2 |                     |
| 219-07-28                                 | 219-01-28         | 5400                                                          | rt. ci-Ris  |                |                     |
| Showing 1 to 1 of 1 entries               |                   |                                                               |             |                | Previous 1 3        |
| CA12Met 1.8 - Presented by At 15.33       |                   | The advanceding configured basels is covered by the Princes A | Not of 1574 |                | For Official line O |
|                                           |                   |                                                               |             |                |                     |
|                                           |                   |                                                               |             |                |                     |
|                                           |                   |                                                               |             |                |                     |
|                                           |                   |                                                               | 0010        |                |                     |
| Additional F                              | edback is an op   | tional activity in                                            | CCAS.       |                |                     |
|                                           |                   |                                                               |             |                |                     |
| > At any tin                              | e during the pe   | rformance cycle                                               | a superv    | isor mav       |                     |
| in tata a s                               |                   | lle el en el en el el el el el el el el el el el el el        | .,          | le en          |                     |
| initiate ar                               | Additional Fee    | aback communi                                                 | cation wit  | in an          |                     |
| employee                                  |                   |                                                               |             |                |                     |
|                                           |                   |                                                               |             |                |                     |
|                                           |                   |                                                               |             |                | 81                  |
|                                           |                   |                                                               |             |                |                     |

Additional Feedback is an optional activity in CCAS.

At any time during the performance cycle, a supervisor may initiate an Additional Feedback communication with an employee. There are no limits to the number of Additional Feedback communications per employee per cycle.

Additional Feedback allows the supervisor to provide additional guidance throughout the contribution rating period, to document declining contribution, or to recognize good contribution.

A User Notification and email will alert the employee when an additional feedback is available.

Employees access the Additional Feedback write up by clicking the "Additional Feedback" hot link from the employee menu.

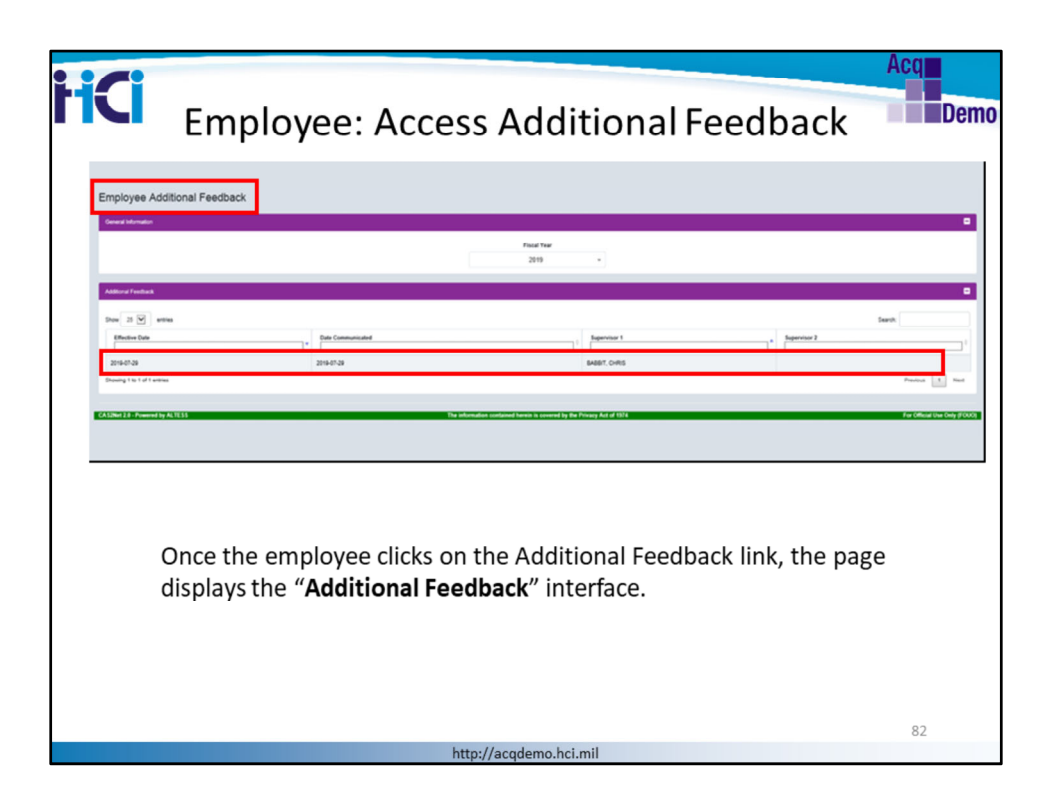

To open the write-up and read it, employees click anywhere on the **additional feedback** row that shows the dates and the supervisor's name. Because multiple Additional Feedback narratives are possible, employees need to make sure they open the correct one by referring to the "Effective Date" and "Date Communicated" fields.

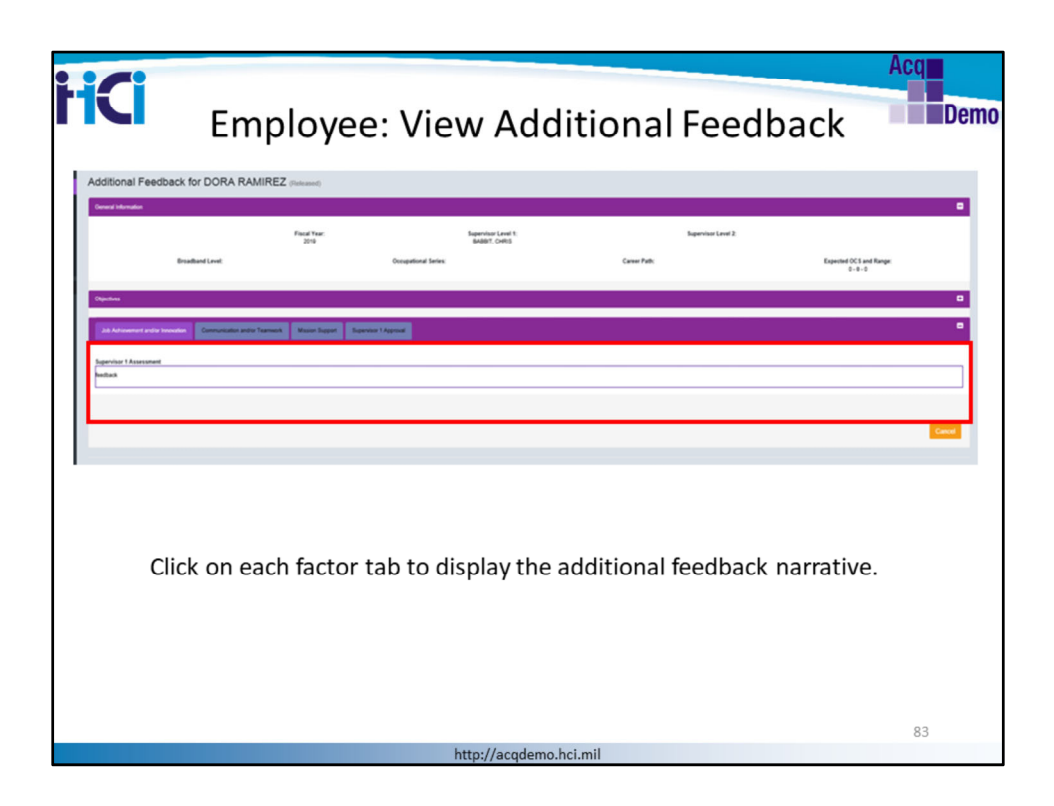

Once employees click on each factor tab, to view the narratives. Additional feedback can be developed for one, two or all three factors. Note that the same Additional Feedback can be seen from the Reports function of CAS2Net, where employees can generate a PDF file to view and/or print the Additional Feedback narrative.

| HCI .                                                                                                    | Acq<br>Supervisor: Initiate Additional Feedback                                                                                                    |
|----------------------------------------------------------------------------------------------------|----------------------------------------------------------------------------------------------------|
| Home                                                                                                    | Supervised Employees' Additional Feedback                                                                                                    |
| Composition Hans<br>Midpoint Assessments<br>Annual Assessments<br>Additional Feedback<br>Closeoul Assessments | Content & Information                                                                                                    |
| eDocuments<br>Reports<br>& Employee -                                                                         | Additurd Feedback                                                                                                    |
| a                                                                                                    | Status         Name         Enall         Effective Date         Call Communicated /Nodified         Supervisor 1         Supervisor 2           No data available in table |
| The<br>"Ac                                                                                                    | e supervisor initiates the Additional feedback by clicking<br>dditional Feedback" from the supervisor menu.<br>Click on the "Add Feedback" button as shown above            |
|                                                                                                    | 84<br>http://acqdemo.hci.mil                                                                                                    |

At any time during the performance cycle, a supervisor may initiate an Additional Feedback communication with an employee. There are no limits to the number of Additional Feedback reports per employee per cycle.

Additional Feedback allows the supervisor to provide additional guidance throughout the contribution rating period.

The supervisor initiates the Additional feedback by clicking on the blue "**Add Feedback**" button. Because employees do not enter any Additional Feedback narrative, they access CAS2Net to read the Additional Feedback once informed by the supervisor or being alerted through a system notification.

| HCI Sup     | ervisor: Select Employee Nam<br>Additional Feedback | Acquire for Demo |
|-------------|-----------------------------------------------------|------------------|
| Add Additio | nal Feedback                                        | ×                |
|             | Employee                                            | 2000             |
| Superv      | isors select the employee name from the drop o      | down list.       |
|             | http://acadama.hci.mil                              |                  |

After clicking on the blue "**Add Feedback**" button, supervisors see the page above where they select the employee for whom they have feedback. CAS2Net also lets the supervisor see a list of Trustee Employees (employees for whom they are the supervisor's trusted agent).

Select the employee's name and click "Save"

| HCI                                                                                  | Supervisor: Enter Additional Feedback                                                                    | Acq              |
|--------------------------------------------------------------------------------------|----------------------------------------------------------------------------------------------------|------------------|
| Additional Feedb                                                                     | ack for DORA RAMIREZ (not)                                                                               |                  |
| Objectives                                                                           |                                                                                                    | •                |
|                                                                                      | Feedback Rhotels Start<br>P-2-3-11**  Contribute Part Shale Start  Contribute Part Shale Start  Start201 |                  |
| Individual Objectives:<br>my objectives                                              |                                                                                                    |                  |
| Legendrast Treated and<br>GR QL ⊕ X ≤ ∞<br>B z x t t ⊟ ⊞ <0<br>Auto Samo Torrend 100 | Q 및 가 이 # 4 전<br>석 / 위 비 비 및 것 및                                                                         | Orazálek Látti y |
| Job Autoexement and to for                                                           | Consultation and to Teamants Master Tegenal Regional Regional                                            | •                |
| Si                                                                                   | upervisors enter Additional Feedback against an objective or for<br>ne or more factors.                  |                  |
|                                                                                      |                                                                                                    | 86               |
|                                                                                      | http://acqdemo.hci.mil                                                                                   |                  |

The supervisor will either enter Additional Feedback in the Supervisor 1 Feedback textbox, or for one or more factors.

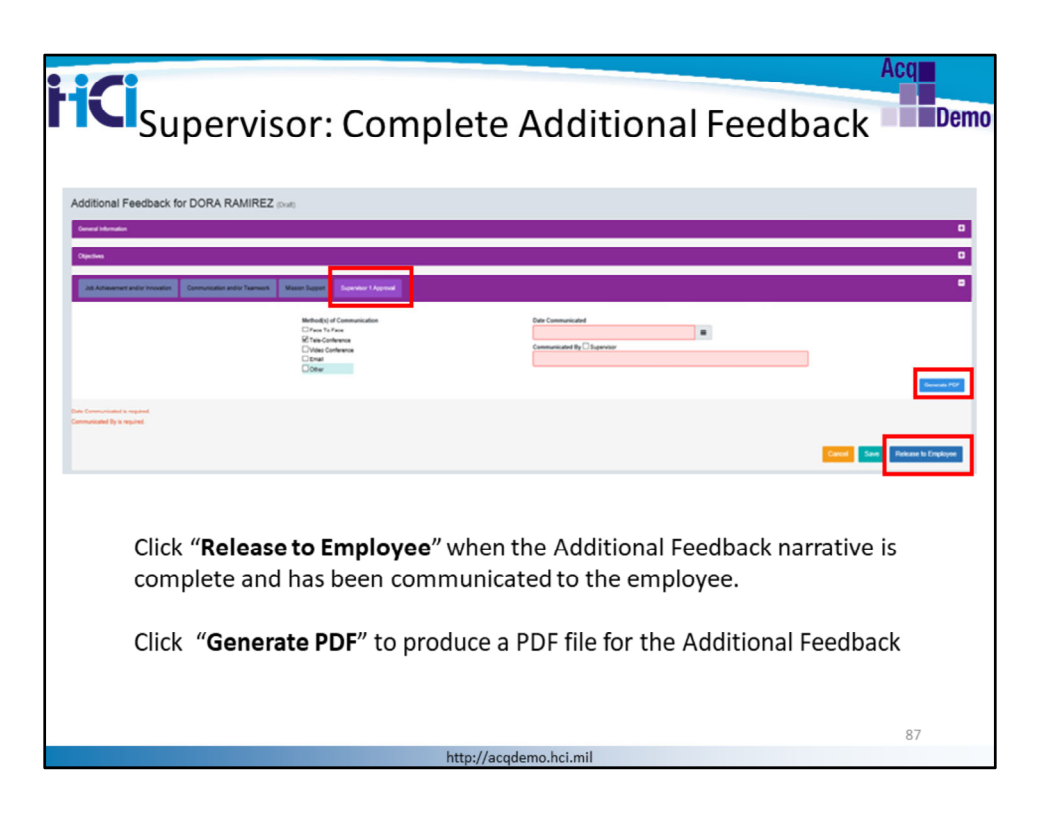

When the feedback is complete, click on the "supervisor approval" tab to document the method of communication and the date it was communicated to the employee.

Note the error messages in red below the textbox if the supervisor tries to release to employee without a communication method and date of occurrence

Click "Release to Employee" when the Additional Feedback narrative is complete and has been communicated to the employee.

Click "Generate PDF" to produce a PDF file for the Additional Feedback

| HCI | Supervisor: Modify Additional Feedback                                                                 | Acq<br>Demo |
|-----|----------------------------------------------------------------------------------------------------|-------------|
|     | Additional Feedback for DORA RAMIREZ (Released)                                                        |             |
|     | General Information                                                                                    |             |
|     | Objectives C                                                                                           |             |
|     | Job Achievement and/or Invovation Communication and/or Teamwork Mission Support Supert T Approval      |             |
|     | Supervisor 1 Assessment<br>feedback                                                                    |             |
|     | Cancel Modify                                                                                          |             |
|     | Supervisors have the option to modify the Additional Feedback narrative once released to the employee. |             |
|     | Click " <b>Modify</b> "                                                                                |             |
|     | has a first start                                                                                      | 88          |

Even if the additional feedback has been released, the supervisor has the option to modify the narrative.

Click "Modify".

|                                                               | Aca                                                                                                    |  |  |  |  |  |  |  |
|---------------------------------------------------------------|----------------------------------------------------------------------------------------------------|--|--|--|--|--|--|--|
| <b>HCI</b> s                                                  | Supervisor: Release Additional Feedback                                                                                                    |  |  |  |  |  |  |  |
|                                                               | Additional Feedback for DORA RAMIREZ (Draft)                                                                                                    |  |  |  |  |  |  |  |
|                                                               | Cerent Internation                                                                                                    |  |  |  |  |  |  |  |
|                                                               | Ogentives 🕨 🗖                                                                                                    |  |  |  |  |  |  |  |
|                                                               | Juli Achievenerat and or Innovation Teamwork Maxim Support Separate 1 Approved                                                                                                    |  |  |  |  |  |  |  |
|                                                               | Methodity of Communication  Pres To Fave  Taxe Conference  Vite and  Set Description  Set Description  Set D |  |  |  |  |  |  |  |
| Submit Additiona                                              | al Feedback ×                                                                                                    |  |  |  |  |  |  |  |
| Are you sure you                                              | Are you sure you want to release additional feedback to the employee?                                                                                                    |  |  |  |  |  |  |  |
|                                                               | No. Yes                                                                                                    |  |  |  |  |  |  |  |
| When don<br>communic                                          | ne, supervisors must enter a method of communication, date cated and supervisor's name before releasing to the employee.                                                                                                    |  |  |  |  |  |  |  |
| <ul> <li>There i</li> <li>modifie</li> <li>There i</li> </ul> | is no limit as to how many times an Additional Feedback can be<br>ed<br>is no limit to the count of Additional Feedback narratives for each                                                                                                    |  |  |  |  |  |  |  |
| employ                                                        | <b>yee</b> 89                                                                                                    |  |  |  |  |  |  |  |
|                                                               | http://academo.hci.mil                                                                                                    |  |  |  |  |  |  |  |

The Supervisor may update existing narratives and/or add narrative(s) against objectives and/or one or more factors.

When the feedback is complete, supervisors must enter a method of communication, date communicated and supervisor's name before releasing to the employee.

Supervisors also have the option to generate a printable/savable version of the Additional Feedback. Click "Generate PDF".

Click "Release to Employee" to complete the modification process.

CAS2Net will confirm, "Are you sure you want to release additional feedback to the employee? Click "**YES**"

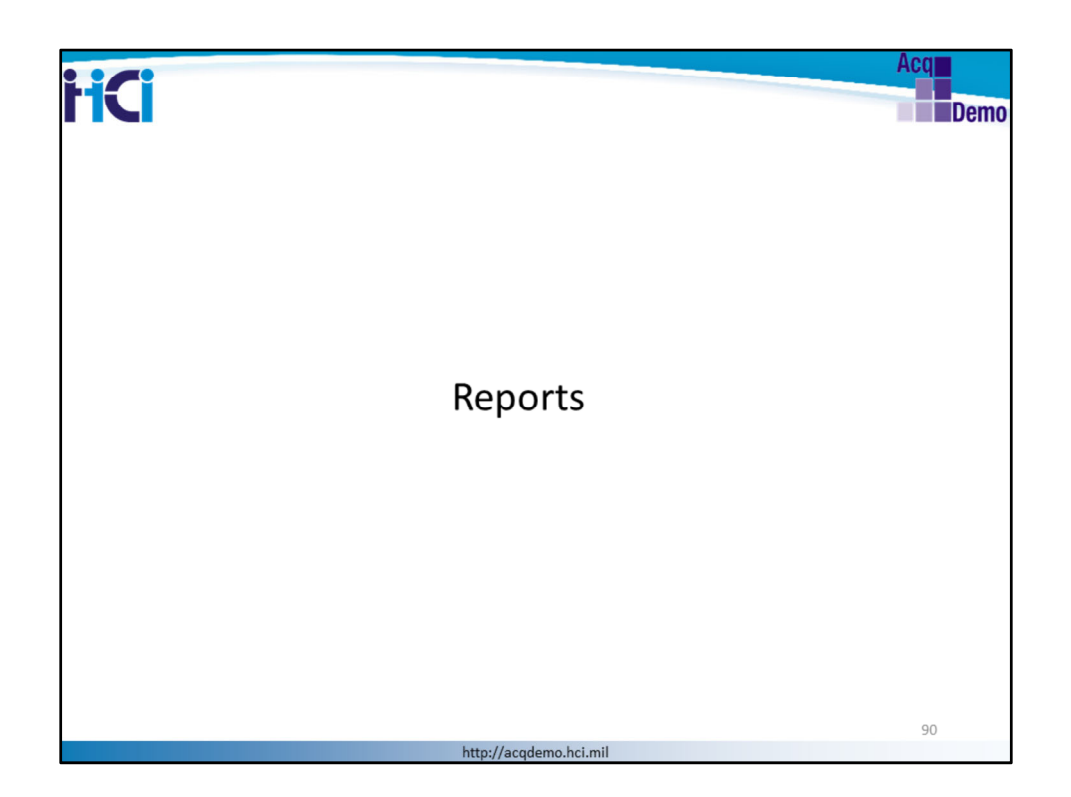

Let's review the reporting functionality in CAS2Net

|                                                                                                    |                                                                                                    | Acq        |
|----------------------------------------------------------------------------------------------------|----------------------------------------------------------------------------------------------------|------------|
| <b>HCI</b>                                                                                                    | Supervisor: Reports                                                                                                    | Demo       |
| CAS2Net 2.0 Yev                                                                                                    | r Session will expire in 1425 minutes. Critici                                                                                                    | 8 BABBIT + |
| Mercu                                                                                                    | Supervisor Reports                                                                                                    |            |
| D Home -                                                                                                    | Fiscal Year Based Reports                                                                                                    |            |
| Contribution France     Contributions France     Midgooff Assessments     Actual Assessments     Additional Freeback     Concord Assessments     Concord Assessments |                                                                                                    |            |
|                                                                                                    | Calaxy Assessed Form                                                                                                    |            |
| Superviso<br>under "R                                                                                                    | CASEWER 28 - Powered by ALTESS The Information contained harmin is covered by the Privacy Act of 1974 Per Official Use Cov<br>pors accesss the Reports function from their supervisor menu<br>eports". | /(FOUO)    |
|                                                                                                    | http://acqdemo.hci.mil                                                                                                    | 91         |

Supervisors access the Reports function from their supervisor menu under "REPORTS"

Click "REPORTS" and see the "Contribution Plan" button in blue

Click on "Contribution Plan"

| mining       mining                                                                                                    | ect Emp     | ployees                    | uperv         | isor l        | Report           | s: Emp            | loyee S           | Selectio          | Acq<br>Den  |
|----------------------------------------------------------------------------------------------------|-------------|----------------------------|---------------|---------------|------------------|-------------------|-------------------|-------------------|-------------|
| Image: Image:                         | ect Emplo   | yees for Report Generation | -             |               |                  |                   |                   |                   |             |
| Image: Section of the field         Off the field         Off the field                                                                                                    | select      | entries Name               | , Pay Pool    | . Sub-Panel   | Pay Pool Manager | Sub-Panel Manager | Supervisor 1      | Supervisor 2      | Search:     |
| Image: constraint of the second of the second of                         |             | BARRY, DREW                | GOIT Pay Pool | GDIT Pay Pool | MANAGER PAUL     | MANAGER, PAUL     | BABBIT, CHRIS     |                   |             |
| Image: State in the state in the s                        | 0           | BELVOIR, BEAU              | ODIT Pay Pool | GDIT Pay Pool | MANAGER, PAUL    | MANAGER, PAUL     | * Iverson, John   | BABBIT, CHRIS     |             |
| 0       007 Pay Pay       007 Pay Pay       0000 Pay Pay       0000 Pay Pay                                                                                                    |             | Bowing, Mikert             | GDIT Pay Pool | ODIT Pay Pool | MANAGER, PAUL    | MANAGER, PAUL     | * Iverson, John   | Parsons, Patricia |             |
| DOD. KENKERT         ODT Par hail         ODT Par hail         MANAGE MALL         MANAGE MALL         Names         Persons, Ann         Persons, Person         Persons, Person           INDEX.151         ODT Par hail         ODT Par hail         MANAGE MALL         MANAGE MALL         BABE: ORB         Immediate         Immediate <td< td=""><td></td><td>DANCY, DANERT</td><td>GOIT Pay Pool</td><td>GDIT Pay Pool</td><td>MANAGER, PAUL</td><td>MANAGER, PAUL</td><td>* Iverson, John</td><td>Parsons, Patricia</td><td></td></td<>                                                                                                    |             | DANCY, DANERT              | GOIT Pay Pool | GDIT Pay Pool | MANAGER, PAUL    | MANAGER, PAUL     | * Iverson, John   | Parsons, Patricia |             |
| In Dott, JAN         ODT Pey Paul         ODT Pey Paul         MANADER, FALL         MANADER, FALL         MANADER, FA                                                                                                    | •           | DOION, KENYATERT           | GOIT Pay Pool | GDIT Pay Pool | MANAGER, PAUL    | MANAGER, PAUL     | * Iverson, John   | Parsons. Patricia |             |
| NAMO. TOLRT         OUT Pep Peak         OUT Pep Peak         NAMORE, FALL         NAMORE, FALL         NAMORE, FALL         Peakers, Jain         Peakers, Peaka         Peakers, Peaka           Image: Name         SOTT Pep Peak         SOTT Sott         NAMORE, FALL         Peakers, Jain         NAME         Peakers, Jain         NAME         Peakers, Jain         NAME         Peakers, Jain         NAME         Peakers, Jain         NAME         Peakers, Jain         NAME         Peakers, Jain         NAME         Peakers, Jain         NAME         NAME                                                                                                    |             | FROST, JAN                 | GOIT Pay Pool | ODIT Pay Pool | MANAGER, PAUL    | MANAGER, PAUL     | BABBIT, CHRIS     | * Iverson, John   |             |
| Image: Marcine in the set of the set of th                         |             | HOANG, TONERT              | GDIT Pay Pool | GDIT Pay Pool | MANAGER, PAUL    | MANAGER, PAUL     | * Iverson, John   | Parsons, Patricia |             |
| xana. Decise         00172         0072         Image: Control of the Provided of the Provided of the Provid                                                   |             | Iverson, John              | GOIT Pay Pool | GDIT-SUB1     | MANAGER, PAUL    |                   | Parsons, Patricia | BABBIT, CHRIS     |             |
| Lank, nay data       OOT Pay Paul       OOT Pay Paul       MANAGER, PALK       MANAGER, PALK       *Iwasin, John       Boxing Maxt         wang to 50 of 10 emiss                                                                                                    | 0           | Kane, Denise               | 00/72         | 00/72         |                  |                   | * ToKane, Supv    |                   |             |
| weigt to 10 of the exists Previous 1 2 New 1 2 New 1 2 New 1 2 New 1 2 New 1 2 New 1 2 New 1 2 New 2 New 2 N |             | kane, mary alice           | GDIT Pay Pool | GDIT Pay Pool | MANAGER, PAUL    | MANAGER, PAUL     | * Iverson, John   | Bowing, Mikert    |             |
|                                                                                                    | Jales a tru | sted agent relationship    |               |               |                  |                   |                   |                   | Cancel Cons |
|                                                                                                    |             | ×                          | u can sel     | lect one      | ormore           | names in a        | single trai       | nsaction          |             |
| You can select one or more names in a single transaction                                                                                                    |             | > Yo                       |               |               |                  |                   |                   |                   | 00          |

Once the supervisor clicks on the blue "Contribution Plan" button, this screen displays the names of their employees

The supervisor can select one or several employees for whom to generate a contribution report.

Look at the left side of the slide: there is a "Select" box that you need to check in order to indicate that you want to generate a contribution report for that employee. Check the "Select" checkbox in the header row to select all employees.

Check "Select" to identify the Contribution Plans you want to print. Then select "Continue" button.

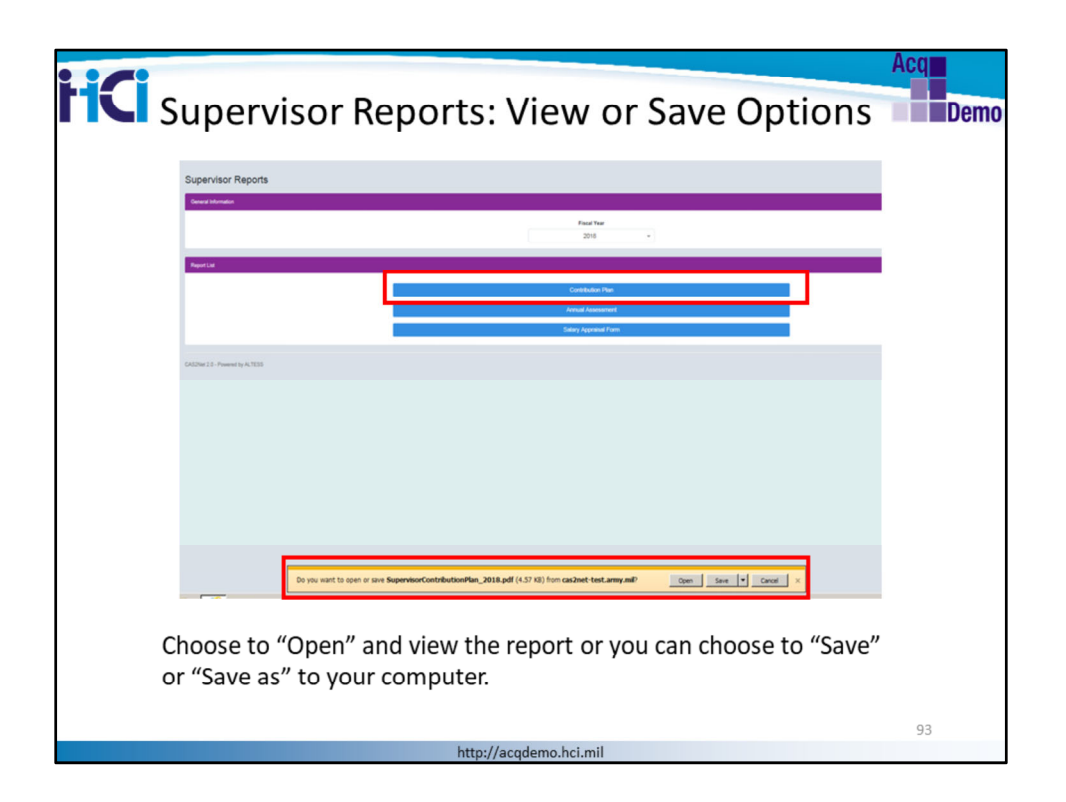

The system generates the report: look at the bottom of your screen for the yellow prompt: you can choose to "open" and view the report or you can choose to "Save" or "Save as" to your computer.

We'll click "Open" to generate the report

| Supervisor Reports: View PDF                                            | Acq<br>Demo                                                                          |
|-------------------------------------------------------------------------|--------------------------------------------------------------------------------------|
|                                                                         | <ul> <li>View Reports<br/>as PDF files.</li> <li>Enable all<br/>Features.</li> </ul> |
| Maxino Support  Vet  Store and share film in the Document Coud Lan More | 94                                                                                   |

This is an example of what a Contribution Plan looks like when generated from CAS2Net.

Your Employee Contribution Plan Report will display as a PDF, therefore you can view, save, or use save as if you want to select a folder and filename.

| Description Planning for BEAU BELVOIR<br>Effective 10-01-2018         Broadband Level:       Occupational Series::       Career Path::       Expected OCS:         IV       D023-OUTDOOR<br>RECREATION PLANNING       NH - Business Management<br>not description       Expected OCS:         Supervisor Level 1: Iverson, John       Method of Communication:       Date Conduc         Face to Face       10-16-2018         Contribution Planning:         Job Achievement and/or Innovation         test       Communication reamwork |                                                                                                    |
|----------------------------------------------------------------------------------------------------|----------------------------------------------------------------------------------------------------|
| Mission Support<br>test                                                                                                    | Supervisor and<br>Employee Reports<br>have the same look.<br>However, supervisors<br>have the option to<br>pull and view several<br>of their employees'<br>in one report. |
|                                                                                                    | 95                                                                                                    |

Our example is a 2-page report, page 1 is for one employee and page 2 is the Contribution Plan for another employee. We are displaying the first page of the report to illustrate the standard report view.

| HCI                                                                                                    | Employee: Reports                                                                                                    | Acq<br>Demo        |
|----------------------------------------------------------------------------------------------------|----------------------------------------------------------------------------------------------------|--------------------|
| Employees<br>generate their<br>own reports<br>from the<br>"Reports"<br>option of the<br>Employee<br>Menu | <pre>setup of the setup of the setup of the</pre> | 2000 UN 000 Y FOOT |
|                                                                                                    | http://acqdemo.hci.mil                                                                                                    |                    |

Employees generate their own reports from the "Reports" link in the Employee Menu

In this example, select the Contribution Plan to generate as a PDF report

Employees can only generate their own reports.

| HCI | Rep                                                                 | orts: Cont                                                    | ribution Pl                                                                          | an                            | Acq<br>Dem |
|-----|---------------------------------------------------------------------|---------------------------------------------------------------|--------------------------------------------------------------------------------------|-------------------------------|------------|
|     | 2019 Contribution Planning for BEAU BELVOIR<br>Effective 10-01-2018 |                                                               |                                                                                      |                               |            |
|     | Broadband Level:                                                    | Occupational Series:<br>0023 - OUTDOOR<br>RECREATION PLANNING | Career Path:<br>NH - Business Management<br>and Technical Management<br>Professional | Expected OCS:<br>84           |            |
|     | Supervisor Level 1: Iverson, J                                      | lohn                                                          |                                                                                      |                               |            |
|     | Method of Communication:<br>Face to Face                            |                                                               |                                                                                      | Date Conducted:<br>10-16-2018 |            |
|     | Contribution Planning:                                              |                                                               |                                                                                      |                               |            |
|     | Job Achievement and/or Inr                                          | ovation                                                       |                                                                                      |                               |            |
|     | Communication and/or Tear                                           | nwork                                                         |                                                                                      |                               |            |
|     | test                                                                | IN OK                                                         |                                                                                      |                               |            |
|     | Mission Support                                                     |                                                               |                                                                                      |                               |            |
|     | test                                                                |                                                               |                                                                                      |                               |            |
| L   |                                                                     |                                                               |                                                                                      |                               |            |
|     |                                                                     |                                                               |                                                                                      |                               | 97         |

The PDF Contribution Plan Report displays:

- Effective Date of Contribution Planning
- Employee's Broadband Level, Occupational Series, Career Path and Expected OCS
- Supervisor's Name
- Method of Communication and Date Conducted
- Contribution Planning by Objectives or for each Factor

| HCI Rej | ports: Midpoint Assessment                                                                                                    | Demo |
|---------|----------------------------------------------------------------------------------------------------|------|
|         | 2019 Mid-Point Review Assessment for BEAU BELVOIR<br>Year: 2019                                                                                                    |      |
|         | Broadband Level: Ovespetional Server: Career Path: Expended OC1:<br>N BCDD-0.700000<br>RECOMPONENTIAL Sectors Unsequences 100<br>MCDD-1.7000000<br>MCDD-1.7000000<br>MCDD-1.7000000<br>MCDD-1.7000000<br>MCDD-1.700000<br>MCDD-1.7000000<br>MCDD-1.7000000<br>MCDD-1.7000000<br>MCDD-1.7000000000000000000000000000000000000                                                                                                    |      |
|         | Bupervisor Level 1: Iverson, John                                                                                                    |      |
|         | Method of Communication: Data Conducted:<br>Face to Pace 04-2019                                                                                                    |      |
|         | Contribution Planning:                                                                                                    |      |
|         | Individual Objectives<br>Coordinate with allies on loint development effort                                                                                                    |      |
|         | oner Acq Birec on plan to obtain approval.                                                                                                    |      |
|         | Job Ashievement and/or innovation                                                                                                    |      |
|         | engi 1                                                                                                    |      |
|         | Communication and/or Teamwork                                                                                                    |      |
|         | Menter based                                                                                                    |      |
|         | Mission Bupport<br>emp 3                                                                                                    |      |
|         | Overall Supervisor Assessment:                                                                                                    |      |
|         | Job Anhievement and/or innovation                                                                                                    |      |
|         | 1                                                                                                    |      |
|         | Communication and/or Teamwork                                                                                                    |      |
|         | Line for the second second sec |      |
|         | 3                                                                                                    |      |
|         |                                                                                                    |      |
|         |                                                                                                    |      |
|         |                                                                                                    | 98   |
|         | http://acqdemo.hci.mil                                                                                                    |      |

The PDF Midpoint Assessment Report displays:

- Year of Midpoint Assessment
- Employee's Broadband Level, Occupational Series, Career Path and Expected OCS
- Supervisor's Name
- Method of Communication and Date Conducted
- Contribution Planning by Objectives or for each Factor
- Supervisor's Midpoint Assessment for each Factor

| Reports: Annual Assessment                                                                                                    | Acq  |
|----------------------------------------------------------------------------------------------------|------|
|                                                                                                    | Demo |
| CCAS SALARY APPRAISAL DOCUMENT FOR 2019                                                                                                    |      |
| Name:         GRIFFITH, ANDY M         Ruter:         WHARF, EXP         Org:         PP2260-0P1           Broadband Lwei:         Occupational Series:         Career Path:         Occ:         Occ: </th <th></th> |      |
| Part II: Supervisor Assessment Employee is Presumptive Status 1 - Due to time'.                                                                                                    |      |
| Method of Communication: Date Conducted:                                                                                                    |      |
| Instruction: Process convention signating employees construction signant each tactor during the current year and Categorical Numeric PLACL<br>8 control feact. Score Score                                                                                                    |      |
| Job Achievement and/or Innovation                                                                                                    |      |
| EMPLOYEE ASSESSMENT:                                                                                                    |      |
| SUPERVISOR ASSESSMENT: None                                                                                                    |      |
| Communication and/or Teamwork                                                                                                    |      |
| EMPLOYEE ASSESSMENT:<br>None                                                                                                    |      |
| SUPERVISOR ASSESSMENT:                                                                                                    |      |
| Mission Support                                                                                                    |      |
| EMPLOYEE ASSESSMENT:<br>None                                                                                                    |      |
| SUPERVISOR ASSESSMENT:<br>None                                                                                                    |      |
|                                                                                                    | ]    |
|                                                                                                    | 99   |
| http://acqdemo.hci.mil                                                                                                    |      |

The PDF Annual Assessment Report displays:

- Year of Annual Assessment'
- Employee's Broadband Level, Occupational Series, Career Path and Expected OCS
- Supervisor's Name
- Method of Communication and Date Conducted
- Contribution Planning by Objectives or for each Factor
- Employee's self-assessment
- Supervisor's Assessment for each Factor

The scores, compensation, and rating of record are documented on the Contribution-based Compensation and Appraisal System Salary (Basic Pay) Appraisal Form, Part I, and on the supervisor assessment in Part II. The CCAS Annual Appraisal (Parts I and II) will serve as the basis for individual discussions with the employees.

| HCI | Reports: Closeout Assessment                                                                                                    | Acq |  |  |  |
|-----|----------------------------------------------------------------------------------------------------|-----|--|--|--|
|     | Closeout Assessment for BEAU BELVOIR<br>Year: 2019                                                                                                    |     |  |  |  |
|     | Broadband Level: Occupational Series: Career Path: Expected OCS:<br>V 0023 - OUTDOOR NH - Business Management 84<br>RECREATION PLANNING and Technical Management<br>Professional |     |  |  |  |
|     | Start Date: 10-08-2018 End Date: 10-08-2018                                                                                                    |     |  |  |  |
|     | Reason for Closeout Assessment: Employee is Transferring                                                                                                    |     |  |  |  |
|     | Supervisor Level 1: Iverson, John                                                                                                    |     |  |  |  |
|     | Method of Communication: Date Conducte Face to Face 05-01-2019                                                                                                    | d:  |  |  |  |
|     | Contribution Planning:                                                                                                    |     |  |  |  |
|     | Overall Supervisor Assessment:                                                                                                    |     |  |  |  |
|     | Bubba is doing well, but we need him on another job.                                                                                                    |     |  |  |  |
|     | Job Achievement and/or Innovation                                                                                                    | _   |  |  |  |
|     | moving on                                                                                                    |     |  |  |  |
|     | Communication and/or Teamwork                                                                                                    | _   |  |  |  |
|     | moving on                                                                                                    |     |  |  |  |
|     | Mission Support                                                                                                    | _   |  |  |  |
|     | moving on                                                                                                    |     |  |  |  |
|     |                                                                                                    | 100 |  |  |  |
|     | http://acqdemo.hci.mil                                                                                                    |     |  |  |  |

The PDF Closeout Assessment Report displays:

- Year of Midpoint Assessment
- Employee's Broadband Level, Occupational Series, Career Path and Expected OCS
- Supervisor's Name
- Method of Communication and Date Conducted
- Contribution Planning by Objectives or for each Factor
- Supervisor's Assessment for each Factor

|     |                                          |                                     |                       |                               | Acq  |
|-----|------------------------------------------|-------------------------------------|-----------------------|-------------------------------|------|
| hCi | Report                                   | s: Additior                         | nal Feedb             | back                          | Demo |
|     | Addit                                    | ional Feedback for E<br>As of: 04-1 | EAU BELVOIR<br>1-2019 |                               |      |
|     | Broadband Level:                         | Occupational Series:                | Career Path:          | Expected OCS:<br>0            |      |
|     | Supervisor Level 1: BABBIT, C            | CHRIS                               |                       |                               |      |
|     | Method of Communication:<br>Other: other |                                     |                       | Date Conducted:<br>04-11-2019 |      |
|     | Contribution Planning:                   |                                     |                       |                               |      |
|     | Overall Supervisor Asse                  | ssment:                             |                       |                               |      |
|     | this is additional feedback for e        | mployee overall - this was modified |                       |                               |      |
|     | Job Achievement and/or Inne              | ovation                             |                       |                               |      |
|     | Additional feedback for Job Ach          | evement and /or innovation - was i  | nodified              |                               |      |
|     | Communication and/or Team                | work                                |                       |                               |      |
|     | was modified                             |                                     |                       |                               |      |
|     |                                          |                                     |                       |                               |      |
|     |                                          |                                     |                       |                               | 101  |
|     |                                          | http://acqdemo.h                    | ci.mil                |                               |      |

The PDF Additional Feedback Report displays:

- Year of Midpoint Assessment
- Employee's Broadband Level, Occupational Series, Career Path and Expected OCS
- Supervisor's Name
- Method of Communication and Date Conducted
- Contribution Planning by Objectives or for each Factor
- Supervisor's Assessment Overall and for each Factor

| -C Departer        | Salary Approical Form                                                                                                    | Acq |
|--------------------|----------------------------------------------------------------------------------------------------|-----|
| Reports:           | Salary Appraisal Form                                                                                                    | Den |
|                    | Part I: CCAS Salary Appraisal Form                                                                                                    |     |
|                    | Name:         Bary Duns         Series:         1515         Appendia Pariot:           CAS2MPD:         14.0         Broadband Level:         If Prov:         1-Oct-II           Organization:         ALCLAHCA         Breated Bary:         No         To:         30-Sep-19           Career Public:         Pressurption:         No         To:         30-Sep-19                                                                                                    |     |
| Once the pay       | Approved By: Boo Annold, Play Pool Manager Effective Date of Appraisat: January 1, 2020 Discuss evaluation with energipse and obtain signature confirming discussion. Signature of employee does not constitute aprevent with CCAS approximation.                                                                                                    |     |
| pool results have  | Chris Babbitt Date                                                                                                    |     |
| been approved      | Supervisor Print / Sign Date                                                                                                    |     |
| by the Pay Pool    | tempore ran, spai     2018 Controlled to Bala     2018 Controlled to Bala     2018 Controlled to Bala     2014 Controlled to Bala     2014 Controlled     2014 Controlled     2014 Controlled              |     |
| Manager, the       | Average Raw Score 3.0 Expected Contribution Score 50 Performance Rating of Record 3 Expected Contribution Range 47-54 Compensation Detail Employee Compensation Region Chart                                                                                                    |     |
| Salary Appraisal   | 50.558 Cannot Data of Baas Pay     5 To Cannot Data of Baas Pay     5 To Cannot Data of Baas Pay     5 To Cannot Data of Baas Pay     5 To Cannot Pay     5 To Cannot Pay     5 To Ca          |     |
| Form is available  | 3/102/34 County Fag 20.001%     3/241 Contribution Avaid     (of which 24,233 a Comparison Control 24,334 (Contribution Avaid     (of which 24,233 a Compared from CR)                                                                                                    |     |
| to the Supervisor, | 2019 Expected Contribution Level 140000<br>120000                                                                                                    |     |
| and then the       | Expected Overall Contribution Score 51 Expected Contribution Range 47-54 Priva In Steward 1030 of 11422 L 8/2000                                                                                                    |     |
| Employee once it   | 2. AVXVIII: The submatrix the private abundance of a matrixet's     territorial private abundance of a matrixet's     territorial private abundance of a matrixet's     territoris private abundance of a matrixet's     territorial private abun          |     |
| is released by the | organ of disk and the automate is collisions. The result (Mark 1)<br>DIS Status (Mark 2) and a structure is the result of the result (Mark 2)<br>DIS Status (Mark 2) and the result of the result of the r |     |
| is released by the | Remarks                                                                                                    |     |
| Supervisor.        |                                                                                                    |     |
|                    |                                                                                                    |     |
|                    | http://academo.hci.mil                                                                                                    | 102 |

When the pay pool panel meets, they use the Compensation Management Spreadsheet (CMS) to assign payouts for each employee based on the employee's contribution relative to their current basic pay.

Results from the CMS are uploaded to CAS2Net to save the payouts for producing this form, the Part I: CCAS Salary Appraisal Form and for sending results to the Defense Civilian Personnel Data System to update basic pay and payout awards at the start of the new pay year.

Once the pay pool results have been approved and released by the Pay Pool Manager, the Salary Appraisal Form is available to the Supervisor.

The supervisor will then communicate the assessment and pay pool results to the Employee, and release to the Employee allowing them to view the Salary Appraisal Form.

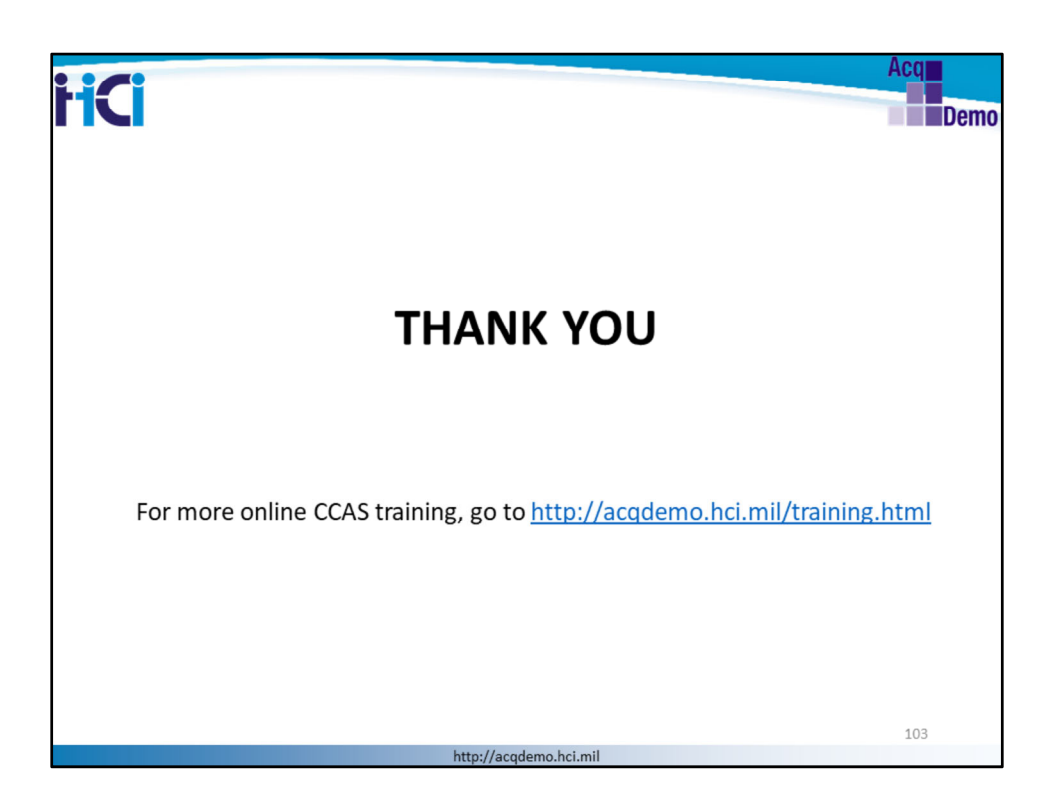

This completes the CAS2Net for Employee and Supervisor course.

For more online CCAS training, go to http://acqdemo.hci.mil/training.html.

## Thank You!